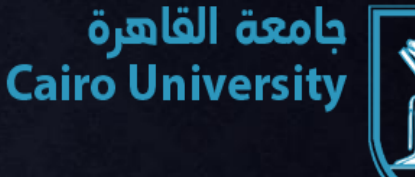

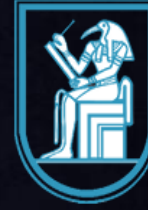

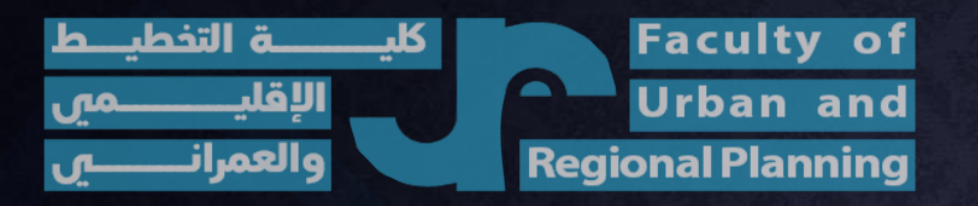

# **Blackboard Tutorial**

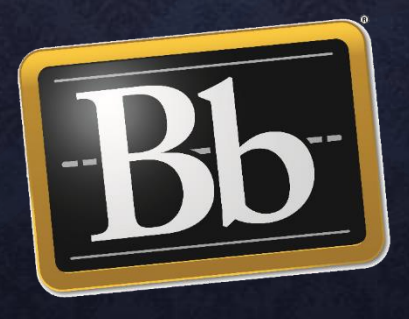

Electronic Service Provider Unit

Prepared by: Madonna Maher & Mahmoud Sadek

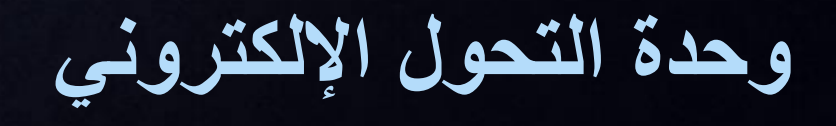

# By the end of this session you will be introduced to:

How to login to Blackboard

How to view courses, add contents and upload files.

#### Creating groups

Adding Assignments, checking grades, downloading student's submissions, adding a grading column and working offline.

Communicate with students through Blackboard collaborate Ultra, accessing lectures recordings, downloading lecture attendance report.

Choosing students to view certain assignments and folders, while hiding it from others

Shift to Student mode / Find more information about Black board

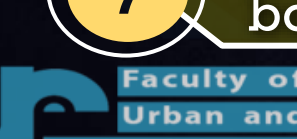

3

5

6

وحدة التحول الإلكتروني

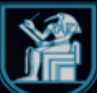

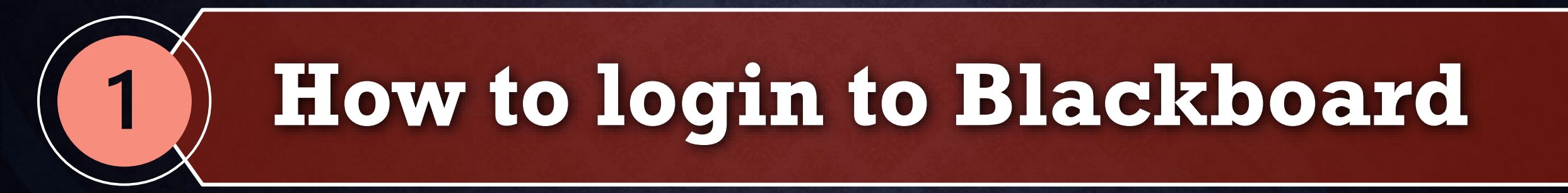

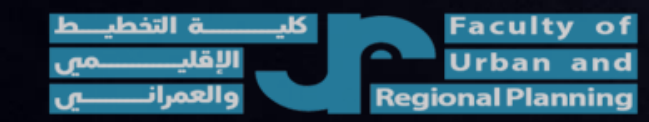

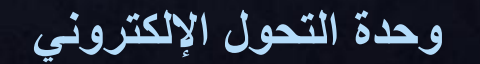

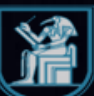

# 1- How to login to Blackboard

# Open any browser Type in address bar

#### (cu.blackboard.com)

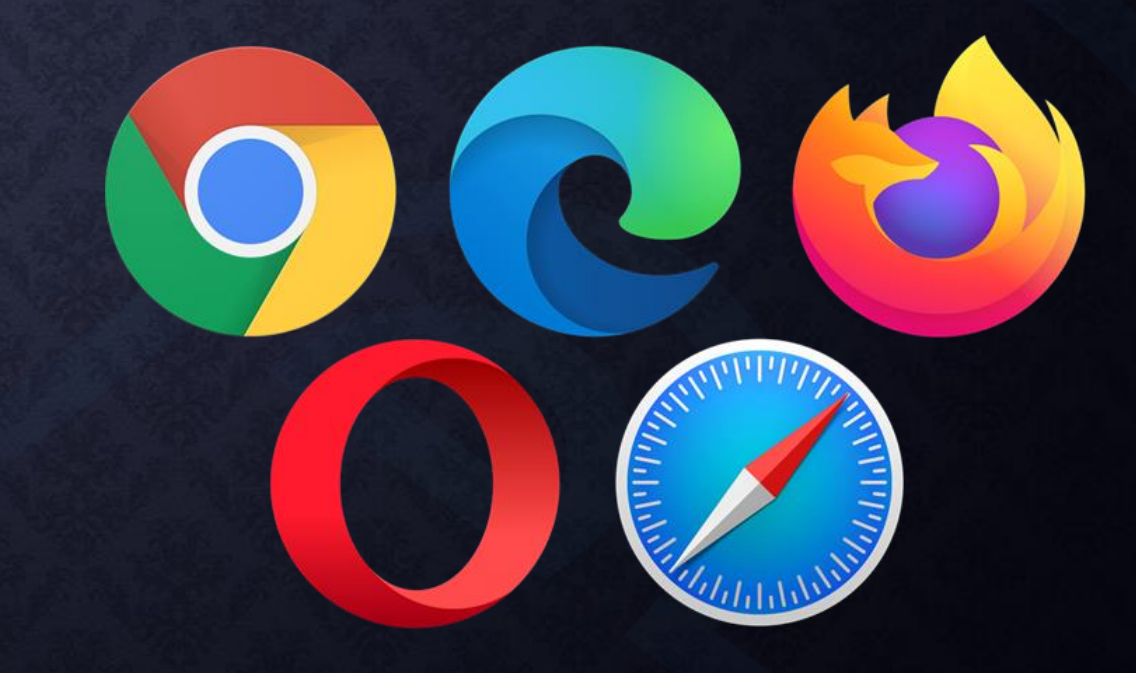

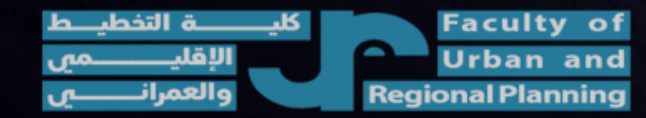

وحدة التحول الإلكتروني

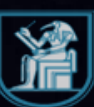

# 1- How to login to Blackboard

3. Type in Username: (National ID No.) Password: (As provided)

Cairo University Login to Blackboard

ess grades, course content, and more - right from the Blackboard app phone.

Get Mob

App Store

Blackboard Instructor

Blackboard instructor is Blackboard's brand new mobile application that gives structors a quick and easy way to manage courses, interact with students, and view content.

Available today on iOS or Android
Download on the
GETITON

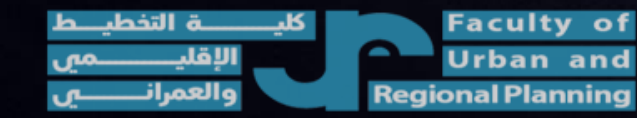

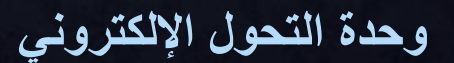

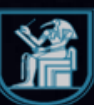

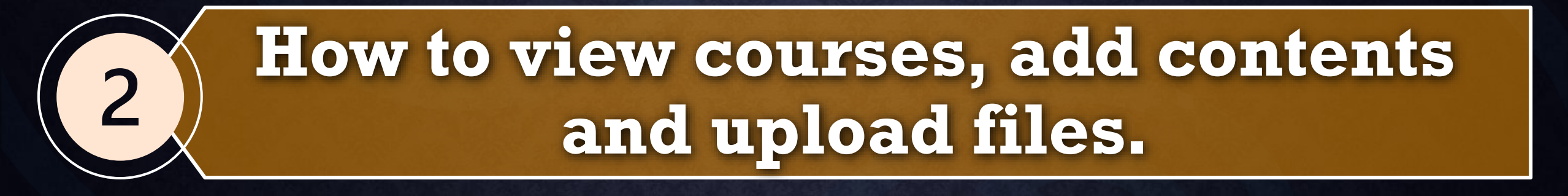

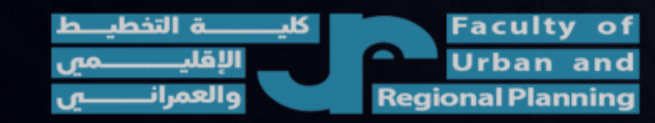

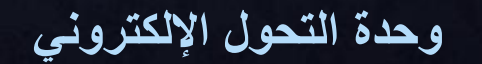

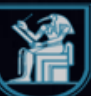

## 2-1- How to view courses

| Blackboard                                      | Stream                  |                                                                                  | Filter | Show All 🔻                 | ŚŚż          |
|-------------------------------------------------|-------------------------|----------------------------------------------------------------------------------|--------|----------------------------|--------------|
| 🚊 Institution Page                              |                         | Recent                                                                           |        |                            |              |
| بارق زکی احمد ابوالسعود A <u>ctivity Stream</u> | Oct 17, 2020 1          | تخطيط بيني (1)<br>محاضرة(تقييم الأثر البيني والتقييم البيني الاستراتيجي) Added:  |        |                            |              |
| Courses                                         | Oct 17, 2020            | تخطيط بيني (1)<br>محاضرة (تحليل وتقدير المخاطر البينية ونظم التعامل معها) :Added |        |                            |              |
| Streamizations                                  | Oct 17, 2020            | تخطيط بيني (1)<br>Added: محاضرة (منظومات الموارد البينية وتفاعلاتها الداخلية)    |        |                            |              |
| Calendar                                        | Oct 17, 2020            | تخطيط بيئي (1)<br>محاضرة (التنمية المستدامة والعمارة الخضراء) :<br>Added: (م     |        |                            |              |
| Grades                                          | Oct 14, 2020            | مشروع تغرج (1) مشروع تغرج (1) مشروع تغرج (1)                                     |        |                            |              |
| Tools                                           | Oct 14, 2020            | دراسات تقييم الاثر البيني<br>دراسات تقييم الاثر البيني :New course available     |        |                            |              |
| Sign Out                                        | Oct 14, 2020            | تخطيط بيني (1)                                                                   |        |                            | $\bigcirc$   |
| كليـــــة التخطيــط<br>الإقليـــــمي            | Faculty of<br>Urban and | وحدة التحول الإلكتروني                                                           |        | ية القاهرة<br>Cairo Univer | جامع<br>sity |

## 2-1- How to view courses

| Blackboard                                                                        | Courses                                                                               |                        | Course Catalog                    |
|-----------------------------------------------------------------------------------|---------------------------------------------------------------------------------------|------------------------|-----------------------------------|
| 盒 Institution Page                                                                |                                                                                       | Current Courses 🔻      | Upcoming Courses $ ightarrow$     |
| 📯ارق زکی احمد ابوالسعود.<br>صحد ابوالسعود.<br>شکل المعید<br>شکل المعید<br>Courses | Assorted Dates                                                                        | Filter All Courses ▼   | 25 		 items per page              |
| 왕 <u>Organizations</u>                                                            | 202101.RUP.EP105 [حصاء Original Course View] الحصاء Original Course View              |                        | ☆ …                               |
| Messages                                                                          | 202101.RUP.EP204<br>(1) تخطيط بيني (1) تخطيط بيني (1)<br>أ.د./طارق زكى احمد ابوالسعود |                        | 습 …                               |
| Tools                                                                             | 202101.RUP.EP367<br>دراسات تقییم الاثر البینی<br>سارق زکی احمد ابوالسعود More info ۷  |                        | ☆ …<br>⑦                          |
| كليـــــــة التخطيـــط<br>الإقليـــــــمي                                         | Faculty of<br>Urban and                                                               | وحدة التحول الإلكتروني | جامعة القاهرة<br>Cairo University |

والعمران

പ

**Regional Planning** 

| ~                 | تخطيط بيني (1) Home Page                  |                                                                                                    | L@L                                                            | Edit Mode is: ON                  |
|-------------------|-------------------------------------------|----------------------------------------------------------------------------------------------------|----------------------------------------------------------------|-----------------------------------|
|                   | <ul> <li></li></ul>                       | Home Page 💿                                                                                        |                                                                |                                   |
| Ř                 | Information  Content                      | Add Course Module                                                                                  |                                                                | Customize Page 🛝                  |
|                   | Discussions O<br>Groups O                 | The My Announcements                                                                               | To Do                                                          |                                   |
| E<br>88           | Tools 📀<br>Help 📀                         | No Course or Organization Announcements have been posted in the last 7 days.<br>more announcements | What's Past Due                                                | Actions 😺                         |
|                   | Course Management                         | My Tasks My Tasks:                                                                                 | What's Due                                                     | Actions ¥                         |
|                   | Control Panel                             | No tasks due.<br>more tasks                                                                        | Select Date: 10/19/2020 Go                                     |                                   |
| E                 | Course Tools                              | ▼ What's New                                                                                       | <ul> <li>Today (0)</li> <li>Nothing Due Today</li> </ul>       | 0                                 |
|                   | Grade Center                              | Actions ¥                                                                                          | <ul> <li>Tomorrow (0)</li> <li>Nothing Due Tomorrow</li> </ul> | 0                                 |
| Ð                 | Users and Groups Customization            | <ul> <li>Courses/Organizations (1)</li> <li>(1) تخطيط بيني (1)</li> </ul>                          | This Week (0)                                                  | 0                                 |
| ب<br>لیــط<br>_می | Packages and Utilities 💿 كليــــــة التخط | Faculty of<br>Urban and                                                                            | وحدة التح                                                      | جامعة القاهرة<br>Cairo University |

**Regional Planning** 

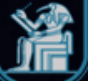

|        | Content تخطيط بيني (1)                                                                                            | t                                                                                                    | 🔄 🔓 Edit Mode is: 이                        |
|--------|----------------------------------------------------------------------------------------------------|----------------------------------------------------------------------------------------------------|--------------------------------------------|
|        | ⊕ ↑↓ ○ تغطيط بيني (1) Home Page                                                                                   | Content S                                                                                                    |                                            |
| ĺ      |                                                                                                    | Build Content V Assessments V Tools V Partner Content V                                                                                                | τ <sub>μ</sub>                             |
| ́⊕     | Content<br>Discussions<br>Groups                                                                                  | ESPU arranged contents in                                                                                                    | Feel free to add or                        |
| 回<br>ぞ | Tools<br>Help                                                                                                    | <ul> <li>each subject as follow:</li> <li>الاسبوع الثانی(الدر اسات البینیة للتغطیط العمر انی)</li> <li>Week l</li> </ul>                               | change content<br>based on your            |
|        | Course Management <ul> <li>Control Panel</li> </ul>                                                               | lecture الإسبوع الثالث (التنعية المستدامة والعمارة الخضراء) الاسبوع الثالث (التنعية المستدامة والعمارة الخضراء)                                        | course<br>requirements, but                |
| Ē      | <ul> <li>Content Collection</li> <li>Course Tools</li> <li>Evaluation</li> </ul>                                  | <ul> <li>Week 2</li> <li>الاسبوع الرابع(جذور التغطيط البيني ومنهجياته)</li> </ul>                                                                      | please remember<br>to <u>keep it clear</u> |
| Ľ<br>Ð | <ul> <li>Grade Center</li> <li>Users and Groups</li> <li>Customization</li> <li>Packages and Utilities</li> </ul> | <ul> <li>الاسبوع الخامس (منظومات الموارد البينية وتفاعلاتها الداخلية)</li> <li>الاسبوع الخامس (منظومات الموارد البينية وتفاعلاتها الداخلية)</li> </ul> | <u>and simple for</u><br><u>students.</u>  |

وحدة التحول الإلكتروني

Faculty

Urban and Regional Planning

of

حامعة القاهرة

**Cairo University** 

|              | تخطيط بيني (1)                               | Content                   |                                                                  | 6  | Edit Mode is: <b>ON</b>          |
|--------------|----------------------------------------------|---------------------------|------------------------------------------------------------------|----|----------------------------------|
|              | ی<br>تغطیط بیئی (1)<br>Home Page             | 0 <sup>†</sup> ↓ 10 ⊡<br> | Content 💿                                                        |    |                                  |
| ے<br>م       |                                              | •                         | Build Content 🗸 Assessments 🗸 Tools 🗸 Partner Content 🗸          |    | Ťψ                               |
|              | Content<br>Discussions<br>Groups             | •                         | الاسبوع الاول (المفاهيم العامة والمبادئ الأساسية للعلوم البينية) |    |                                  |
| ا<br>گڑ      | Tools<br>Help                                | •                         | الاسبوع الثانى (الدر اسات البيئية للتخطيط العمر اني)             |    |                                  |
| X III        | Course Mana<br>Control Pane                  | agement<br>I              | الاسبوع الثالث (التنمية المستدامة والعمارة الخضراء)              |    | -                                |
| Ē            | Content Collec<br>Course Tools<br>Evaluation | ction 🕤                   | الاسبوع الرابع (جذور التخطيط البيني ومنهجياته)                   |    |                                  |
|              | Grade Center Users and Gro Customization     | oups                      | الاسبوع الخامس ( منظومات الموارد البينية وتفاعلاتها الداخلية)    |    |                                  |
| یــط<br>ــمی | Packages and                                 |                           | وحدة التحول الإلكتروني وحدة التحول الإلكتروني                    | Ca | جامعة القاهرة<br>hiro University |

|        | ىراء) Content <b>تخطيط بيني (1)</b>  | الاسبوع الثالث(التنمية المستدامة والعمارة الخض          | <u>ه</u> | Edit Mode is: ON                       |
|--------|--------------------------------------|---------------------------------------------------------|----------|----------------------------------------|
|        | <ul> <li></li></ul>                  | الاسبوع الثالث(التنمية المستدامة والعمارة الخضراء)      |          |                                        |
| ¶<br>م |                                      | Build Content V Assessments V Tools V Partner Content V |          | ŤĻ                                     |
| ́<br>∰ | Content O<br>Discussions             |                                                         |          |                                        |
| Ē      | Groups 💿<br>Tools 💿                  |                                                         |          |                                        |
| තී     | Help 👄                               |                                                         |          |                                        |
| 81::   | Course Management                    |                                                         |          |                                        |
|        | Control Panel     Content Collection |                                                         |          |                                        |
| Ð      | Course Tools                         |                                                         |          |                                        |
| Ľ      | Grade Center 🔊                       |                                                         |          |                                        |
| ¢      | Customization                        |                                                         |          |                                        |
| b ·    | كابية التذط                          | Faculty of                                              |          | ــــــــــــــــــــــــــــــــــــــ |

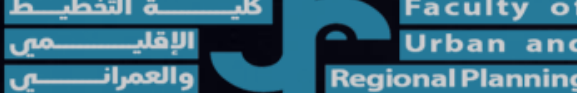

وحدة التحول الإلكتروني

|        | راء) Content تغطيط بيني <b>(1)</b>            | الاسبوع الثالث(التنمية المستدامة والعمارة الخض |                                          |                        | (°) | Edit Mode is: ON     |
|--------|-----------------------------------------------|------------------------------------------------|------------------------------------------|------------------------|-----|----------------------|
| ×      | <ul> <li></li></ul>                           | المستدامة والعمارة الخضراء)                    | ⊙ الاسبوع الثالث(التنمية                 |                        |     |                      |
|        | Home Page                                     | Build Content V Asse                           | ssments v Tools v P                      | artner Content 🗸       |     | ¢.,                  |
| Ē      | Discussions O<br>Groups O                     | Create<br>Item<br>File                         | Content Folder<br>Module Page            |                        |     |                      |
| ጽ<br>ም | Tools 😔<br>Help 😔                             | Audio<br>Image                                 | Blank Page                               |                        |     |                      |
|        | Course Management                             | Video<br>Web Link                              | Flickr Photo<br>SlideShare Presentation  |                        |     |                      |
| Ð      | Control Panel Content Collection              | Learning Module<br>Lesson Plan                 | YouTube Video<br>Blackboard Open Content |                        |     |                      |
| Ľ      | Course Tools     Evaluation                   | Course Link<br>Course Package (SCORM)          |                                          |                        |     |                      |
| Ð      | Grade Center  Users and Groups  Customization |                                                |                                          |                        |     |                      |
| يــط   | Packages and Utilities                        | Faculty of                                     |                                          |                        |     | وري القاهرة القاهرة  |
| ــمي   | م الإقليـــــ                                 | Urban and                                      |                                          | وحدة التحول الإلكتروني |     | Cairo University 🛛 🎢 |

| $\sim$    | ليط بيئي (1)                                                                                                    | hti                                     | Content   | _اء) : | ارة الخضىر | مة والعم | ة المستدا       | ث(التنميا | بوع الثالد      | الاس    | Creat  | e Cont   | ent Fo  | older |        |            |          |   |      |          |        |            |     |      |        |      |     |            |    |   |     |     |     | 0  | Edit          | Mode | e is: | ON | ? |
|-----------|----------------------------------------------------------------------------------------------------|-----------------------------------------|-----------|--------|------------|----------|-----------------|-----------|-----------------|---------|--------|----------|---------|-------|--------|------------|----------|---|------|----------|--------|------------|-----|------|--------|------|-----|------------|----|---|-----|-----|-----|----|---------------|------|-------|----|---|
|           | Create Content Folder A Content Folder is a way of organizing content items. Content Folders and sub-folders set up a hierarchy to group related material together. More Help |                                         |           |        |            |          |                 |           |                 |         |        |          |         |       |        |            |          |   |      |          |        |            |     |      |        |      |     |            |    |   |     |     |     |    |               |      |       |    |   |
|           | Content                                                                                                    | Content S * Indicates a required field. |           |        |            |          |                 |           |                 |         |        |          |         |       |        |            |          |   |      |          |        |            |     |      |        |      |     |            |    |   |     |     |     |    |               |      |       |    |   |
| Ē         | Discuss                                                                                                    | ions                                    |           | •      |            | С        | ONTE            | NT F      | OLDE            | RINF    | ORM    | ATION    |         |       |        |            |          |   |      |          |        |            |     |      |        |      |     |            |    |   |     |     |     |    |               |      |       |    |   |
| ଝ         | Tools                                                                                                    |                                         |           | •      |            | *        | Na              | me        |                 |         |        |          |         |       |        |            |          |   |      |          |        |            |     |      |        |      |     |            |    |   |     |     |     |    |               |      |       |    |   |
| **        | Help                                                                                                    |                                         |           | •      |            | C        | Color           | of Na     | me              |         |        |          | $\odot$ | Black |        |            |          |   |      | Ple      | a      | se         | W   | rite | e f    | ïle  | n   | am         | le |   |     |     |     |    |               |      |       |    |   |
| $\bowtie$ | Course                                                                                                    | e Mana                                  | agemen    | ıt     |            | T        | Fext<br>For the | e tool    | bar, p          | ress Al | _T+F1/ | ) (PC) o | or ALT  | +FN+F | 10 (Ma | ac).       |          |   |      |          |        |            |     |      |        |      |     |            |    |   |     |     |     |    |               |      |       |    |   |
|           | - Contro                                                                                                    | ol Panel                                | I         |        |            |          | в               | Ι         | Ų               | S       | Para   | agraph   |         | ~     | Arial  |            | ~        | - | 14px |          | $\sim$ |            | - ~ |      | $\sim$ | A    | ~   | <u>*</u> ~ | _7 | × | жГ  | 5 6 | b C | <  | $\rightarrow$ | •••  | •     |    |   |
| E         | Content                                                                                                    | t Collect                               | tion      | e      |            |          | ≡               | Ξ         | =               |         | ž      | <=       | ײ       | ×2    | 5      | S.         | <b>™</b> | Π | . –  | - ±      | RI V   | <b>F</b> ~ | ~   | ſ    | Т      | ,, ( | 2 @ |            |    |   | / × | E   |     |    |               |      |       |    |   |
| Ľ         | Course                                                                                                    | Tools                                   |           | e      |            |          |                 | ⊞         | Ħ               | EX:     | Ŧ      | Æ        | ×       | <>    | Ť      | <b>{;}</b> | ۲        | ? | K 3  | $\oplus$ |        |            |     |      |        |      |     |            |    |   |     |     |     |    |               |      |       |    |   |
| Ð         | Grade C                                                                                                    | Center                                  |           | e      | >          |          |                 |           |                 |         |        |          |         |       |        |            |          |   |      |          |        |            |     |      |        |      |     |            |    |   |     |     |     |    |               |      |       |    |   |
|           | Users a                                                                                                    | ind Grou                                | ups       |        |            |          |                 |           |                 |         |        |          |         |       |        |            |          |   |      |          |        |            |     |      |        |      |     |            |    |   |     |     |     |    |               |      |       |    |   |
|           | Custom                                                                                                    | nization                                |           | E      |            | (        | Click S         | Subm      | i <b>t</b> to p | roceed  |        |          |         |       |        |            |          |   |      |          |        |            |     |      |        |      |     |            |    |   |     |     |     | Ca | ancel         | SL   | ıbmit |    |   |
| Driv      | Package                                                                                                    | es and l                                | Utilities | E      |            |          |                 |           |                 |         |        |          |         |       |        |            |          |   |      |          |        |            |     |      |        |      |     |            |    |   |     |     |     |    |               |      |       |    |   |

Faculty of Urban and Regional Planning

وحدة التحول الإلكتروني

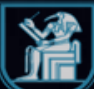

| Pac                                                                   | ckages and Utilities 🕘       |                                      |                                                                                                    |                                   |
|-----------------------------------------------------------------------|------------------------------|--------------------------------------|----------------------------------------------------------------------------------------------------|-----------------------------------|
| ×                                                                     | q                            |                                      |                                                                                                    |                                   |
| Q                                                                     |                              | Ρ                                    |                                                                                                    | 0 WORDS POWERED BY TINY           |
|                                                                       |                              | STANDARD OPTIONS                     |                                                                                                    |                                   |
|                                                                       |                              |                                      |                                                                                                    |                                   |
| 88                                                                    |                              | Permit Users to View this<br>Content | • Yes No                                                                                                    |                                   |
| Ω                                                                     |                              | Track Number of Views                | ⊖ Yes                                                                                                    | Please adjust                     |
|                                                                       |                              | Select Date and Time<br>Restrictions | Display After                                                                                                    | availability date and             |
|                                                                       |                              |                                      | Enter dates as mm/dd/yyyy. Time may be entered in any increment.                                                                                                    | time as you desire and            |
|                                                                       |                              |                                      | Display Until     Image: Comparison of the second second sec | time as you desire, and           |
| E,                                                                    |                              |                                      |                                                                                                    | press submit                      |
| C                                                                     |                              |                                      |                                                                                                    |                                   |
| Ð                                                                     |                              | Click <b>Submit</b> to proceed.      |                                                                                                    | Cancel Submit                     |
|                                                                       |                              |                                      |                                                                                                    | When done, Pease \                |
| Priv.<br>Terr                                                         |                              |                                      |                                                                                                    | press Submit                      |
| التخطيـــط<br>ـــــــــمي<br>مرانــــــــــــــــــــــــــــــــــــ | Fac<br>Url الإقلي<br>Begiona | culty of<br>ban and<br>IPlanning     | وحدة التحول الإلكتروني                                                                                                    | جامعة القاهرة<br>Cairo University |

|              | Conteni تخطيط بيني (1)                                                                                                    | سراء) t          | الاسبوع الثالث(التنمية المستدامة والعمارة الخد          | ſ   | Edit Mode is:             | ON                      |
|--------------|----------------------------------------------------------------------------------------------------|------------------|---------------------------------------------------------|-----|---------------------------|-------------------------|
|              | ⊕^↓€                                                                                                    | 0 8              | Success: test folder created.                           |     |                           | •                       |
| 8            | تخطيط بيني (1)<br>Home Page<br>Information 🗖                                                                                  | ↑                | الاسبوع الثالث(التنمية المستدامة والعمارة الخضراء)      |     |                           |                         |
|              | Content                                                                                                    | ۲                | Build Content 🗸 Assessments 🗸 Tools 🗸 Partner Content 🗸 |     |                           | $\uparrow_{\downarrow}$ |
| E<br>ぞ<br>聞  | Discussions<br>Groups<br>Tools<br>Help                                                                                        | 0<br>0<br>0<br>0 | test folder                                             |     |                           |                         |
| $\boxtimes$  | Course Managemer                                                                                                    | nt               | To edit the folder,                                     |     |                           |                         |
| E.<br>C      | <ul> <li>Control Panel</li> <li>Content Collection</li> <li>Course Tools</li> <li>Evaluation</li> <li>Grade Center</li> </ul> | 6<br>6<br>6      | please press this<br>grey arrow                         |     |                           |                         |
| Priv<br>Terr | <ul> <li>Users and Groups</li> <li>Customization</li> <li>Packages and Utilities</li> </ul>                                   | 6)<br>6)         |                                                         |     |                           |                         |
| _ط           | كليــــــة التخطي                                                                                                    |                  | Faculty of                                              | Cai | امعة القاهرة<br>Universit | € √                     |

Regiona

|             | سراء) Content تغطيط بيني <b>(1)</b>          | الاسبوع الثالث(التنمية المستدامة والعمارة الخض |                                      |                          | L.O.T. | ſ | Edit Mode is: | ON  |   |
|-------------|----------------------------------------------|------------------------------------------------|--------------------------------------|--------------------------|--------|---|---------------|-----|---|
|             | ⊕∿उ⊡                                         | Success: test folder created.                  |                                      |                          |        |   |               | C   | • |
| 8           | تخطيط بيني (1) 🔹 Tome Page 💿 Information 🔳 💿 | التنمية المستدامة والعمارة الخضراء)            | 💿 الاسبوع الثالث(                    |                          |        |   |               |     |   |
|             | Content 🕑                                    | Build Content 🗸 Assessmer                      | nts 🗸 🛛 Tools 🗸 Partner              | Content 🗸                |        |   |               | î.↓ |   |
| Ē           | Discussions S                                |                                                | п1                                   |                          |        |   |               |     |   |
| ጵ           | Groups 😔<br>Tools 😔                          | test folder                                    | Edit                                 |                          |        |   |               |     |   |
| <b>**</b>   | Help 💿                                       | -                                              | Make Unavailable<br>Adaptive Release |                          |        |   |               |     |   |
| $\boxtimes$ | Course Management                            |                                                | Adaptive Release:<br>Advanced        |                          |        |   |               |     |   |
| E           | Control Panel                                | _                                              | Set Review<br>Status(Disabled)       | You can re-edit the file |        |   |               |     |   |
|             | Course Tools                                 |                                                | Metadata                             | from this menu           |        |   |               |     |   |
| ۲           | Evaluation                                   |                                                | Statistics Tracking (On/Off)         | nom uns menu             |        |   |               |     |   |
| Ð           | Grade Center                                 |                                                |                                      |                          |        |   |               |     |   |
|             | Customization                                |                                                | Move                                 |                          |        |   |               |     |   |
| Priv        | Packages and Utilities                       |                                                | Delete                               |                          |        |   |               |     |   |
| Terr        |                                              |                                                |                                      |                          |        |   |               |     |   |
|             | la della di di                               | En cultur of                                   |                                      |                          |        |   | بق القاصية    |     |   |

Urban and Regional Planning وحدة التحول الإلكتروني

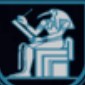

|                     | ء) Content تخطيط بيني <b>(1)</b>                                                                                                    | الأسبوع الثالث(التنمية المستدامة والعمارة الخضرا        | 💽 🔓 Edit Mode is: 🚺               |
|---------------------|----------------------------------------------------------------------------------------------------|---------------------------------------------------------|-----------------------------------|
|                     | ⊕ ↑↓ 0 ⊡                                                                                                    | Success: test folder created.                           | 0                                 |
| 2                   | تغطیط بینی <b>(1)</b><br>Home Page حک<br>Information <b>–</b> ح                                                                       | الاسبوع الثالث(التنمية المستدامة والعمارة الخضراء)      |                                   |
|                     | Content 💿                                                                                                    | Build Content 🗸 Assessments 🗸 Tools 🗸 Partner Content 🗸 | $\uparrow_{\downarrow}$           |
| E<br>ੴ              | Discussions<br>Groups<br>Tools<br>Help<br>S                                                                                           | test folder 👁                                           |                                   |
|                     | Course Management         Control Panel         Content Collection         Course Tools                                               | To add content<br>in this folder,<br>please press       |                                   |
| Ð                   | <ul> <li>Evaluation</li> <li>Grade Center</li> <li>Users and Groups</li> <li>Customization</li> <li>Packages and Utilities</li> </ul> | the file                                                |                                   |
| Priv<br>Terr<br>لمی | كليـــــة التخطب                                                                                                    | وحدة التحول الإلكتر وني العدم التحول الإلكتر وني        | جامعة القاهرة<br>Cairo University |

Regional Planning

|              | رة الخضراء) Content تخطيط بيني (1)                                                                   | test folder الاسبوع الثالث (التنمية المستدامة والعمار                 | • | Edit Mode is: ON |
|--------------|----------------------------------------------------------------------------------------------------|-----------------------------------------------------------------------|---|------------------|
| × <          | <ul> <li>بنی (۱) تغطیط بینی (۱)</li> <li>Home Page</li> <li>Information </li> <li>Content</li> </ul> | test folder 👁 Build Content 🖌 Assessments 🗸 Tools 🗸 Partner Content 🗸 |   |                  |
| ⊡<br>දී      | Discussions S<br>Groups S<br>Tools S                                                                 | It's time to add content<br>Use functions above to add it.            |   |                  |
|              | Help 🕤                                                                                               | To add new file                                                       |   |                  |
|              | Course Management Control Panel Content Collection                                                   | press                                                                 |   |                  |
| ני<br>ב      | Course Tools     Evaluation     Grade Center                                                         | Build Content                                                         |   |                  |
|              | Users and Groups Customization                                                                       |                                                                       |   |                  |
| Priv<br>Terr |                                                                                                    |                                                                       |   |                  |

كليـــــة التخطيــط Urban and والعمرانــــــي

وحدة التحول الإلكترونى

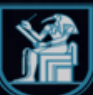

|           | فضراء) Content ت <b>نطيط بيني (1)</b>                                                                   | الاسبوع الثالث(التنمية المستدامة والعمارة الذ                                                    | test folder                                                         |                                                            |                   | Edit Mode is: ON |
|-----------|----------------------------------------------------------------------------------------------------|--------------------------------------------------------------------------------------------------|---------------------------------------------------------------------|------------------------------------------------------------|-------------------|------------------|
|           | <ul> <li>         • • • • • • • • • • • • • • • • • • •</li></ul>                                       | test folder 😒<br>Build Content 🗸 Ass                                                             | essments 🗸 Tools 🗸 Pa                                               | ner Content 🗸                                              |                   |                  |
|           | ContentImage: ContentDiscussionsImage: ContentGroupsImage: ContentToolsImage: ContentHelpImage: Content | Create<br>Item<br>File<br>Audio<br>Image                                                         | New Page<br>Content Folder<br>Module Page<br>Blank Page<br>Mashups  | It's time to add content<br>Use functions above to add it. | 050               |                  |
|           | Course ManagementControl PanelContent CollectionCourse ToolsEvaluationGrade Center                      | Web Link<br>Learning Module<br>Lesson Plan<br>Syllabus<br>Course Link<br>Content Package (SCORM) | SlideShare Presentation<br>YouTube Video<br>Blackboard Open Content | the type of<br>you desire f<br>this ment                   | file<br>from<br>u |                  |
| l<br>Priv | <ul> <li>Users and Groups</li> <li>Customization</li> <li>Packages and Utilities</li> </ul>             |                                                                                                  |                                                                     |                                                            |                   |                  |

Facultv Urban and **Regional Planning** 

of

وحدة التحول الإلكتروني

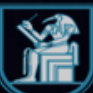

|                | Content تخطيط بي <i>ٺي</i> (1)                                              | test folder Cre                                | File                                                                                                    |                                                                                                    | L.O.T.                                                                             | Edit Mode is: ON                  | ?  |
|----------------|-----------------------------------------------------------------------------|------------------------------------------------|----------------------------------------------------------------------------------------------------|----------------------------------------------------------------------------------------------------|------------------------------------------------------------------------------------|-----------------------------------|----|
| ×<br>×         | • 🗘 1 🕑 ᠥ المناطقة بيني (1)<br>تخطيط بيني (1)<br>Home Page<br>Information 🖬 | Create Fi<br>Use the File of<br>including case | nt type to add a file that can be selected and viewed as a ng style sheets (CSS), can be developed offline and uploa | a page within the course or as a separate piece of conto<br>ded into a course from a local drive and viewed in orde             | ent in a separate browser window. Also, a collecti<br>er. <u>More Help</u>         | on of files or an entire lesson,  |    |
|                | Content<br>Discussions                                                      | <ul> <li>Indicate</li> <li>SELECT</li> </ul>   | required field.                                                                                                    |                                                                                                    |                                                                                    |                                   |    |
| භී             | Tools                                                                       |                                                |                                                                                                    | n Course Files hu slisling Brouse Course Files Fites                                                                            |                                                                                    |                                   |    |
|                | Help                                                                        | Select d<br>list of co                         | n file by clicking <b>browse Local Files</b> or one from within the Course enviro.                                   | n Course files by clicking <b>Browse Course files</b> . Enter<br>inment or <b>Yes</b> to display it as a separate piece of cont | e Name for the file and choose a Color for the<br>ent with no Course page heading. | text to appear in the             |    |
| $\bowtie$      | Course Management                                                           | * Naff                                         |                                                                                                    |                                                                                                    |                                                                                    |                                   |    |
| E,             | Control Panel Content Collection                                            | Color o<br>* Find                              | me Black<br>Browse Local Files Browse                                                                                | owse Course Files                                                                                                    | Type file name                                                                     |                                   |    |
| Ľ,             | Course Tools<br>Evaluation                                                  | Ð                                              |                                                                                                    |                                                                                                    |                                                                                    |                                   |    |
| Ð              | Grade Center                                                                | S FILE OP                                      | NS                                                                                                    |                                                                                                    |                                                                                    |                                   |    |
|                | Users and Groups<br>Customization<br>Packages and Utilities                 | Click Su                                       | <sup>it to pro</sup> Press here to choo                                                                              | ose the file                                                                                                    |                                                                                    | Cancel Submit                     |    |
| Priv<br>Terr   |                                                                             |                                                | from your con                                                                                                    | nputer                                                                                                    |                                                                                    |                                   |    |
| ليـــط<br>ــمي | كليـــــة التخط<br>الإقليـــــــــــــــــــــــــــــــــــ                | Faculty o<br>Urban an<br>egional Plannin       |                                                                                                    | وحدة التحول الإلكتروني                                                                                                    |                                                                                    | جامعة القاهرة<br>Cairo University | L. |

| ×                | Evaluation S                                                                         | FILE OPTIONS                          |                                                                  |                                   |
|------------------|--------------------------------------------------------------------------------------|---------------------------------------|------------------------------------------------------------------|-----------------------------------|
|                  | Customization                                                                        | Open in New Window                    | 🔿 Yes 💿 No                                                       |                                   |
| 8                | Packages and Utilities 💿                                                             | Add alignment to content              | 🔿 Yes 💿 No                                                       |                                   |
| <b>()</b>        |                                                                                      | STANDARD OPTIONS                      |                                                                  |                                   |
| E<br>88          |                                                                                      | Permit Users to View this<br>Content  | Yes No                                                           | Dloogo odjugt                     |
| X                |                                                                                      | Track Number of Views                 | Ves  No                                                          | Please adjust                     |
|                  |                                                                                      | Select Date and Time<br>Restrictions  | Display After                                                    | availability date and             |
|                  |                                                                                      |                                       | Enter dates as mm/ad/yyyy. Time may be entered in any increment. | time as you desire and            |
|                  |                                                                                      |                                       | Enter dates as mm/dd/yyyy. Time may be entered in any increment. | inne ab you debite, and           |
| E,               |                                                                                      |                                       |                                                                  | press submit                      |
| Ľ                |                                                                                      |                                       |                                                                  |                                   |
| Ð                |                                                                                      | Click <b>Submit</b> to proceed.       |                                                                  | Cancel Submit                     |
|                  |                                                                                      |                                       |                                                                  | When done, Pease                  |
| Priv.<br>Terr    |                                                                                      |                                       |                                                                  | press Submit                      |
| طيـــط<br>ــــمي | كليـــــة التذر<br>للإقليــــــــــة<br>والعمرانــــــــــــــــــــــــــــــــــــ | aculty of<br>Jrban and<br>nalPlanning | وحدة التحول الإلكتروني                                           | جامعة القاهرة<br>Cairo University |

|              | ضراء) Content ت <b>خطيط بيني (1)</b>                                 | test folder الأسبوع الثالث(التنمية المستدامة والعمارة الخد                  |                                                                                     | Edit Mode is: <b>CON</b>          |
|--------------|----------------------------------------------------------------------|-----------------------------------------------------------------------------|-------------------------------------------------------------------------------------|-----------------------------------|
|              | ⊕∿ଓ⊡                                                                 | Success: Test file created.                                                 |                                                                                     | O                                 |
| 2            | تغطيط بيني (1) 🔹 تخطيط بيني (1)<br>Home Page 💿<br>Information 🖃 💿    | test folder 🕙                                                               |                                                                                     |                                   |
|              | Content 💿                                                            | Build Content $\lor$ Assessments $\lor$ Tools $\lor$ Partner Content $\lor$ |                                                                                     | $\uparrow_{\downarrow}$           |
| ∎<br>%<br>≣  | Discussions<br>Groups<br>Tools<br>Help<br>S                          | Test file                                                                   | When you see this purple<br>bar above it means you<br>created the file successfully |                                   |
|              | Course Management                                                    |                                                                             | Jacob and and and and and and and and and and                                       |                                   |
| E,           | Content Collection                                                   |                                                                             |                                                                                     |                                   |
| Ľ            | Course Tools     Evaluation                                          |                                                                             |                                                                                     |                                   |
| Ð            | Grade Center     Grade Center     Users and Groups     Customination |                                                                             |                                                                                     |                                   |
| Priv<br>Terr | Customization     S     Packages and Utilities                       |                                                                             |                                                                                     |                                   |
| يــط         | كليـــــة التخط                                                      | Faculty of                                                                  | ه حدة الت                                                                           | جامعة القاهرة<br>Vairo University |

Regional

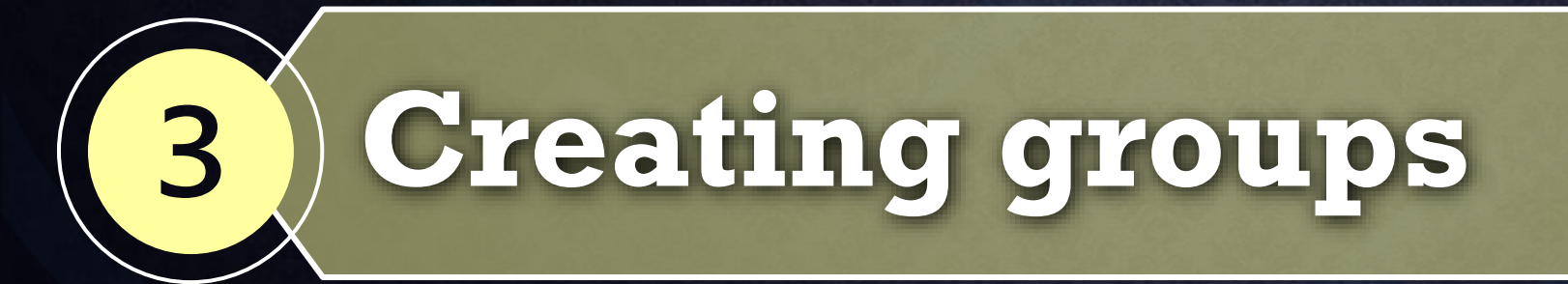

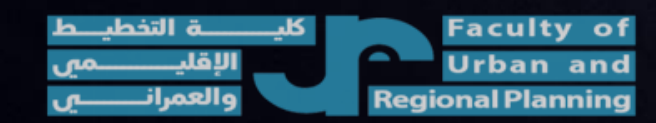

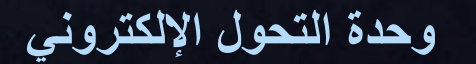

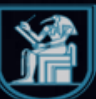

#### **Important information about Groups**

You can create groups of students within your courses so they can interact with each other and demonstrate their knowledge.

You can create course groups one at a time or in sets.

You can create groups for students in assignments and exams. All students in the group take the same grade in grade book

You can organize students into groups

(Manually or as imported csv. File)

كليــــــة التخطيــط Ur Regiona

Faculty of Urban and Regional Planning

وحدة التحول الإلكتروني

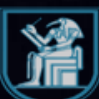

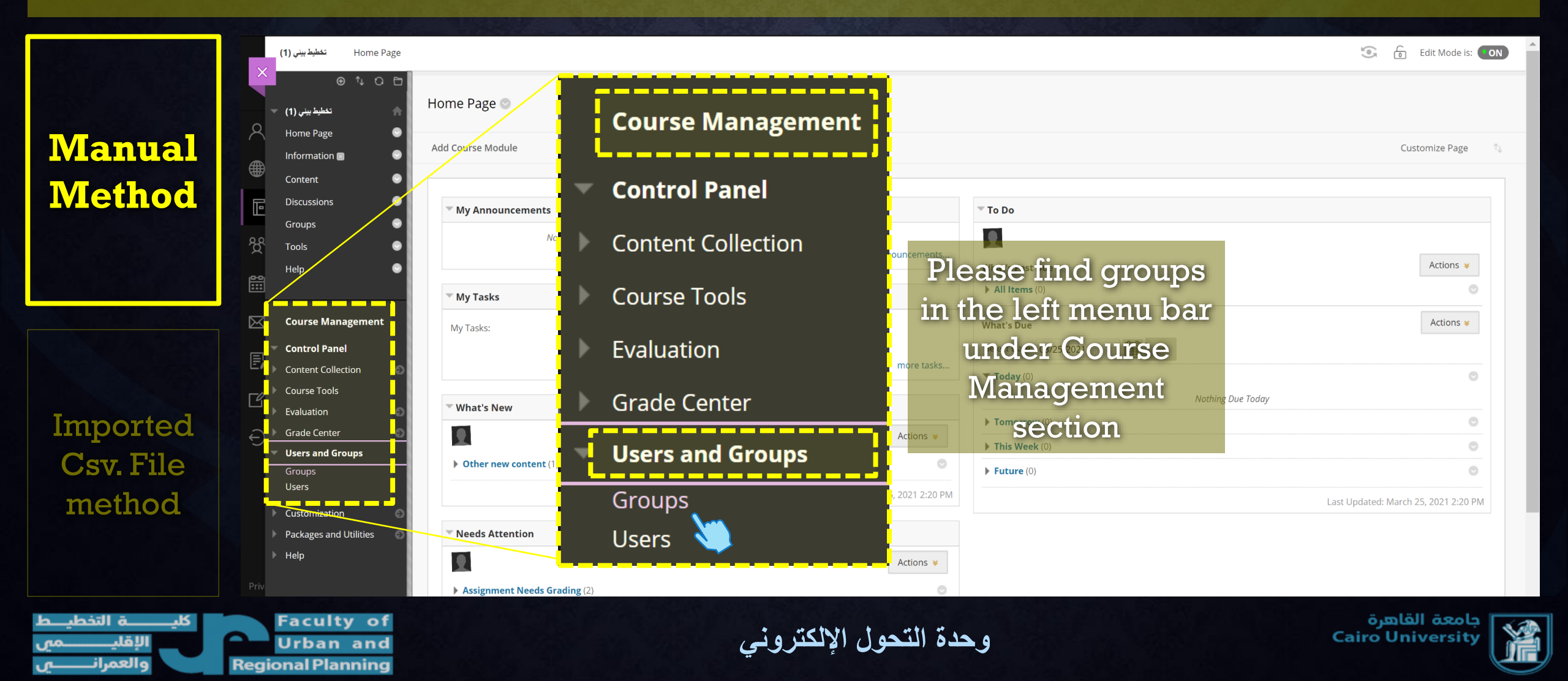

|                                           | (1) تخطيط بينى Groups                                                                                                    | 💽 🔓 Edit Mode is: 💽 ?             |
|-------------------------------------------|----------------------------------------------------------------------------------------------------|-----------------------------------|
|                                           |                                                                                                    | All Groups Group Sets All Users   |
| Manual                                    | (1) تخطيط بيني (1) Home Page You can use the Course Groups tool to create an interactive online environment. More Help         |                                   |
|                                           | Content Create Import                                                                                                    | Group Settings                    |
| Method                                    | Discussions   Groups   B   Tools   Help                                                                                        |                                   |
| Treese                                    | Course Management Control Panel Control Panel Control Panel Course Tools Evaluation Grade Center                               | e Help                            |
| Csv. File<br>method                       | <ul> <li>Users and Groups<br/>Groups<br/>Users</li> <li>Customization</li> <li>Packages and Utilities</li> <li>Help</li> </ul> |                                   |
| كليـــــــة التخطيـــط<br>الإقليـــــــمي | وحدة التحول الإلكتروني للمتعام                                                                                                 | جامعة القاهرة<br>Cairo University |

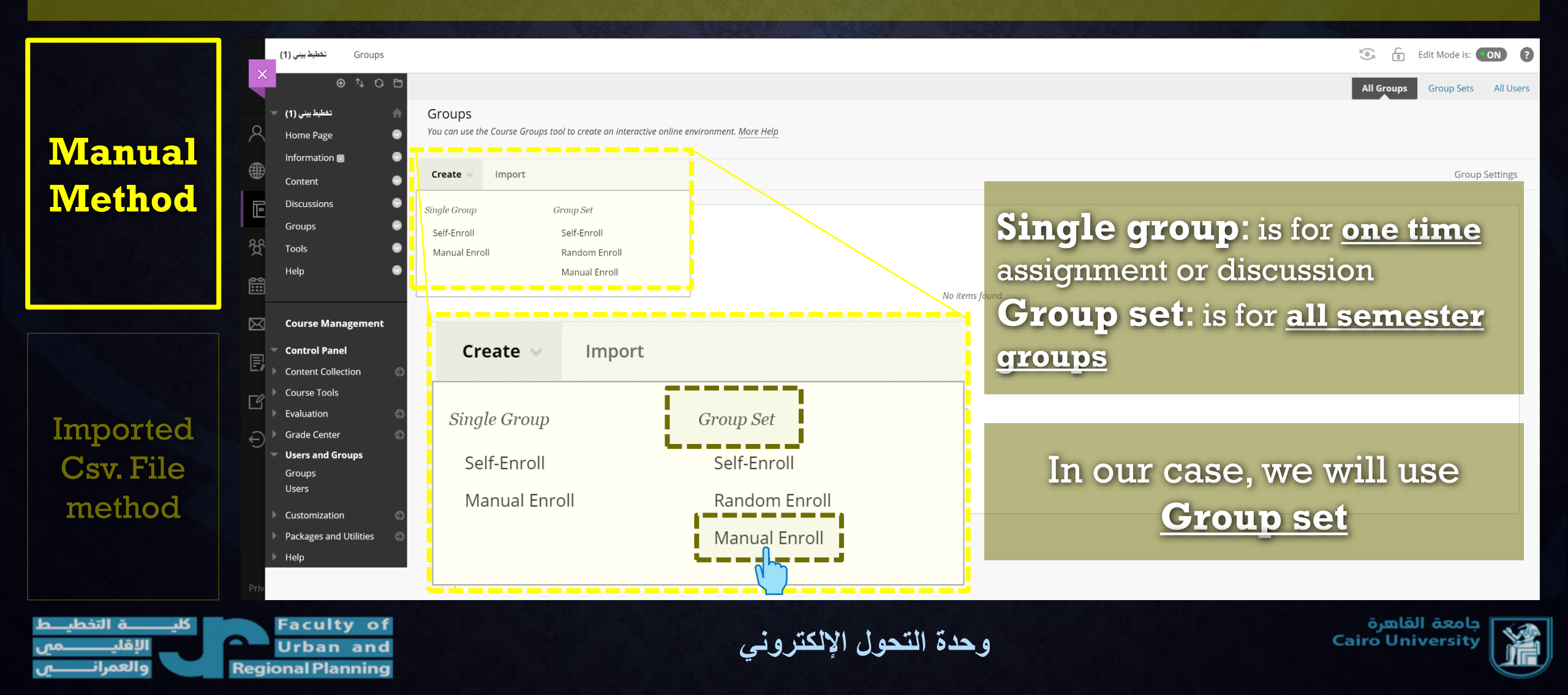

|                             | Exams Test Course Groups                                                                                                    | Create Group Set                                                                                      |                                                                                                    | 💿 🔓 Edit Mode is: 💿 ?                                                              |
|-----------------------------|----------------------------------------------------------------------------------------------------|----------------------------------------------------------------------------------------------------|----------------------------------------------------------------------------------------------------|------------------------------------------------------------------------------------|
|                             | <ul> <li>The second second</li></ul> | Create Group Set<br>You can generate several groups at one time using group sets. <u>M</u>            | lore Help                                                                                                    |                                                                                    |
| Manual<br>Method            | Content  Content Content Content Concent Conce       | * Indicates a required field.      GROUP INFORMATION      * Name      Description                     | Please write<br>name or<br>→ Ex: Dr. Tare                                                                                   | Group doctor<br>TA Name<br>q Abo el Seoud                                          |
| Imported<br>Csv. File       | <ul> <li>Course Management</li> <li>Control Panel</li> <li>Content Collection</li> <li>Course Tools</li> <li>Evaluation</li> <li>Grade Center</li> <li>Needs Grading</li> <li>Full Grade Center</li> <li>Assignments<br/>Tests</li> <li>Users and Groups</li> </ul>                                                                                                    | For the toolbar, press ALT+F10 (PC) or ALT+FN+F10 (Ma<br>B I U S Paragraph · Arial<br>M N ± PBC · V N | <ul> <li>A→ Z→ Z→ Z→ Z→ A→ Z→ A→ Z→ A→ Z→ A→ Z→ A→ Z→ A→ Z→ A→ Z→ A→ A→ Z→ A→ A→ A→ A→ A→ A→ A→ A→ A→ A→ A→ A→ A→</li></ul> | $\overrightarrow{} = = = = = = = = = \times^2 \times_2 \mathscr{S} \otimes \cdots$ |
| method<br>کایــــة التفطیـط | Cubuss<br>Users<br>Customization<br>Guest and Observer Access<br>Properties<br>Quick Setup Guide<br>Teaching Style<br>Tool Availability<br>Faculty of<br>Urban and                                                                                                    | P<br>★ Group is visible to students ○ No                                                              | وحدة التحول الإلكتروني                                                                                                    | O WORDS POWERED BY TINY<br>Cancel Submit<br>Cance القاهرة<br>Cairo University      |

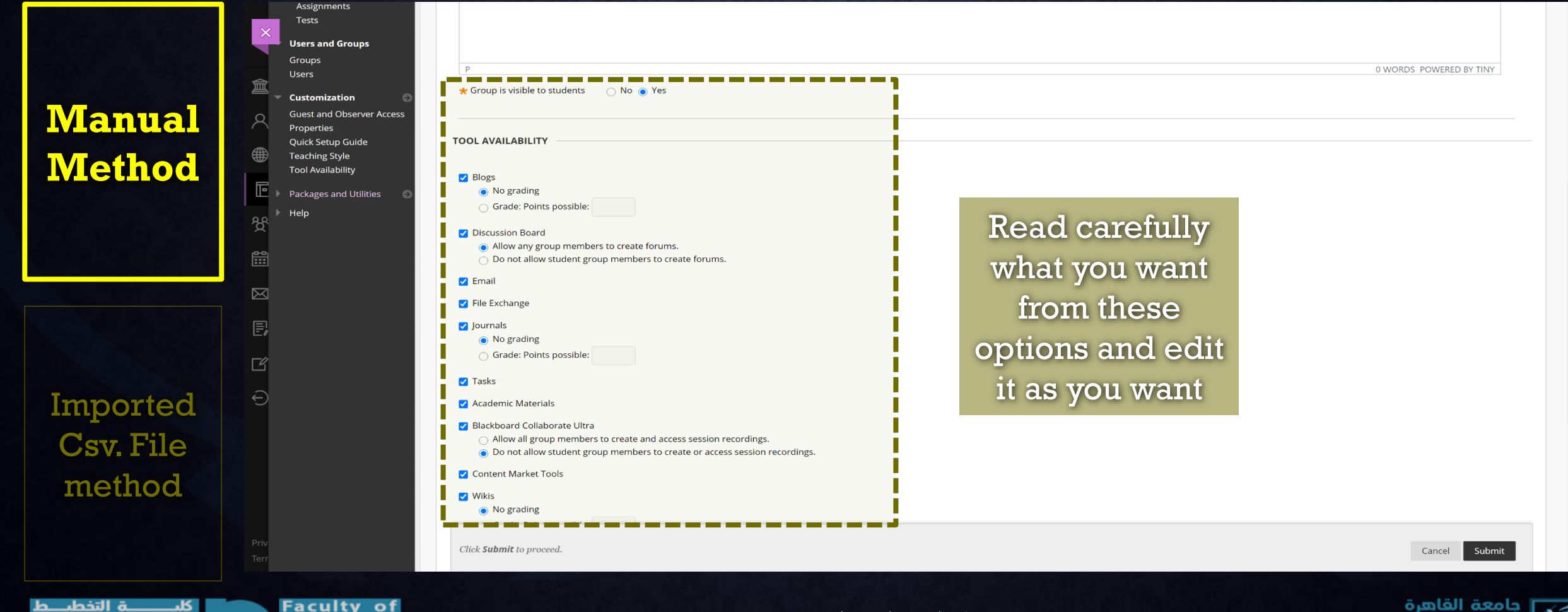

Urban and Regional Planning

والعم

وحدة التحول الإلكتروني

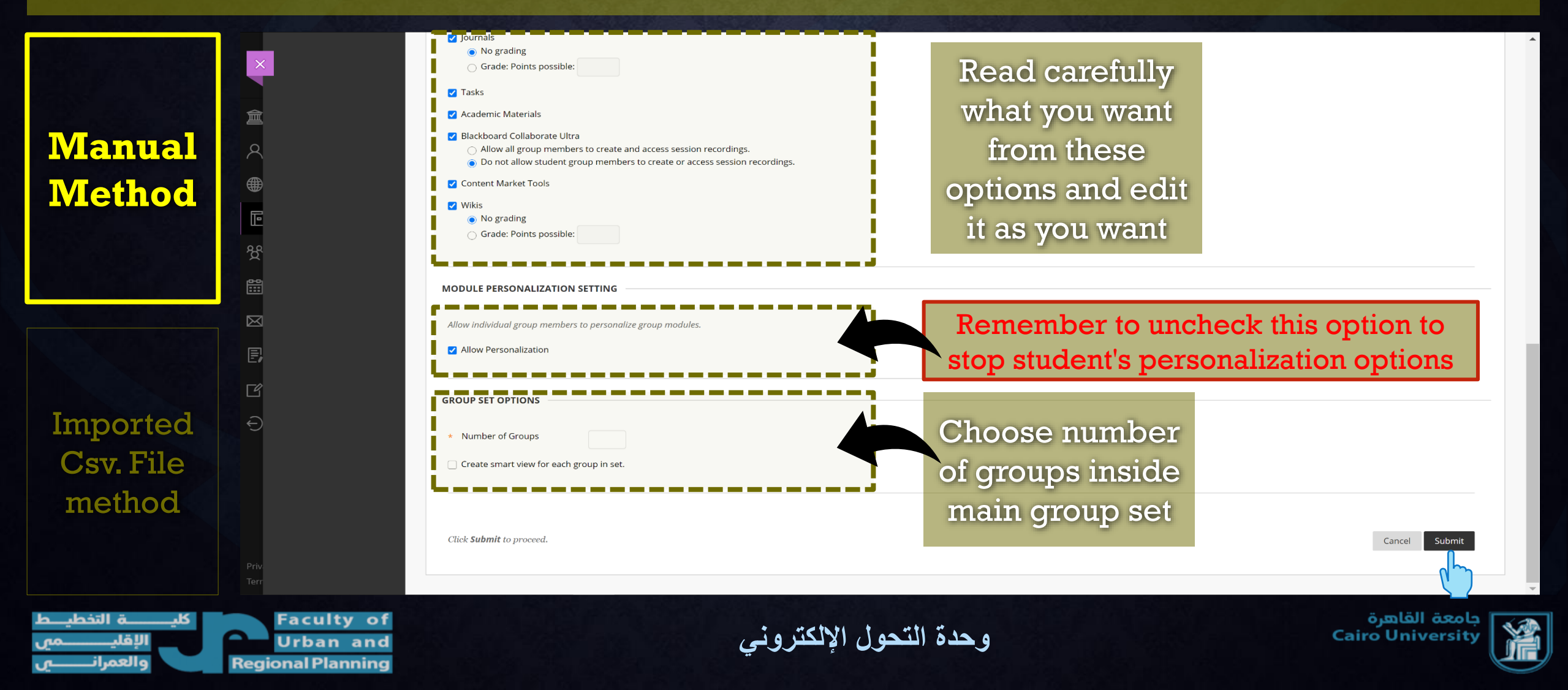

|                                                      | Exams Test Course Groups Group Set:مجموعة ديطارق ايو السعود: Exams Test Course Groups Group Set عجموعة ديطارق ايو السعود:                                                                                                    | 💽 🔂 Edit Mode is: ON ?            |
|------------------------------------------------------|----------------------------------------------------------------------------------------------------|-----------------------------------|
|                                                      | Exams Test Course     Home Page     Home Page                                                                                                    |                                   |
| Manual<br>Method                                     | Information   Content   Discussions   Groups   Tools   Help     Description     Description                                                                                                    |                                   |
| Imported                                             | Course Management<br>Course Management<br>Control Panel<br>Content Collection<br>Course Tools<br>Full crade Center<br>Assignments<br>Course Tools<br>Course Tools<br>Course T |                                   |
| Csv. File<br>method                                  | Tests       No users have been added.         Users and Groups       Delete Group         Users       Delete Group         Users       No users have been added.         Versions       Delete Group         Guest and Observer Access       Name 2         Prive Quick Setup Guide       Name 2         Teaching Style       Click Submit to proceed.                                                                                                    | Cancel Submit                     |
| كليـــــة التخطيــــــــــــــــــــــــــــــــــــ | وحدة التحول الإلكتروني<br>Begional Planning                                                                                                    | جامعة القاهرة<br>Cairo University |

**Regional Planning** 

|                                                                | Exams Test Course Groups Group Set: مجبوعة ديطارق ابو السعود:Exams Test Course Groups Group Set Enrollments                                                                                                    | 🕃 🔓 Edit Mode is: 💽 ?             |
|----------------------------------------------------------------|----------------------------------------------------------------------------------------------------|-----------------------------------|
|                                                                | Composition of the second second |                                   |
| Manual<br>Method                                               | Information       •         Content       •         Discussions       •         Groups       •         Help       •         Course Management       •         GROUP SET ENROLLMENTS       •                                                                                                    |                                   |
| Imported<br>Csv. File<br>method                                | <ul> <li>Control Panel</li> <li>Control Collection</li> <li>Course Tools</li> <li>Course Tools</li> <l< th=""><th>Cancel Submit</th></l<></ul>                                                                                                    | Cancel Submit                     |
| كليــــــة التخطيـــــــة<br>الإقليـــــــم<br>والعمرانـــــــ | ترما Availability<br>Faculty of<br>Urban and<br>Begional Planning                                                                                                    | جامعة القاهرة<br>Cairo University |

**Regional Planning** 

|                                        |        | Exams Test Course Groups                                                                            | edit ( مجموعة ديطارق ابو السعود:Group Set                                                        | Group Set Enrollments                                                              |                                      |                                                                   |                                        | Edit Mode is: ON                 | ? |
|----------------------------------------|--------|----------------------------------------------------------------------------------------------------|--------------------------------------------------------------------------------------------------|------------------------------------------------------------------------------------|--------------------------------------|-------------------------------------------------------------------|----------------------------------------|----------------------------------|---|
|                                        |        | <ul> <li>⊕ t ⊂ ⊡</li> <li>✓ Exams Test Course</li> <li>Home Page</li> </ul>                         | Edit Group Set Enrollments                                                                       | Add Users                                                                          |                                      |                                                                   |                                        |                                  |   |
| Manual                                 | ද<br>@ | Information<br>Content<br>Discussions                                                               | GROUP SET INFORMATION                                                                            | Search: Any V Not Blank V                                                          | Go Show all users regardless of role |                                                                   |                                        |                                  |   |
| Wethod                                 |        | Groups O<br>Tools O<br>Help O                                                                       | Name 2.<br>Description                                                                           | USERNAME 28912172103116 2 92005122102301                                           | FIRST NAME<br>مەلسارى<br>ئاسىر       | LAST NAME<br>محمود هینافسای نواد<br>ز هراه کسل میافتان            | ROLE<br>Student<br>Student             |                                  |   |
|                                        |        | Course Management                                                                                   | GROUP SET ENROLLMENTS                                                                            | <ul> <li>29008211400943</li> <li>29109050104886</li> <li>29503020103435</li> </ul> | عيده<br>الجند<br>الإكسل              | هه جاد معدد الشرخی<br>پانسون مصدار مید<br>محمد محمد احمد قویم آحت | Student<br>Student<br>Student          |                                  | 1 |
|                                        |        | Content Collection Course Tools Evaluation                                                          | Filter Available Members ت<br>Randomize Enrollments Coll<br>مجموعة ديغارق ابو السعود 1 ت         |                                                                                    |                                      | Displaying                                                        | 1 to 5 of 5 items Show All Edit Paging |                                  |   |
| Imported                               | Ľ<br>€ | Needs Grading<br>Full Grade Center<br>Assignments<br>Tests                                          | جموعة ديطارق ابر السعود Name 1 جموعة ديطارق ابر السعود<br>Add Users<br>No users have been added. |                                                                                    | select us<br>gre                     | sers in the<br>oup,                                               |                                        |                                  |   |
| Csv. File<br>method                    |        | <ul> <li>Users and Groups</li> <li>Groups</li> <li>Users</li> <li>Customization</li> </ul>          | Delete Group<br>مجموعة د,طارق ابو السعود 2 ⊡                                                     |                                                                                    | then clic                            | ck submit                                                         |                                        |                                  |   |
|                                        | Priv   | Guest and Observer Access<br>Properties<br>Quick Setup Guide<br>Teaching Style<br>Tool Availability | جموعة ديطارق ابو السعود 2 * Name عبوعة ديطارق ابو السعود 2 Click <b>Submit</b> to proceed.       | Add Users 3                                                                        |                                      |                                                                   | Cancel Submit                          | Cancel Submit                    | • |
| كليــــــة التفطيــط<br>الإقليــــــمى |        | Faculty of<br>Urban and                                                                             |                                                                                                  | تر و نے                                                                            | دة التحول الالك                      | وح                                                                |                                        | جامعة القاهرة<br>airo University |   |

**Regional Planning** 

പ

والعمران

| Manual                                 | Information  Information  Content Discussions Groups Tools Help                                  | GROUP SET INFORMATION<br>مة ديغازق ابو السعود<br>Description                                                                                   | مجنو -                                   |                                                                             |                                                              |
|----------------------------------------|--------------------------------------------------------------------------------------------------|----------------------------------------------------------------------------------------------------|------------------------------------------|-----------------------------------------------------------------------------|--------------------------------------------------------------|
| Method                                 | Course Management Control Panel Content Collection Course Tools                                  | GROUP SET ENROLLMENTS         Filter Available Members         Randomize Enrollments         Collapse All                                      | ers already in another group in this set |                                                                             |                                                              |
|                                        | Valuation     Grade Center     Velds Grading     Full Grade Center     Assignments     Tests     | م,م/على عبد الجواد على ⊟<br>م,م/على عبد الجواد على Name م,م/على عبد الجواد على<br>Add Users Remove All Users<br>Added selected users to group. |                                          |                                                                             | •                                                            |
| Imported<br>Csv. File                  | Groups<br>Users<br>Customization<br>Guest and Observer Access<br>Properties<br>Quick Setup Guide | USERNAME<br>290051221 2301<br>29006211400943<br>29109050104886                                                                                 | FIRST NAME<br>ناصر<br>عید                | LAST NAME<br>ز هراء كمال جدائقتاح<br>هيه جاد محمد الطوخى<br>ياسمين حسام سيد | When done from assigning<br>all users in groups<br>student * |
| method                                 | Teaching Style<br>Tool Availability<br>Packages and Utilities<br>Help<br>Priv                    | Delete Group<br>جرم/معد حدق هندي معد ا<br>Click <b>Submit</b> to proceed.                                                                      |                                          |                                                                             | Click submit                                                 |
| كليــــــة التخطيــط<br>الإقليــــــمي | Faculty of<br>Urban and                                                                          |                                                                                                    | التحول الإلكتروني                        | وحدة                                                                        | جامعة القاهرة<br>Cairo University                            |

والعمران

ഹ

**Regional Planning** 

|                                        | Course                                                                                                    | Groups                                                                                |                          |                  |                                           |                                   |
|----------------------------------------|----------------------------------------------------------------------------------------------------|---------------------------------------------------------------------------------------|--------------------------|------------------|-------------------------------------------|-----------------------------------|
|                                        | × ® tu O                                                                                                   | 🕞 مجموعة د. رندا جلال Success: مجموعة د. رندا جلال Group set and enrollments created. |                          |                  |                                           | 0                                 |
| Manual                                 | Exams Test Course     Home Page     Information      Content                                               | Groups<br>You can use the Course Groups tool to create an interview online            | You have crea            | ated your        |                                           | All Groups Group Sets All Users   |
| IVIGILICIAI                            | Discussions                                                                                                | Seale → Import                                                                        | Group                    | Set              |                                           | Export Group Settings             |
| Method                                 | Groups<br>Tools<br>Help                                                                                    | <ul> <li>Bulk Actions ⊗ View Options ⊗</li> </ul>                                     | successf                 | fully            |                                           |                                   |
|                                        | <mark>፼</mark>                                                                                             |                                                                                       | GROUP SET 🤝              | ENROLLED MEMBERS | SELF-ENROLL                               | AVAILABLE                         |
|                                        | Course Management                                                                                          | م,م/احمد محمد شاقعي عبد الباقي                                                        | مجموعة درطارق ابو السعود | 0                | No                                        | Yes                               |
|                                        | Control Panel                                                                                              | م،م/ابريني كمال غطاس 📃                                                                | مجموعة درطارق ابو المعود | 0                | No                                        | Yes                               |
|                                        | Course Tools                                                                                               | م,م/على عبد الجواد على 🔄                                                              | مجموعة درطارق ابو المعود | 3                | No                                        | Yes                               |
|                                        | Evaluation                                                                                                 | م.م/کریم تخلب رضوان 📃                                                                 | مجموعة ديطارق ابو المعود | 0                | No                                        | Yes                               |
|                                        | Grade Center<br>Needs Grading                                                                              | م,م/محمد حمدي حسلي محمد 📄                                                             | مجموعة د.طارق ابو السعود | 0                | No                                        | Yes                               |
| Imposted                               | Full Grade Center<br>Assignments                                                                           | م.م/ دالیا مصطفی امام بدوی                                                            | مجموعة د. رندا جلال      | 0                | No                                        | Yes                               |
| Imported                               | ← Tests                                                                                                    | 🕥 م.م/سارة محمد البشير 🔄                                                              | 😒 مجموعة د. رندا جلال    | 2                | No                                        | Yes                               |
| Csv. File                              | Users and Groups<br>Groups                                                                                 | م,م/ محمد نجاح عبدالحميد احمد حسن                                                     | مجموعة د. رندا جلال      | 0                | No                                        | Yes                               |
|                                        | Users                                                                                                    | م.م/ نور الهدي حمدي عبد المؤمن                                                        | مجموعة د. رندا جلال      | 0                | No                                        | Yes                               |
| metnoa                                 | Customization<br>Guest and Observer Acce<br>Properties<br>Quick Setup Guide<br>Priv Teaching Style<br>Terr | مرم/ نور هان علی فرزی محمد 🗧<br>SS Bulk Actions 😻 View Options 😒                      | مجموعة د, رندا جلال      | 0                | No<br>Displaying <b>1</b> to <b>10</b> of | Yes 10 items Show All Edit Paging |
| كليــــــة التخطيــط<br>الإقليــــــمي | Faculty of<br>Urban and                                                                                    |                                                                                       | ول الإلكترونى            | وحدة التح        |                                           | جامعة القاهرة<br>Cairo University |

العمر

**Regional Planning** 

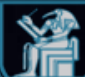
|                                          | Exams Test Course Gro                                      | oups                                                  |                                                     |                                   | 💽 🔓 Edit Mode is: 💽 ?             |
|------------------------------------------|------------------------------------------------------------|-------------------------------------------------------|-----------------------------------------------------|-----------------------------------|-----------------------------------|
|                                          |                                                            |                                                       |                                                     |                                   | All Groups Group Sets All Users   |
| Manual                                   | Exams Test Course     Home Page     Information            | Group Sets<br>You can use the Course Groups tool to c | create an interactive online environment. More Help | View all Gro                      | up Sets                           |
| Method                                   | Content Discussions                                        | Create v Import                                       |                                                     | from this i                       | Export Group Settings             |
|                                          | Groups Groups                                              | Delete Group                                          |                                                     |                                   |                                   |
|                                          | Help C                                                     |                                                       | NUMBER OF GROUPS                                    | SELF-ENROLL                       | AVAILABLE                         |
|                                          |                                                            | مجموعة د. رندا جلال                                   | 5                                                   | No                                | Yes                               |
|                                          | Course Management                                          | مجموعة دبطارق ابو السعود 📃                            | 5                                                   | No                                | Yes                               |
|                                          | Control Panel     Content Collection                       | Delete Group                                          |                                                     |                                   |                                   |
| Imported                                 | Course Tools                                               |                                                       |                                                     | Displaying <b>1</b> to <b>2</b> o | i 2 items Show All Edit Paging    |
| Csv. File                                | Grade Center                                               |                                                       |                                                     |                                   |                                   |
| method                                   | Needs Grading<br>Full Grade Center<br>Assignments<br>Tests |                                                       |                                                     |                                   |                                   |
|                                          | Priv<br>Terr Visers and Groups                             |                                                       |                                                     |                                   |                                   |
| كليــــــة التخطيـــط<br>الإقليـــــــمي | Faculty of<br>Urban and                                    |                                                       | وحدة التحول الإلكتروني                              |                                   | جامعة القاهرة<br>Cairo University |

**Regional Planning** 

والعمران

ഹ

|                                                                    | Exams Test Course                                                                                                    | Groups                                                                                                    |                              |                                   |         | Edit Mode is: ON ?                                |
|--------------------------------------------------------------------|----------------------------------------------------------------------------------------------------|----------------------------------------------------------------------------------------------------|------------------------------|-----------------------------------|---------|---------------------------------------------------|
|                                                                    | ● ↑ 0                                                                                                    | 6                                                                                                    |                              |                                   |         | All Groups Group Sets All Users                   |
| Manual<br>Method                                                   | <ul> <li>Exams Test Course</li> <li>Home Page</li> <li>Information </li> <li>Content</li> <li>Discussions</li> </ul> | <ul> <li>All Users</li> <li>You can use the Course Groups tool to create a</li> <li>Search: Any V Not Blank V</li> </ul> | n interactive online environ | Go Show all users regardless of r | role    | Check all users<br>assigned in the<br>group       |
|                                                                    | Groups<br>Tools<br>Help                                                                                              | Add Multiple Users to Groups USERNAME                                                                                    | FIRST NAME                   | LAST NAME                         | ROLE    | GROUPS                                            |
|                                                                    | Course Management                                                                                                    | 28912172103116                                                                                                    | عبدالصادق                    | محمود عبدالصادق فؤاد              | Student |                                                   |
|                                                                    | Control Panel                                                                                                    | 29005122102301                                                                                                    | ناصر                         | ز هر اء کمال عبدالفتاح            | Student | ک م.م/علي عبد الجواد علي                          |
| Imported                                                           | Course Tools                                                                                                    | 29008211400943                                                                                                    | عبده                         | هبه جاد محمد الطوخي               | Student | ℃ م.م/علي عبد الجو اد علي                         |
| Csv. File                                                          | E Evaluation                                                                                                    | 29109050104886                                                                                                    | احمد                         | ياسمين عصام سيد                   | Student | 🗶 م.م/على عبد الجواد على                          |
| method                                                             | Needs Grading                                                                                                    | 29503020103435                                                                                                    | الاكحل                       | محمد محمد احمد فهيم احمد          | Student | 🗶 م.م/سار ة محمد البشير                           |
| memou                                                              | Full Grade Center<br>Assignments<br>Tests<br>Priv                                                                    | Add Multiple Users to Groups                                                                                             |                              |                                   |         |                                                   |
|                                                                    | Terr Vsers and Groups                                                                                                |                                                                                                    |                              |                                   |         | Displaying 1 to 5 of 5 items Show All Edit Paging |
| كليـــــــة التخطيـــط<br>الاقلىــــــــــــــــــــــــــــــــــ | Faculty of                                                                                                    |                                                                                                    | لکترہ نے                     | وحدة التحول ال                    |         | جامعة القاهرة<br>Cairo University                 |

**Regional Planning** 

പ

والعمران

|                                                              |               | Exams Test Course                                                                                                    | Groups                                                                                                    |                                                                                       |                             |                                    |         | (0)                                               | Edit Mc           | ode is: ON ?          |
|--------------------------------------------------------------|---------------|----------------------------------------------------------------------------------------------------|----------------------------------------------------------------------------------------------------|---------------------------------------------------------------------------------------|-----------------------------|------------------------------------|---------|---------------------------------------------------|-------------------|-----------------------|
|                                                              |               | ⊕↑↓⊄                                                                                                    |                                                                                                    |                                                                                       |                             |                                    |         | All                                               | Groups Group      | p Sets All Users      |
| Manual<br>Method                                             | 創<br>ペ<br>●   | <ul> <li>Exams Test Course</li> <li>Home Page</li> <li>Information </li> <li>Content</li> <li>Discussions</li> <li>Groups</li> </ul> | <ul> <li>▲</li> <li>▲</li> <li>✓</li> <li>✓</li></ul> | II Users<br>au can use the Course Groups tool to create an<br>Search: Any Not Blank > | interactive online environr | Go Show all users regardless of ro | ble     |                                                   |                   |                       |
|                                                              | r<br>දී       | Tools<br>Help                                                                                                    | •                                                                                                    | Add Multiple Users to Groups USERNAME                                                 | FIRST NAME                  | LAST NAME                          | ROLE    | GROUPS                                            | GROUPS            | S                     |
|                                                              |               | Course Managemer                                                                                                    | t                                                                                                    | 28912172103116                                                                        | عبدالصادق                   | محمود عبدالصادق فؤاد               | Student |                                                   | + Add t           | to Group              |
|                                                              | Control Panel | Control Panel                                                                                                    | ~                                                                                                    | 29005122102301                                                                        | ناصر                        | ز هر اء کمال عبدالفتاح             | Student | ₩ م.م/علي عبد الجواد علي                          | ſ                 |                       |
| Imported                                                     | E             | Course Tools                                                                                                    |                                                                                                    | 29008211400943                                                                        | عتره                        | هبه جاد محمد الطوخى                | Student | ₭ م.م/علي عبد الجواد علي                          | You o             | an add                |
| Csv. File                                                    | E7            | Evaluation     Grade Center                                                                                                    | Θ                                                                                                    | 29109050104886                                                                        | احمد                        | ياسمين عصام سيد                    | Student | * م.م/على عبد الجواد على                          | stude             | ent to a              |
| method                                                       |               | Needs Grading                                                                                                    |                                                                                                    | 29503020103435                                                                        | الاكحل                      | محمد محمد احمد فهيم احمد           | Student | 🗶 م.م/سارة محمد البشير                            | spe               | ecific                |
|                                                              | Ð             | Assignments                                                                                                    |                                                                                                    | Add Multiple Users to Groups                                                          |                             |                                    |         |                                                   | grou              | p here                |
|                                                              | Priv.<br>Terr | Users and Groups                                                                                                    |                                                                                                    |                                                                                       |                             |                                    |         | Displaying <b>1</b> to <b>5</b> of <b>5</b> items | Show All          | Edit Paging           |
| كليـــــــة التخطيــط<br>الإقليــــــمي<br>والعمرانــــــه . | Regin         | Faculty of<br>Urban and<br>phalPlanning                                                                                              |                                                                                                    |                                                                                       | لإلكتروني                   | وحدة التحول ال                     |         |                                                   | قاھرۃ<br>Cairo Un | جامعة الذ<br>iversity |

|                      |               | Exams Test Course                    | Groups   |                                                           |                           |                                                                                       |               |                      | 5                    | Edit Mode is: | ON ?      |
|----------------------|---------------|--------------------------------------|----------|-----------------------------------------------------------|---------------------------|---------------------------------------------------------------------------------------|---------------|----------------------|----------------------|---------------|-----------|
|                      | ×             | ⊕ î↓ (                               |          |                                                           |                           |                                                                                       |               |                      | All Groups           | Group Sets    | All Users |
|                      | <b></b>       | Exams Test Course                    | <b>A</b> | All Users<br>You can use the Course Groups tool to create | e an interactive online e | environment. More Help                                                                |               |                      |                      |               |           |
| Wanual               |               |                                      | •        |                                                           |                           |                                                                                       |               |                      |                      |               |           |
| Method               | R             | Content                              | •        | Search:                                                   |                           | Go 🗌 Show all users regard                                                            | dless of role |                      |                      |               |           |
|                      |               | Discussions                          | •        |                                                           |                           |                                                                                       |               |                      |                      |               |           |
|                      |               | Tools                                |          |                                                           | -                         |                                                                                       | 8             | 01                   |                      |               |           |
|                      | 88            | Help                                 | •        | Add Multiple Users to Groups                              |                           | Select a Group                                                                        |               | Choose               |                      |               |           |
|                      |               |                                      |          |                                                           | FIRST NAM                 | <ul> <li>م.م/ دالیا مصطفی امام بدوی</li> <li>مجموعة د. رندا جلال</li> </ul>           | RC            |                      |                      |               |           |
|                      |               | Course Managemer                     | it       | 28912172103116                                            | عبدالصادق                 | م.م/ داليا مصطفى امام بدوى<br>م.م/سارة محمد البشير                                    |               | issign the           |                      |               |           |
|                      | $\boxtimes$   | Control Panel     Content Collection | Ð        | 29005122102301                                            | ناصر                      | م.م/ محمد نجاح عبدالحميد احمد حسن<br>م.م/ نور الهدي حمدي عبد المؤمن                   | Sti           | . الجواد Studenti    | کلا م,م/علی عبد      |               |           |
| Imported             | E             | Course Tools                         |          | 29008211400943                                            | عبده                      | م.م/ نور هان على فوزى محمد<br>مجموعة د.طارق ابو السعود<br>م.//جد محمد شاقم حمد الدالة | Sti           | . الجواد علي udent   | 🗶 م.م/علي عبد        |               |           |
| Csv. File            |               | Evaluation     Grade Center          | 0        | 29109050104886                                            | احمد                      | م.م/ايريني كمال غطاس<br>م.م/ايريني كمال غطاس<br>م.م/على عبد الجواد على                | St            | udent . الجواد علي   | 🗶 م.م/علي عبد        |               |           |
| method               | گا            | Needs Grading                        |          | 29503020103435                                            | الاكحل                    | م.م/كريم قطب رضوان<br>م.م/محمد حمدي حسني محمد                                         | Sti           | محمد البشير<br>udent | 🗶 م.م/سارة           |               |           |
|                      | Ð             | Assignments                          |          | Add Multiple Users to Groups                              |                           |                                                                                       |               |                      |                      |               |           |
|                      | Priv.<br>Terr | Users and Groups                     |          |                                                           |                           |                                                                                       |               | Displaying 1         | to 5 of 5 items Show | All Edit Pa   | ging      |
| كليــــــة التخطيــط |               | Faculty of                           |          |                                                           | 1824 25                   |                                                                                       |               |                      |                      | ية القاهرة    | ور جامع   |
| ً الإقليــــــمي     |               | Urban and                            |          |                                                           | روئی 👘                    | وحدة التحول الإلكة                                                                    |               |                      | Cai                  | ro Univer     | sity 🎽    |

**Regional Planning** 

والعمران

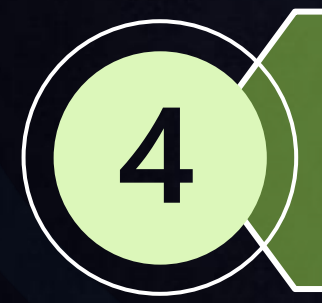

Adding Assignments, checking grades, downloading student's submissions, adding a grading column and working offline.

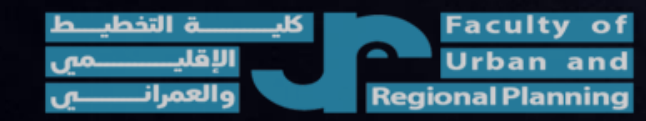

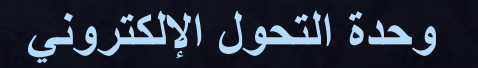

جامعة القاهرة Cairo University

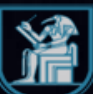

|             | Test Course Content                       |                                                         | Edit Mode is: ON |
|-------------|-------------------------------------------|---------------------------------------------------------|------------------|
|             | ⊕                                         | Content 💿                                               |                  |
|             | Information                               | Build Content V Assessments V Tools V Partner Content V |                  |
|             | Content Discussions                       | It's time to add content                                |                  |
| Ē           | Groups Strong                             | Use functions above to add it.                          |                  |
| දි          | Help 🛛                                    |                                                         |                  |
|             | Course Management                         |                                                         |                  |
| $\boxtimes$ | Control Panel Content Collection          |                                                         |                  |
| E,          | Course Tools     Evaluation               |                                                         |                  |
|             | Grade Center 🔊                            |                                                         |                  |
| ← )         | Customization S<br>Packages and Utilities |                                                         |                  |
| Terr        | Help                                      |                                                         |                  |

لكيـــــة التخطيــط Urban and Regional Planning

وحدة التحول الإلكتروني

جامعة القاهرة Cairo University

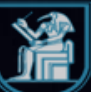

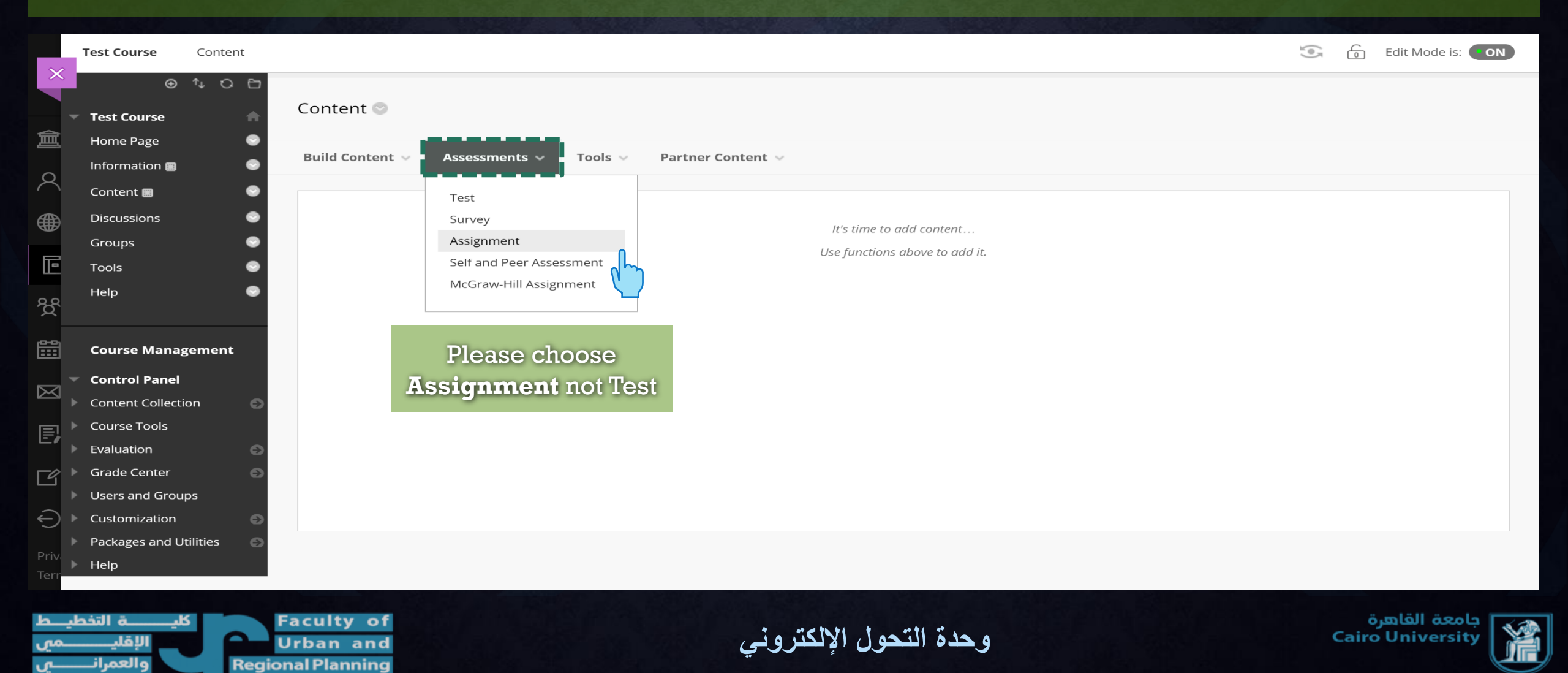

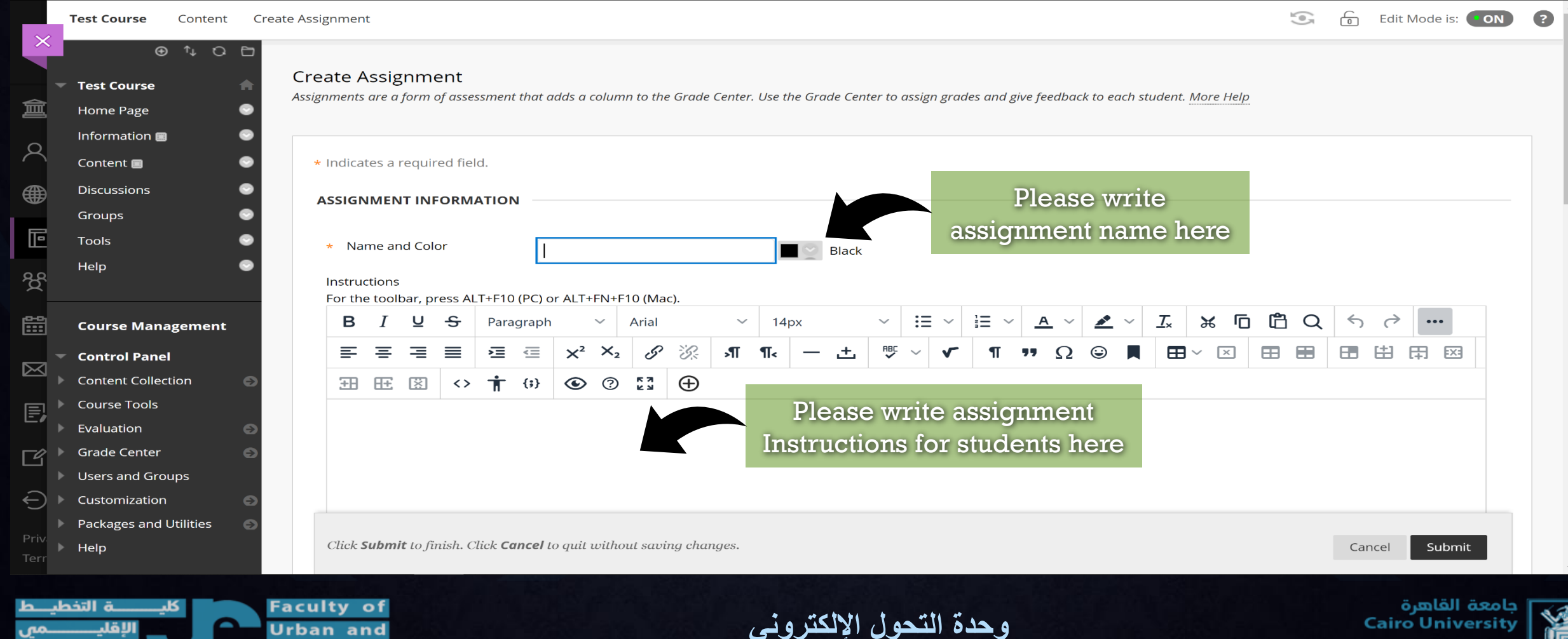

Urban and **Regional Planning**  **Cairo University** 

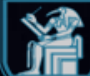

| Attach Files               | Browse Local                    | Files Bro      | wse Course Files B       | rowse Cloud Service |                         |      |
|----------------------------|---------------------------------|----------------|--------------------------|---------------------|-------------------------|------|
| *                          |                                 |                |                          |                     |                         |      |
| DUE DATES                  |                                 |                |                          |                     |                         |      |
| Submissions are accented ( | after this date, but are marked | Late           |                          | Edita               | agionmont duo d         | lato |
| Due Date                   |                                 |                | 5                        | Eulta               | issignment due c        | late |
|                            | Enter dates as mm/dd/           | yyyy. Time may | be entered in any increm | ent.                |                         |      |
|                            |                                 |                |                          |                     |                         |      |
| GRADING                    |                                 |                | Add assigr               | ment points         |                         |      |
| * Points Possible          |                                 |                |                          | -                   |                         |      |
| Associated Rubrics         | Add Pubric ×                    |                |                          |                     |                         |      |
|                            | Name                            | Туре           | Date Last Edited         | I                   | Show Rubric to Students |      |
|                            |                                 |                |                          |                     |                         |      |
| Submission Details         |                                 |                |                          |                     |                         |      |
| Submission Details         |                                 | 1              |                          |                     |                         |      |

|                          | Name                                | 1966                |                              | Show Rublic to students |
|--------------------------|-------------------------------------|---------------------|------------------------------|-------------------------|
| Submission Details       | Pres                                | s submissi          | on details                   |                         |
| <b>Grading Options</b>   | too                                 | choose Ass          | signment                     |                         |
| Display of Grades        |                                     | submissio           | n type                       |                         |
|                          |                                     |                     |                              |                         |
| AVAILABILITY             |                                     |                     |                              |                         |
| Make the Assignmer       | nt Available                        |                     |                              |                         |
| Limit Availability       | Display After                       |                     |                              | D                       |
|                          | Enter dates as mi                   | m/dd/yyyy. Time may | be entered in any increment. |                         |
|                          | Display Until                       |                     |                              | $\mathcal{O}$           |
|                          | Enter dates as mi                   | n/dd/yyyy. Time may | be entered in any increment. |                         |
| Track Number of Vie      | WS                                  |                     |                              |                         |
|                          |                                     |                     |                              |                         |
|                          |                                     |                     |                              |                         |
| Click Cubmit to finish ( | Click <b>Cancel</b> to quit without | saving changes.     |                              | Cancel                  |

| î         |        |     |
|-----------|--------|-----|
|           |        |     |
|           |        |     |
|           |        |     |
| <i>.</i>  |        |     |
|           |        |     |
|           |        |     |
| التخطيـ   | ā      | کلی |
| <b>`</b>  | الإقلي | _   |
| ىرانـــــ | والعه  |     |
|           |        |     |

倉≪●■翌

 $\bowtie$ 

E,

Γ4

Faculty of Urban and Regional Planning

وحدة التحول الإلكتروني

جامعة القاهرة Cairo University

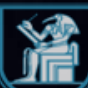

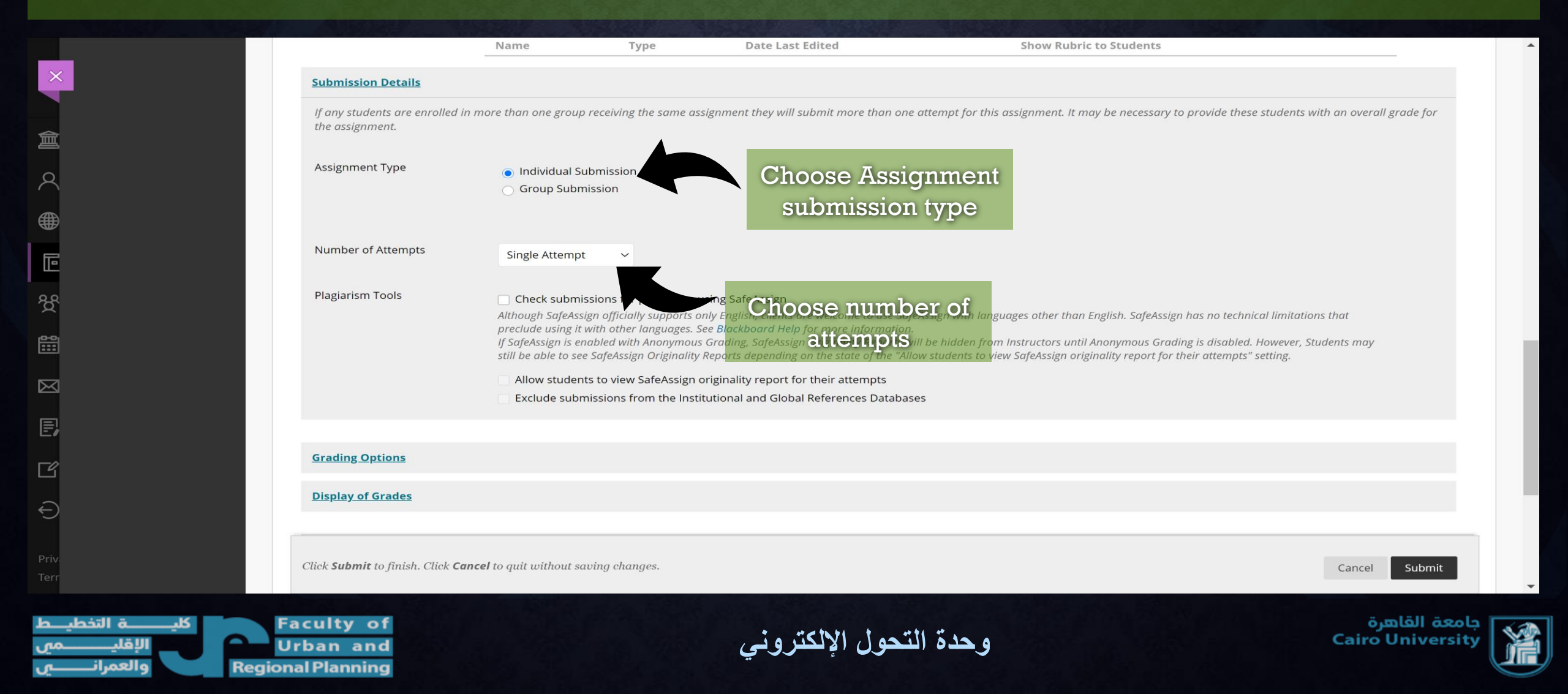

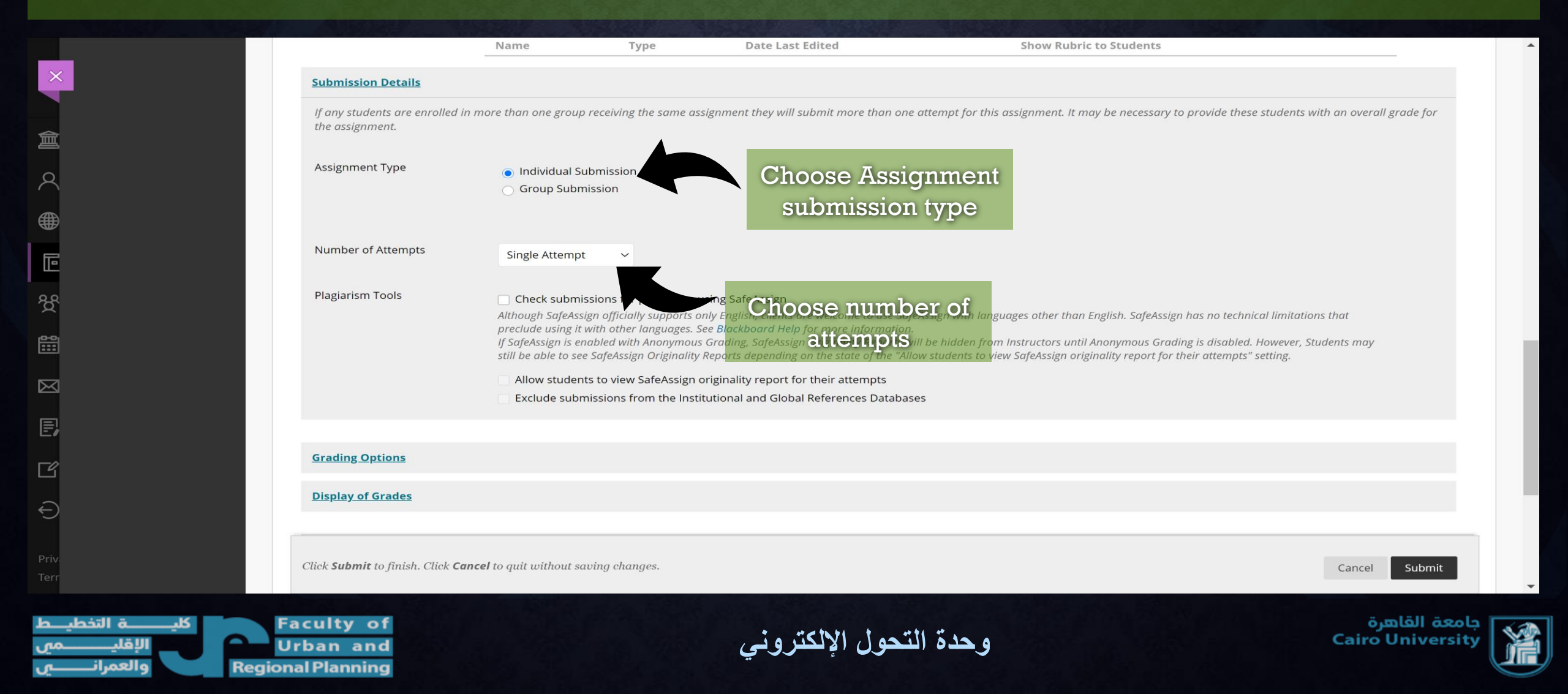

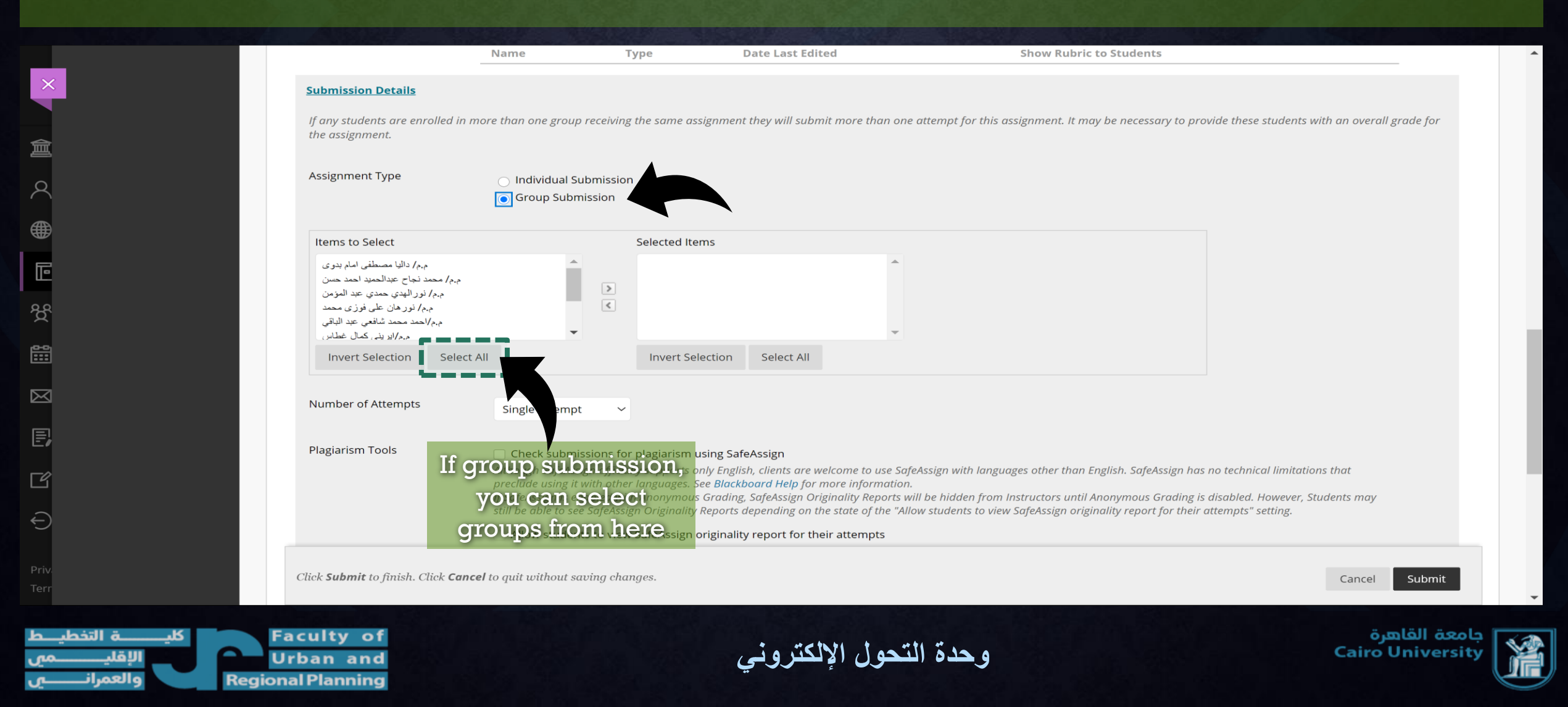

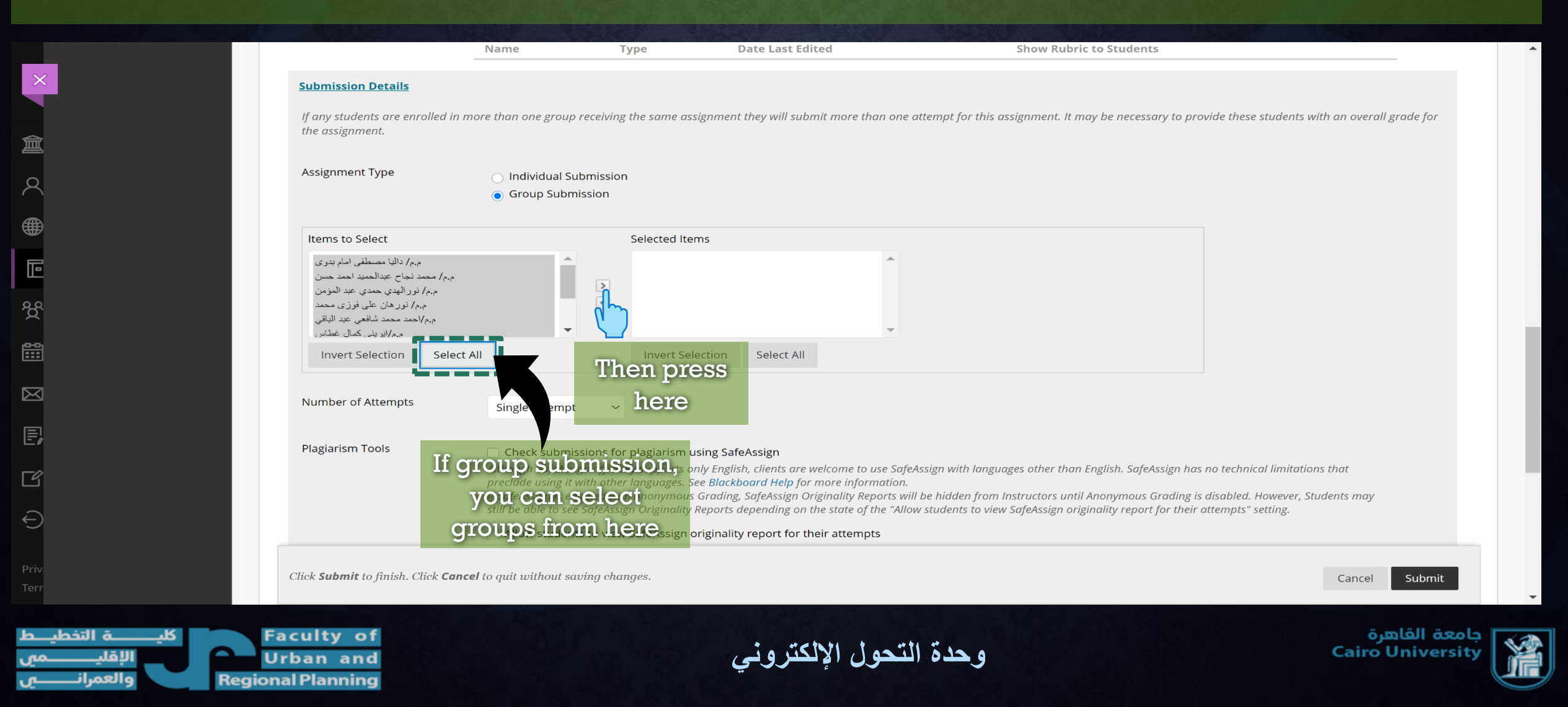

|                                                 | Name                                                                                                    | Туре                                                                                                    | Date Last Edited                                                                                                    | Show Rubric to Students                                                                                                    |                                                                                                    |
|-------------------------------------------------|----------------------------------------------------------------------------------------------------|----------------------------------------------------------------------------------------------------|----------------------------------------------------------------------------------------------------|----------------------------------------------------------------------------------------------------|----------------------------------------------------------------------------------------------------|
| Submission Details                              |                                                                                                    |                                                                                                    |                                                                                                    |                                                                                                    |                                                                                                    |
| If any students are enrolled in the assignment. | more than one group rec                                                                                               | eiving the same assign                                                                                                    | ment they will submit more than one                                                                                                    | attempt for this assignment. It may be necessary to                                                                                                    | provide these students with an overall grade                                                          |
| Assignment Type                                 | <ul> <li>Individual Subm</li> <li>Group Submissi</li> </ul>                                                           | nission<br>ion                                                                                                    |                                                                                                    |                                                                                                    |                                                                                                    |
| Items to Select                                 |                                                                                                    | Selected Items                                                                                                    |                                                                                                    |                                                                                                    |                                                                                                    |
|                                                 | ▲<br>▼                                                                                                    | با مصطفی امام بدوی<br>عبدالحمید احمد حصن<br>ی حمدی عبد المؤمن<br>هان علی فوزی محمد<br>معد شافعی عبد الباقی<br>//بر بنہ, کمال غطاہر)              | م.م/ دال<br>م.م/ محمد نجاح<br>م.م/ نور الهد<br>م.م/ نور                                                                                                    |                                                                                                    |                                                                                                    |
| Invert Selection Selec                          | et All                                                                                                    | Invert Selectio                                                                                                    | on Select All                                                                                                    |                                                                                                    |                                                                                                    |
| Number of Attempts                              | Single Attempt                                                                                                    |                                                                                                    | Choose numb                                                                                                    | er of                                                                                                    |                                                                                                    |
| Plagiarism Tools                                | Check submissio<br>Although SafeAssign<br>preclude using it with<br>If SafeAssign is enabl<br>still be able to see Sa | ons for plagiarism using<br>officially supports only E<br>o other languages. See <b>B</b><br>ded with Anonymous Gra<br>feAssign Originality Repo | SafeAssign<br>Inglish, clients are welcome to use Safe<br>lackboard Help for more information.<br>ding, SafeAssign Originality Reports w<br>ports depending on the state of the "Alla | eAssign with languages other than English. SafeAssign<br>Ill be hidden from Instructors until Anonymous Gradir<br>ow students to view SafeAssign originality report for th | has no technical limitations that<br>ng is disabled. However, Students may<br>neir attempts" setting. |
|                                                 | Allow students to                                                                                                    | o view SafeAssign origi                                                                                                    | nality report for their attempts                                                                                                    |                                                                                                    |                                                                                                    |
|                                                 |                                                                                                    |                                                                                                    |                                                                                                    |                                                                                                    |                                                                                                    |

Ē

දිදි

闘

 $\bowtie$ 

Ľ

مي ــى

|                                              | Name                                                                | Type Date Last Edited                                                                                                    | Show Rubric to St                                                                                                    | udents                                                           |
|----------------------------------------------|---------------------------------------------------------------------|----------------------------------------------------------------------------------------------------|----------------------------------------------------------------------------------------------------|------------------------------------------------------------------|
| Submission Details                           |                                                                     |                                                                                                    |                                                                                                    |                                                                  |
| If any students are enrolled the assignment. | in more than one group receivir                                     | ng the same assignment they will submit m                                                                                                    | nore than one attempt for this assignment. It may be                                                                                  | necessary to provide these students with an overall $rac{1}{2}$ |
| Assignment Type                              | <ul> <li>Individual Submission</li> <li>Group Submission</li> </ul> | n                                                                                                    |                                                                                                    |                                                                  |
| Items to Select                              |                                                                     | Selected Items                                                                                                    |                                                                                                    |                                                                  |
|                                              | *<br>*                                                              | ۹٫۹/ دالیا مصطفی امام بدوی<br>۹٫۹/ محمد نجاح عبدالحمید احمد حسن<br>۹٫۹/ نور الهدی حمدی عبد المؤمن<br>۹٫۹/ نور هان علی فوزی محمد<br>۹٫۹/ احمد محمد شافعی عبد الباقی<br>۹٫۹/ این بنه, کمال عطاس | *<br>*                                                                                                    |                                                                  |
| Invert Selection Sel                         | ect All                                                             | Intert Selection Select All                                                                                                    |                                                                                                    |                                                                  |
| Number of Attempts                           | Single Attempt                                                      | Choose att                                                                                                    | e number of<br>cempts                                                                                                    |                                                                  |
| Plagiarism Tools Sin                         | gle Attempt                                                         | n using SafeAssign                                                                                                    |                                                                                                    |                                                                  |
| Sin                                          | gle Attempt                                                         | s only English, clients are welco<br>s. See Blackboard Help for more                                                                                                    | ome to use SafeAssign with languages other than English<br>e information.<br>alth Paparta will be bidden from Instructors until Apopu | n. SafeAssign has no technical limitations that                  |
| Mu                                           | Itiple attempts                                                     | ity Reports depending on the st                                                                                                    | tate of the "Allow students to view SafeAssign originality                                                                            | report for their attempts" setting.                              |
| Un                                           | limited Attempt                                                     | n originality report for their a                                                                                                    | attempts                                                                                                    |                                                                  |
|                                              | ancer to quit without saving th                                     | uniĝes.                                                                                                    |                                                                                                    | Cancel                                                           |

F

දිදි

闘

 $\bowtie$ 

E

Ľ

**Regional Planning** 

|                                               | Add Rubric 🛛                 |                    |                                 |   |                         |               |
|-----------------------------------------------|------------------------------|--------------------|---------------------------------|---|-------------------------|---------------|
|                                               | Name                         | Туре               | Date Last Edited                |   | Show Rubric to Students |               |
| Submission Details                            |                              |                    |                                 |   |                         |               |
| Grading Options                               |                              |                    |                                 |   |                         |               |
| Display of Grades                             |                              |                    |                                 |   |                         |               |
|                                               |                              |                    |                                 |   |                         |               |
| AVAILABILITY                                  |                              |                    |                                 |   | Adjust availability     |               |
| Make the Assignment Ava                       | ilable                       |                    |                                 |   | limits                  |               |
| Limit Availability                            | Display After                |                    |                                 | E |                         | -             |
|                                               | Enter dates as mr            | n/dd/yyyy. Time ma | iy be entered in any increment. |   |                         |               |
|                                               | Display Until                |                    |                                 | E |                         |               |
|                                               | Enter dates as mr            | n/dd/yyyy. Time ma | iy be entered in any increment. |   |                         | When done, p  |
| Track Number of Views                         |                              |                    |                                 |   |                         | Submit        |
|                                               |                              |                    |                                 |   |                         |               |
| Click <b>Submit</b> to finish. Click <b>C</b> | <b>ancel</b> to quit without | saving changes.    |                                 |   |                         | Cancel Submit |
| -                                             | -                            |                    |                                 |   |                         |               |
|                                               |                              |                    |                                 |   |                         |               |

العم

Urban and **Regional Planning**  وحدة التحول الإلكتروني

**Cairo** University

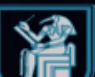

| $\sim$     | Test Course                         | Content     |                                                       | Edit Mode is: |
|------------|-------------------------------------|-------------|-------------------------------------------------------|---------------|
|            | Ð                                   | ↑↓ ひ ⊡      | Success: Test assignment created.                     | Ø             |
|            | <ul> <li>Test Course</li> </ul>     | <b>f</b>    |                                                       |               |
| ≖          | Home Page                           | •           | Content 🖉                                             |               |
| 2          |                                     |             | Build Content Y Assessments Y D/S Y Partner Content Y | <b>Δ</b>      |
|            | Discussions                         |             |                                                       | ~             |
| Œ          | Groups                              | •           |                                                       |               |
|            | Tools                               | •           | Assignment Assignment Was                             |               |
| 0.0        | Help                                | •           | created successfully                                  |               |
| Ϋ́α        |                                     |             |                                                       |               |
| <b>:::</b> | Course Mana                         | gement      |                                                       |               |
|            | <ul> <li>Control Panel</li> </ul>   |             |                                                       |               |
|            | Content Collect                     | tion 📀      | $\rightarrow$                                         |               |
| E,         | Course Tools                        |             |                                                       |               |
|            | Evaluation                          | 6           |                                                       |               |
| ٢          | <ul> <li>Users and Group</li> </ul> | sqr         |                                                       |               |
| Ð          | Customization                       | Ð           |                                                       |               |
|            | Packages and l                      | Jtilities 💿 |                                                       |               |
| Terr       | ▶ Help                              |             |                                                       |               |
|            |                                     |             |                                                       |               |

كليـــــة التخطيــط Urban and والعمرانــــــي

وحدة التحول الإلكتروني

|          | Test Course                       | Content     |                                                         | Edit Mode is: | N  |
|----------|-----------------------------------|-------------|---------------------------------------------------------|---------------|----|
|          | €                                 | ↑+ 0 ⊡      | Success: Test assignment created.                       |               | •  |
|          | <ul> <li>Test Course</li> </ul>   | <b>†</b>    |                                                         |               |    |
| 盫        | Home Page                         | •           | Content 💿                                               |               |    |
|          | Information 🔳                     | •           |                                                         |               |    |
| X        | Content                           | •           | Build Content 🗸 Assessments 🗸 Tools 🗸 Partner Content 🗸 |               | τĻ |
|          | Discussions                       | ۲           |                                                         |               |    |
|          | Groups                            | •           | Test assignment                                         |               |    |
| Ē        | Tools                             | •           |                                                         |               |    |
| දි       | Help                              | •           |                                                         |               |    |
| <b>#</b> | Course Mana                       | gement      |                                                         |               |    |
|          | <ul> <li>Control Panel</li> </ul> |             | To edit any information,                                |               |    |
|          | Content Collect                   | ion 🕤       | Please press the grey                                   |               |    |
| E        | Course Tools                      |             |                                                         |               |    |
|          | Evaluation                        | Ð           | allow                                                   |               |    |
| Ľ        | Grade Center                      | Ð           |                                                         |               |    |
|          | Users and Grou                    | ıps         |                                                         |               |    |
| €        | Customization                     | Ð           |                                                         |               |    |
| Priv     | Packages and U                    | Itilities 💿 |                                                         |               |    |
| Terr     | ▶ Help                            |             |                                                         |               |    |
|          |                                   |             |                                                         |               |    |

Faculty of Urban and Regional Planning

الاقا

والعم

وحدة التحول الإلكتروني

جامعة القاهرة Cairo University

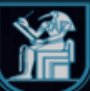

| $\sim$       | Test Course                                                              | Content     |                                   |                                | Edit Mode is: ON |
|--------------|--------------------------------------------------------------------------|-------------|-----------------------------------|--------------------------------|------------------|
|              | Ð                                                                        | ^↓ 0 ⊡      | Success: Test assignment created. |                                | 0                |
| 盦            | <ul> <li>Test Course</li> <li>Home Page</li> <li>Information </li> </ul> | <br>●<br>●  | Content 💿                         | Edit                           |                  |
| 8            | Content                                                                  | •           | Build Content 🗸 Assessments       | Make Unavailable               | ent v 1.         |
|              | Discussions                                                              | •           |                                   | Adaptive Release               |                  |
| Ē            | Groups<br>Tools                                                          | •           | Test assignment                   | Adaptive Release:<br>Advanced  |                  |
| ଝୁ           | Help                                                                     | •           |                                   | Set Review<br>Status(Disabled) |                  |
| <b>***</b>   | Course Mana                                                              | gement      |                                   | Metadata                       |                  |
|              | <ul> <li>Control Panel</li> </ul>                                        |             |                                   | Statistics Tracking (On/Off)   |                  |
|              | Content Collect                                                          | tion 🕤      |                                   | Student Activity               |                  |
| E,           | <ul><li>Evaluation</li></ul>                                             | Ð           |                                   | User Progress                  |                  |
| Ľ            | Grade Center                                                             | Ð           |                                   | Move                           |                  |
|              | Users and Grou                                                           | zqu         |                                   | WOVE                           |                  |
| €            | Packages and I                                                           | Itilities 🔊 |                                   | Change Due Date                |                  |
| Priv<br>Terr | <ul> <li>Help</li> </ul>                                                 |             |                                   | Delete                         |                  |

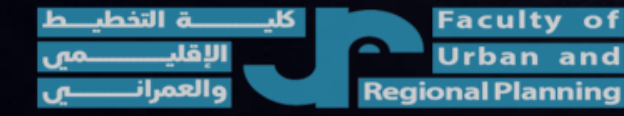

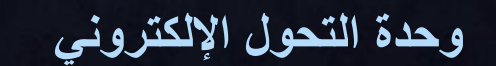

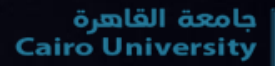

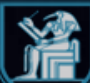

|               | Test Course                                                                         | Content         |                                                    |                                                 | Edit Mode is:  |
|---------------|-------------------------------------------------------------------------------------|-----------------|----------------------------------------------------|-------------------------------------------------|----------------|
|               | ⊕                                                                                   | ↑ 0 ⊡           | Success: Test assignment created.                  |                                                 | 0              |
| 盫             | <ul> <li>Test Course</li> <li>Home Page</li> <li>Information Information</li> </ul> | ●<br>●          | Content 🛇                                          |                                                 |                |
| 8             | Content                                                                             | •               | Build Content 🗸 Assessments 🗸 Tools 🗸              | Partner Content 🗸                               | τ <sub>υ</sub> |
| ∰<br>کې<br>کې | Discussions<br>Groups<br>Tools<br>Help                                              | ©<br>©<br>©     | Test assignment 👁                                  |                                                 |                |
|               | Course Mana                                                                         | gement          | 🔻 Grade Center                                     |                                                 |                |
|               | Content Collect<br>Course Tools<br>Evaluation<br>Grade Center                       | ion 🕤           | Needs Grading<br>Full Grade Center                 | Grade center shows all assignments and tests in |                |
| Ð<br>Priv     | Needs Grading<br>Full Grade Cent<br>Assignments<br>Tests                            | er              | Assignments 🔮<br>Tests                             | the course                                      |                |
| https://      | cu.blackboard.com/we                                                                | ebapps/gradeboo | /do/instructor/enterGradeCenter?course_id=_11607_1 |                                                 |                |

كليـــــة التخطيــط Urban and Regional Planning

وحدة التحول الإلكتروني

جامعة القاهرة Cairo University

| $\sim$           | Test Course                              | Grade Center     |                 |                                                |                     |                         |                           |                          |                  | 6                   | Edit Mode is: <b>ON</b>            | ?   |
|------------------|------------------------------------------|------------------|-----------------|------------------------------------------------|---------------------|-------------------------|---------------------------|--------------------------|------------------|---------------------|------------------------------------|-----|
|                  | ● Test Course Home Page                  | ↑↓ O ⊡<br>♠<br>© | Grade           | e Center : Full Gi<br>Grade Center displays al | rade Center 💿       | Grade Center and is the | default view of the Grade | Center. <u>More Help</u> |                  |                     |                                    |     |
| 8                | Information 🔳<br>Content                 | •                | Create          | Column Create                                  | Calculated Column 🗸 | Manage 🗸 🛛 R            | eports 🗸                  |                          |                  | The                 | newly added                        | Ì   |
|                  | Discussions<br>Groups<br>Tools           | •                |                 | Move To Top En                                 | nail                |                         |                           |                          | Sort Columns By: | Layout Position Or  |                                    | K.1 |
|                  | Help                                     |                  | Grad            | e Information Bar                              |                     |                         |                           |                          |                  | Last Saved:N        | March 25, 20 <sup>-</sup> 11:39 PM |     |
| දි               |                                          |                  |                 | LAST NAME                                      | FIRST NAME          | USERNAME                | STUDENT ID                | LAST ACCESS              | AVAILABILITY     | WEIGHTED 💿<br>TOTAL | TEST SIGNMENT                      |     |
| ÷                | Course Manag                             | gement           |                 | محمود عبدالصادق فؤاد                           | عبدالصادق           | 28912172103116          |                           | March 25, 2021           | Available        |                     |                                    |     |
| -                | <b>Control Panel</b>                     |                  |                 | ز هراء كمال عبدالفتاح                          | ناصر                | 29005122102301          |                           | February 25, 2021        | Available        |                     |                                    | £   |
| ⊠ •              | Content Collecti                         | ion 🕤            |                 | هبه جاد محمد الطوخي                            | عنده                | 29008211400943          |                           | February 27, 2021        | Available        |                     |                                    |     |
|                  | Course Tools                             |                  |                 | ياسمين عصام سيد                                | احمد                | 29109050104886          |                           | February 27, 2021        | Available        |                     |                                    |     |
|                  | Grade Center                             | Ð                |                 |                                                | (155)(1             | 29503020103435          |                           | March 24, 2021           | Available        |                     |                                    | í . |
| Ľ                | Needs Grading                            |                  | Select          | ed Bows: 0                                     | 0                   | 23303020103433          |                           | War CH 24, 2021          | , wanabie        |                     |                                    |     |
| Ð                | Full Grade Cente<br>Assignments<br>Tests | er               | - Scheel        | Move To Top En                                 | nail 💝              |                         |                           |                          |                  |                     | Icon Legend                        |     |
| Priv 🕨           | Users and Grou                           | ps               |                 |                                                |                     |                         |                           |                          |                  |                     | Edit Rows Displayed                |     |
| طيـــط<br>ــــمي | كليــــــــــــــــــــــــــــــــــــ  |                  | aculty<br>Jrban | / of<br>and                                    |                     | ني                      | تحول الإلكترو             | وحدة ال                  |                  |                     | جامعة القاهرة<br>Cairo University  | Ň   |

|                | Test Course                                              | Grade Center |                           |                                       |         |                  |                           |                           |                          |           |           |                   |          | Edit Mode is: <b>O</b>       | N ?        |
|----------------|----------------------------------------------------------|--------------|---------------------------|---------------------------------------|---------|------------------|---------------------------|---------------------------|--------------------------|-----------|-----------|-------------------|----------|------------------------------|------------|
| ×<br>創         | • Test Course<br>Home Page                               |              | Grade                     | e Center : Ful<br>Grade Center displo | l Grad  | le Center 😒      | e Grade Center and is the | default view of the Grade | Center. <u>More Help</u> |           |           |                   |          |                              |            |
| 8              | Content                                                  |              | Create                    | Column Cre                            | ate Cal | culated Column 👻 | Manage 🗸 🛛 R              | eports 🗸                  |                          |           |           |                   | Filte    | er Work Offli                | ine 🗸      |
|                | Discussions<br>Groups                                    | •            |                           | Move To Top                           | Fmail   | ×                |                           |                           |                          | Sort Co   | lumns By: | avout Position    | Orde     | er: Ascending                | K N<br>K N |
| Ē              | Tools                                                    | •            | Grad                      | le Information Bar                    | Linan   | ~                |                           |                           |                          |           |           | Last              | Saved:Ma | rch 26, 2021 12:45           | AM         |
| ଝ              | пер                                                      |              |                           | LAST NAME                             | S FI    | IRST NAME 📀      | USERNAME 💿                | STUDENT ID                | LAST ACCESS              | AVAILABI  | LITY 💿    | WEIGHTED<br>TOTAL | 0        | TEST<br>ASSIGNMENT           | 2          |
| ee             | Course Mana                                              | gement       |                           | محمود عبدالصادق فؤاد                  | ق       | عبدالصادر        | 28912172103116            |                           | March 25, 2021           | Available |           |                   |          | )                            |            |
|                | Control Panel                                            |              |                           | ز هراء كمال عبدالفتاح                 | ر       | ناصد             | 29005122102301            |                           | March 26, 2021           | Available | Stuc      | lent's            |          |                              |            |
| <u> </u>       | Content Collect                                          | ion 🕤        |                           | هبه جاد محمد الطوخي                   | ده      | ýc.              | 29008211400943            |                           | February 27, 2021        | Available | subm      | ission            |          | 9                            |            |
| E              | Evaluation                                               | Θ            |                           | ياسمين عصبام سيد                      | مد      | احه              | 29109050104886            |                           | February 27, 2021        | Available | is rea    | dy for            |          |                              |            |
|                | Grade Center                                             | Ð            |                           | مد محمد احمد فهیم احمد                | ى ـ     | الاكح            | 29503020103435            |                           | March 26, 2021           | Available | gra       | ding              |          | •                            |            |
| Ð              | Needs Grading<br>Full Grade Cent<br>Assignments<br>Tests | er           | Select                    | ted Rows: <b>0</b><br>Move To Top     | Email   | *                |                           |                           | 1                        | <u> </u>  |           |                   |          | Icon Legen                   | nd         |
| Priv<br>Terr   | Users and Grou<br>Customization                          | ips          |                           |                                       |         |                  |                           |                           |                          |           |           |                   |          | Edit Rows Displaye           | ed         |
| ليـــط<br>ــمي | ليــــــة التخد<br>الإقليــــــ<br>والعمرانـــ           | S Fa         | aculty<br>rban<br>al Plan | y of<br>and                           |         |                  | ني                        | تحول الإلكترو             | وحدة ال                  |           |           |                   | Ca       | معة القاهرة<br>airo Universi | ity        |

| ~           | Test Course                                        | Grade Center |                           |                                              |                     |                         |                           |                          |                  |                 | 6             | Edit Mode is:        | ON ?             |
|-------------|----------------------------------------------------|--------------|---------------------------|----------------------------------------------|---------------------|-------------------------|---------------------------|--------------------------|------------------|-----------------|---------------|----------------------|------------------|
|             | <ul> <li>Test Course</li> <li>Home Page</li> </ul> |              | Grade                     | e Center : Full G<br>Grade Center displays a | rade Center 😒       | Grade Center and is the | default view of the Grade | Center. <u>More Help</u> |                  |                 |               |                      |                  |
| R           | Information 🔳<br>Content                           | •            | Create                    | Column Create                                | Calculated Column 🗸 | Manage 🗸 🛛 R            | eports 🗸                  |                          |                  |                 | Fil           | ter <b>Worl</b>      | k Offline 👻      |
| €<br>€      | Discussions<br>Groups<br>Tools                     | 0            |                           | Move To Top E                                | mail 🎽              |                         |                           |                          | Sort Columns By: | Layout Pos      | ition 🌍 Orc   | ler: Ascen           | ding 📚           |
|             | Help                                               | •            | Grad                      | le Information Bar                           |                     | 1                       |                           | 1                        |                  |                 | Last Saved:M  | arch 26, 2021        | 12:45 AM         |
| ጵ           |                                                    |              |                           | LAST NAME                                    | FIRST NAME          | USERNAME 💿              | STUDENT ID                | LAST ACCESS              | AVAILABILITY     | WEIGHT<br>TOTAL | ED 💿          | TEST<br>ASSIGNMEN    | т                |
| Ê           | Course Manag                                       | gement       |                           | محمود عبدالصادق فؤاد                         | عبدالصادق           | 28912172103116          |                           | March 25, 2021           | Available        |                 |               |                      |                  |
|             | Control Panel                                      |              |                           | ز هراء كمال عبدالفتاح                        | ناصر                | 29005122102301          |                           | March 26, 2021           | Available        |                 |               | •                    | 0                |
|             | Content Collecti                                   | ion 🕤        |                           | هبه جاد محمد الطوخي                          | عبده                | 29008211400943          |                           | February 27, 2021        | Available        |                 |               |                      | لرسام            |
| E,          | Evaluation                                         | Θ            |                           | یاسمین عصام سید                              | احمد                | 29109050104886          |                           | February 27, 2021        | Available        | <u>e</u>        | D             |                      |                  |
| ľ           | Grade Center Needs Grading                         | Ð            |                           | حمد محمد احمد فهيم احمد                      | الاكحل              | 29503020103435          |                           | March 26, 2021           | Available        |                 | Press<br>view | grey aı<br>submi     | rrow to<br>ssion |
| Ð           | Full Grade Cento<br>Assignments<br>Tests           | er           | Select                    | Move To Top E                                | mail                |                         |                           |                          |                  |                 |               | lcon                 | Legend           |
| Priv        | Users and Grou                                     | ps           |                           | · · · · · ·                                  | 1                   |                         |                           |                          |                  |                 |               | Edit Rows Di         | splayed          |
| ایےط<br>میں | كليــــــة التخط<br>الإقليــــــ<br>والعمرانـــ    | F<br>Region  | aculty<br>rban<br>al Plan | y of<br>and<br>ming                          |                     | ني                      | تحول الإلكترو             | وحدة ال                  |                  |                 | c             | القاهرة<br>airo Univ | جامعة<br>ersity  |

| Test Course                                        | Grade Center |                      |                                          |                                            |                         |                           |                          |                  | 1                 | 6           | Edit Mode i         | s: ON              |
|----------------------------------------------------|--------------|----------------------|------------------------------------------|--------------------------------------------|-------------------------|---------------------------|--------------------------|------------------|-------------------|-------------|---------------------|--------------------|
| <ul> <li>Test Course</li> <li>Home Page</li> </ul> |              | Grade Co             | enter : Full Gr<br>de Center displays al | rade Center 😒<br>I columns and rows in the | Grade Center and is the | default view of the Grade | Center. <u>More Help</u> |                  |                   |             |                     |                    |
| Information  Content                               |              | Create Col           | umn Create                               | Calculated Column 🗸                        | Manage 🗸 🛛 R            | eports 🗸                  |                          |                  |                   | F           | ilter Wo            | rk Offline 🗸       |
|                                                    | •            |                      |                                          |                                            |                         |                           |                          |                  |                   |             |                     | K 7                |
| Tools                                              |              | > Mo                 | ove To Top En                            | nail 💝                                     |                         |                           |                          | Sort Columns By: | Layout Posit      | ion 炎 Or    | der: Asce           | ending 📎           |
| Help                                               | •            | Grade In             | formation Bar                            |                                            |                         |                           | 1                        |                  | l                 | ast Saved:N | /larch 26, 202      | 1 12:45 AM         |
| <mark>ኇ</mark>                                     |              |                      | ST NAME                                  | FIRST NAME                                 | USERNAME                | STUDENT ID                | LAST ACCESS              | AVAILABILITY     | WEIGHTEI<br>TOTAL | 0 💿         | TEST<br>ASSIGNME    | NT                 |
| Course Mana                                        | gement       | فوَاد                | محمود عبدالصادق ف                        | عبدالصادق                                  | 28912172103116          |                           | March 25, 2021           | Available        |                   |             |                     |                    |
| Control Panel                                      |              | فتاح                 | ز هراء كمال عبدالف                       | ناصر                                       | 29005122102301          |                           | March 26, 2021           | Available        |                   |             | Ø                   | $\odot$            |
| Course Tools                                       | tion 🕤       | خى 🗌                 | هبه جاد محمد الطو                        | عبده                                       | 29008211400943          |                           | February 27, 2021        | Available        |                   |             |                     |                    |
| Evaluation                                         | Θ            | سيد 🗌                | ياسمين عصام                              | احمد                                       | 29109050104886          |                           | February 27, 202         | Available        |                   |             | Θ                   |                    |
| Grade Center                                       | Ð            | حمد 🗌                | حمد محمد احمد فهيم ال                    | الاكحل                                     | 29503020103435          |                           | March 26, 2021           |                  | Yiew Gr           | ade Detai   | ls                  |                    |
| Full Grade Cent<br>Assignments                     | ter          | Selected F           | Rows: <b>0</b><br>ove To Top En          | nail                                       |                         | 1                         | det                      | ails             | Exempt            | Grade       |                     | gend               |
| Tests                                              |              |                      |                                          |                                            |                         |                           |                          |                  | Attemp            | t 3/26/21   | •                   |                    |
| Priv 🕨 Users and Grou                              | aps          |                      |                                          |                                            |                         |                           |                          |                  | L                 |             |                     | layed              |
|                                                    |              |                      |                                          |                                            |                         |                           |                          |                  |                   |             |                     |                    |
| ليـــــــــة التخطيـــط<br>الإقليـــــــمي         |              | aculty o<br>Jrban an | of<br>nd                                 |                                            | ني                      | تحول الإلكترو             | وحدة ال                  |                  |                   | (           | لقاھرۃ<br>Cairo Uni | جامعة ا<br>versity |

|                | Test Course                      | Grade Center  | Grade Details                          |                                                                     |              |                     |                  | 🔄 🔂 Ed       | lit Mode is:          | ON              | ? |
|----------------|----------------------------------|---------------|----------------------------------------|---------------------------------------------------------------------|--------------|---------------------|------------------|--------------|-----------------------|-----------------|---|
| ×              |                                  | ) ↑↓ O ⊡<br>♠ | Grade Details                          |                                                                     |              |                     |                  |              |                       |                 |   |
| 盒              | Home Page                        | ۲             |                                        |                                                                     |              |                     |                  |              |                       |                 |   |
|                | Information 🔳                    | ı 🗢           |                                        |                                                                     |              |                     |                  |              | J                     | lump to.        |   |
| 8              | Content                          | •             |                                        |                                                                     |              |                     |                  |              |                       |                 |   |
|                | Discussions<br>Groups            | •             | د انطوخی ( <b>29008211400943)</b> User | Column <b>Test assignme جاد محمر</b>                                | nt (Assignme | nt) < >             |                  |              |                       |                 |   |
| F              | Tools                            | •             | Current Grade:                         | Needs Grading 🕓 out of 100 points 🛛 Ex                              | empt         |                     |                  |              |                       |                 |   |
| ጵ              | Help                             | ۲             |                                        | Grade based on Last Graded Attempt<br>Due: None<br>Calculated Grade | tudent       |                     |                  |              |                       |                 |   |
| Ē              | Course Mana                      | agement       |                                        | View Attempts Submi                                                 | ssion        |                     |                  |              |                       |                 |   |
|                | <ul> <li>Control Pane</li> </ul> | 91            | Attempts Manual Over                   | ride Column Details Grade History                                   |              |                     |                  |              |                       |                 |   |
|                | Content Collec                   | tion 🕤        |                                        |                                                                     |              |                     | Delete           | Last Attempt | ~                     | Go              |   |
| E              | Course Tools                     |               |                                        |                                                                     |              |                     | Delete           | Last Attempt |                       | GU              |   |
|                | Evaluation                       | Ð             | Date Created                           | Date Submitted (or Saved)                                           | Value        | Feedback to Learner | Grading<br>Notes | Actions      |                       |                 |   |
| Ľ              | Needs Grading                    |               |                                        |                                                                     |              |                     |                  | View Atten   | npt                   |                 |   |
| 2              | Full Grade Cer                   | nter          |                                        |                                                                     |              |                     |                  | Clear Atter  | npt                   |                 |   |
| Ð              | Assignments<br>Tests             | ;             | Mar 26, 2021 12:56:02 AM               | Mar 26, 2021 12:56:02 AM<br>(Needs Grading)                         | •            |                     |                  | Ignore Atte  | emnt                  |                 |   |
| Priv<br>Terr   | Users and Gro                    | oups          |                                        |                                                                     |              |                     |                  | Edit Grade   |                       |                 |   |
| ليـــط<br>ــمي | يـــــة التخط<br>الإقليـــــ     |               | Faculty of<br>Urban and                | کتروني                                                              | تحول الإا    | وحدة ال             |                  | Cai          | ه القاهرة<br>ro Unive | جامعة<br>ersity | Ń |

Regional Planning

|        | Test Course Grade Ce                                                                                                    | nter Grade Details Grade Assignment: Test assignment                                                                                                    |                                                                                                    | Edit Mode is:                                        | ON                           | ? |
|--------|----------------------------------------------------------------------------------------------------|----------------------------------------------------------------------------------------------------|----------------------------------------------------------------------------------------------------|------------------------------------------------------|------------------------------|---|
|        | <ul> <li>⊕ ↑↓ ○</li> <li>Test Course</li> <li>Home Page</li> <li>Information ■</li> </ul>                                                                  | <ul> <li>Grade Assignment: Test assignment</li> <li>Assign a grade and feedback for the current assignment attempt. Override the overall grade for the assignment by typing a grade in the grade field. grade is not released until all of the attempts have been graded. Click Hide User Names to grade attempts with user names hidden. Click Show User</li> </ul> | . If multiple attempts for a test ł<br><b>er Names</b> to display user infori                                  | nave been allowed, a Sti<br>mation. <u>More Help</u> | udent's                      |   |
| 8      | Content                                                                                                    |                                                                                                    | Jump to                                                                                                    | Hide User Names                                      | Refresh                      |   |
| ⊕<br>⊡ | Discussions<br>Groups<br>Tools                                                                                                    | <ul> <li>Viewing 2 of 3 gradable items</li> <li>ناب کا کا کا کا کا کا کا کا کا کا کا کا کا</li></ul>                                                                                                    |                                                                                                    |                                                      | Exit                         |   |
| ጽ<br>ም | Help                                                                                                    |                                                                                                    | Assignment Details ~                                                                                           |                                                      | - /100                       |   |
|        | Course Management Control Panel Content Collection Course Tools Evaluation Grade Center Needs Grading Full Grade Center Assignments Tests Users and Groups |                                                                                                    | LAST GRADED ATTEMPT<br>3/26/21 12:56 AM<br>Submission<br>D العاصية الإدارية<br>Submission<br>Submission<br>Add | ou can view<br>omission an<br>d grade her            | - 7100<br>/100<br>I.d.<br>re |   |
|        |                                                                                                    |                                                                                                    |                                                                                                    | -1-1-11                                              | *                            |   |

Urban and Regional Planning وحدة التحول الإلكتروني

جامعة القاهرة Cairo University

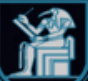

| ×             | Content ©<br>Discussions ©<br>Groups ©<br>Tools ©<br>Help ©                                                                                                    | Viewing 2 of 3 gradable items         |                                              | Jump to Hide User Names Refresh<br>Exit                                                                                                    |
|---------------|----------------------------------------------------------------------------------------------------|---------------------------------------|----------------------------------------------|----------------------------------------------------------------------------------------------------|
|               | Course Management<br>Control Panel<br>Content Collection<br>Course Tools<br>Evaluation<br>Grade Center<br>Needs Grading<br>Full Grade Center<br>Assignments<br>Tests<br>Users and Groups<br>Customization<br>Packages and Utilities<br>Help |                                       | C ゆ 合 止 Q 団<br>Write comments<br>for student | Assignment Details   GRADE LAST GRADED ATTEMPT ./100 ATTEMPT 3/26/21 12:56 AM /100 Feedback to Learner For the toolbar, press ALT+F10 (PC) or ALT+FN+F10 (Mac).  For the toolbar, press Submit Cancel Save Draft Submit Submit |
| یـــط<br>ــمی | كليــــــة التخطر                                                                                                    | حول الألكتر و ثي Faculty of Urban and | وحدة الت                                     | جامعة القاهرة<br>Cairo University                                                                                                    |

**Regional Planning** 

والعمران

|               | Test Course                                                                               | Grade Center |            |                                                 |                                               |                                  |                                     |                                     |                        | (a)                          | 6 Edit         | Mode is: <b>ON</b>     | ? |
|---------------|-------------------------------------------------------------------------------------------|--------------|------------|-------------------------------------------------|-----------------------------------------------|----------------------------------|-------------------------------------|-------------------------------------|------------------------|------------------------------|----------------|------------------------|---|
|               | ⊕                                                                                         | ∿ 0 ⊡        | Success:   | Grade submitted.                                |                                               |                                  |                                     |                                     |                        |                              |                |                        | 8 |
| 創             | <ul> <li>Test Course</li> <li>Home Page</li> <li>Information </li> <li>Content</li> </ul> | ☆<br>©<br>©  | Grade      | e Center : Full Gr<br>Grade Center displays all | ade Center 💿<br>columns and rows in the Grade | Center and is the default view   | of the Grade Center. <u>More He</u> | 21 <u>p</u>                         |                        |                              |                |                        |   |
| <b>(</b>      | Discussions                                                                               | ۲            | Create     | Column Create C                                 | Calculated Column $\lor$ M                    | anage 🗸 Reports 🗸                |                                     |                                     |                        |                              | Filter         | Work Offline           | ~ |
|               | Groups<br>Tools<br>Help                                                                   | 9<br>9<br>9  | Grad       | Move To Top Em                                  | ail                                           |                                  |                                     |                                     | Sort Colur             | nns By: Layout Position      | Order:         | ▲ Ascending ⊗          | 5 |
|               | Course Manag                                                                              | gement       |            | LAST NAME                                       | FIRST NAME                                    | USERNAME 📀                       | STUDENT ID                          | LAST ACCESS                         | AVAILABILITY           | WEIGHTED 💿<br>TOTAL          | TEST<br>ASSIGN | MENT                   | 1 |
|               | Control Panel                                                                             |              |            | محمود عبدالصادق فؤاد                            | عبدالصادق                                     | 28912172103116                   |                                     | March 25, 2021                      | Available              |                              |                |                        |   |
| $\bowtie$     | Course Tools                                                                              | ion 🕤        |            | ز هراء كمال عبدالفتاح                           | ناصر                                          | 29005122102301                   |                                     | March 26, 2021                      | Available              |                              | •              |                        |   |
| E,            | Evaluation                                                                                | Ð            |            | هبه جاد محمد الطوخي                             | عتده                                          | 29008211400943                   |                                     | March 26, 2021                      | Available              |                              | 95.00          | $\odot$                |   |
| Ľ             | <ul> <li>Grade Center</li> <li>Needs Grading</li> <li>Full Grade Center</li> </ul>        | er           |            | یاسمین عصبام سید<br>بحمد محمد احمد فهیم احمد    | احمد<br>الإكمل                                | 29109050104886<br>29503020103435 |                                     | February 27, 2021<br>March 26, 2021 | Available<br>Available |                              | 7.             |                        |   |
| Ð             | Assignments<br>Tests<br>Users and Grou<br>Customization                                   | ps           | Select     | ted Rows: <b>0</b><br>Move To Top Em            | ail 🛇                                         |                                  |                                     |                                     | G                      | rade is adde<br>successfully | d<br>Edit      | Icon Legend            |   |
| Priv.<br>Terr | <ul> <li>Packages and U</li> <li>Help</li> </ul>                                          | tilities 🕤   |            |                                                 |                                               |                                  |                                     |                                     |                        |                              |                |                        |   |
| ــط<br>مي     | ــــــة التخطي<br>الإقليــــــ                                                            |              | Fac<br>Urb | ulty of<br>an and                               |                                               | <u> </u>                         | حول الإلكترون                       | وحدة الت                            |                        | c                            | اھرۃ<br>airo U | جامعة الق<br>niversity | X |

Urban and **Regional Planning** 

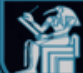

### 4-3- Downloading student's submissions

|            | Test Course                                                                               | Grade Center                                                                                                    | r              |                                      |            |                                           |                                |                             |                   |                | <u>(</u> e)               | Edit Mode is: <b>O</b>   | N ?   |
|------------|-------------------------------------------------------------------------------------------|----------------------------------------------------------------------------------------------------|----------------|--------------------------------------|------------|-------------------------------------------|--------------------------------|-----------------------------|-------------------|----------------|---------------------------|--------------------------|-------|
|            | Œ                                                                                         | 1,0⊡                                                                                                    | Succes         | s: Grade submit                      | ed.        |                                           |                                |                             |                   |                |                           |                          | 8     |
| 創          | <ul> <li>Test Course</li> <li>Home Page</li> <li>Information </li> <li>Content</li> </ul> | <ul> <li>↑</li> <li>↓</li> <li>↓</li></ul> | Grac<br>The Fu | de Center : F<br>Il Grade Center dis | ull Grad   | le Center 💿<br>umns and rows in the Grade | Center and is the default view | of the Grade Center. More H | elp               |                |                           |                          |       |
| #          | Discussions                                                                               | ۲                                                                                                    | Creat          | te Column 🦷                          | Create Cal | culated Column \vee 🛛 M                   | lanage 🗸 Reports 🗸             |                             |                   |                |                           | Filter Work Offl         | ine 🗸 |
| اللہ<br>جھ | Groups<br>Tools<br>Help                                                                   | •                                                                                                    | Gra            | Move To Top<br>ade Information E     | Email      | 8                                         |                                |                             |                   | Sort Colum     | nns By: Layout Position 🗧 | Order: Ascending         | AM    |
|            | Course Mana                                                                               | agement                                                                                                    |                | LAST NAME                            | 0          | FIRST NAME                                | USERNAME 📀                     | STUDENT ID                  | LAST ACCESS       | AVAILABILITY 📀 | WEIGHTED 💿<br>TOTAL       | TEST<br>ASSIGNMENT       | •     |
|            | <ul> <li>Control Panel</li> </ul>                                                         | I                                                                                                    |                | مود عبدالصادق فؤاد                   | مح         | عبدالصادق                                 | 28912172103116                 |                             | March 25, 2021    | Available      |                           |                          |       |
| $\bowtie$  | <ul> <li>Content Collect</li> <li>Course Tools</li> </ul>                                 | tion 🕞                                                                                                    |                | هراء كمال عبدالفتاح                  | ز          | ناصر                                      | 29005122102301                 |                             | March 26, 2021    | Available      |                           | •                        |       |
| E,         | Evaluation                                                                                | Θ                                                                                                    |                | به جاد محمد الطوخي                   | هد         | عبده                                      | 29008211400943                 |                             | March 26, 2021    | Available      |                           | <sup>95</sup> Press grey | 7     |
| ГR         | Grade Center  Needs Grading                                                               | Ð                                                                                                    |                | ياسمين عصام سيد                      |            | احمد                                      | 29109050104886                 |                             | February 27, 2021 | Available      |                           | - arrow to               |       |
|            | Full Grade Cent                                                                           | ter                                                                                                    |                | حمد احمد فهيم احمد                   | حمد ہ      | الاكحل                                    | 29503020103435                 |                             | March 26, 2021    | Available      |                           | download a               | all   |
| Ð          | Tests                                                                                     | ups                                                                                                    | Sele           | ected Rows: <b>0</b><br>Move To Top  | Email      | *                                         |                                |                             |                   |                |                           | submissio                | n -   |
| Priv       | <ul><li>Customization</li><li>Packages and U</li></ul>                                    | <ul> <li>Utilities</li> </ul>                                                                                                    |                |                                      |            |                                           |                                |                             |                   |                |                           | Edit Rows Displaye       | ed .  |
| Terr       | الخطي <b>ة التخط</b> ي                                                                    | کلیے                                                                                                    | Fac            | culty of                             |            |                                           |                                | 4                           | ap 61 ap          |                |                           | جامعة القاهرة            | 1     |

Urban and

**Regional Planning** 

。 | **※** 

وحدة التحول الإلكتروني

# 4-3- Downloading student's submissions

|                    | Test Course                                                                 | Grade Center |          |                                                       |                                            |                                |                                    |                   |             | 0                                                 | Edit Mode is: ON ?                          |
|--------------------|-----------------------------------------------------------------------------|--------------|----------|-------------------------------------------------------|--------------------------------------------|--------------------------------|------------------------------------|-------------------|-------------|---------------------------------------------------|---------------------------------------------|
|                    | ⊕                                                                           | ↑↓ ○ 鬥       | Success: | : Grade submitted.                                    |                                            |                                |                                    |                   |             | Quick Column Information                          | 8                                           |
| 盒                  | <ul> <li>Test Course</li> <li>Home Page</li> <li>Information III</li> </ul> | ☆            | Grade    | e Center : Full Grac<br>Grade Center displays all col | de Center 😋<br>lumns and rows in the Grade | Center and is the default view | of the Grade Center. <u>More</u> H | elp               |             | Send Reminder<br>Change Due Date                  |                                             |
|                    | Content<br>Discussions<br>Groups<br>Tools                                   | • •          | Create   | e Column Create Cal                                   | culated Column \vee 🛛 M                    | anage 🗸 Reports 🗸              |                                    | Download all      |             | Grade Attempts<br>Grade with User Names<br>Hidden | Filter Work Offline V                       |
| ല<br>ന്ദ്          | Help                                                                        | ۲            | Grac     | Move To Top Email                                     | *                                          |                                |                                    | submissions       |             | Assignment File Cleanup                           | Order: Ascending ved:March 26, 2021 1:18 AM |
|                    | Course Mana                                                                 | gement       |          | LAST NAME                                             | FIRST NAME                                 | USERNAME                       | STUDENT ID                         | LAST ACCESS       | AVAILABILIT | View Grade History                                | TEST SIGNMENT                               |
|                    | Control Panel                                                               |              |          | محمود عبدالصادق فؤاد                                  | عبدالصادق                                  | 28912172103116                 |                                    | March 25, 2021    | Available   | Edit Column Information                           |                                             |
| י 🖂<br>ו           | Content Collecti                                                            | ion 🔿        |          | ز هراء كمال عبدالفتاح                                 | ناصر                                       | 29005122102301                 |                                    | March 26, 2021    | Available   | Column Statistics                                 | Θ                                           |
| E,                 | Evaluation                                                                  | Ð            |          | هبه جاد محمد الطوخي                                   | عتده                                       | 29008211400943                 |                                    | March 26, 2021    | Available   | Set as External Grade                             | 95.00                                       |
| ΓG                 | Grade Center<br>Needs Grading                                               | Ð            |          | ياسمين عصام سيد                                       | احمد                                       | 29109050104886                 |                                    | February 27, 2021 | Available   | (on/off)                                          |                                             |
|                    | Full Grade Cente                                                            | er           |          | حمد محمد احمد فهيم احمد                               | الاكحل                                     | 29503020103435                 |                                    | March 26, 2021    | Available   | Clear Attempts for All                            | •                                           |
| Ð                  | Tests                                                                       |              | Selec    | ted Rows: 0                                           |                                            |                                |                                    |                   |             | Users                                             |                                             |
|                    | <ul><li>Users and Grou</li><li>Customization</li></ul>                      | ips<br>🕤     | i        | Move To Top Email                                     | *                                          |                                |                                    |                   |             | Sort Ascending                                    | Icon Legend                                 |
| )<br>Priv.<br>Terr | Packages and U<br>Help                                                      | Itilities 🕤  |          |                                                       |                                            |                                |                                    |                   |             | Sort Descending Hide from Instructor View         |                                             |
|                    |                                                                             |              |          |                                                       |                                            |                                |                                    |                   |             |                                                   |                                             |

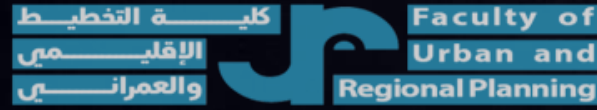

وحدة التحول الإلكتروني

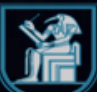

### 4-3-Downloading student's submissions

|                 | Test Course G                                                                            | irade Center | Download Assignment: Test assignment                                                                              |                                                                                                    |                                     | 0                | Edit Mode is: | ON | • |
|-----------------|------------------------------------------------------------------------------------------|--------------|----------------------------------------------------------------------------------------------------|----------------------------------------------------------------------------------------------------|-------------------------------------|------------------|---------------|----|---|
| ×               | ⊕ 1     Test Course     Home Page                                                        |              | Download Assignment: Test as<br>Download and view student assignment subm                                         | ssignment<br>ssions by selecting one or more usernames and clicking <b>Submit</b> . Selected assignments are packaged as a ZIP file. Click the link to save the file to your compl | uter.                               |                  |               |    |   |
| ×<br>€          | Information<br>Content<br>Discussions<br>Groups                                          | • • •        | SELECT USERS                                                                                                    |                                                                                                    |                                     |                  |               |    |   |
| E<br>X          | Tools<br>Help                                                                            | •            | <ul> <li>NAME </li> <li>زهراء کمال عبدالفتاح, ناصر</li> </ul>                                                     | DATE GRADE                                                                                                    | ng                                  |                  |               |    |   |
| <b>#</b>        | Course Manage                                                                            | ement        | محمد محمد احمد فييم احمد, الأكحل                                                                                  | Friday, March 26, 2021 12:45:16 AM EET Needs Gradir                                                                                                    | ١g                                  |                  |               |    |   |
|                 | Control Panel Content Collectior Course Tools                                            | n O          | محمود عبدالصادق فؤاد, عبدالصادق<br>هبه جاد محمد الطوخي, عبده                                                      | Friday, March 26, 2021 12:56:02 AM EET     95.00                                                                                                    |                                     |                  |               |    |   |
| E;,<br>C°`<br>€ | Evaluation<br>Grade Center<br>Needs Grading<br>Full Grade Center<br>Assignments<br>Tests | Ð            | یاستن عصام سد, اعد<br>Select all users'<br>submissions you<br>want to download<br>Click <b>Submit</b> to proceed. | Displaying 1 to 5 of 5 items<br>Press sub<br>downloa                                                                                                    | <sup>show All</sup><br>omit<br>d da | to<br>Ita<br>Car | Edit Paging   | it |   |
|                 | Users and Groups<br>Customization<br>Packages and Utili                                  | s 🕤          |                                                                                                    |                                                                                                    |                                     |                  |               |    |   |

Help

Facultv Urban and **Regional Planning** 

of

وحدة التحول الإلكترونى

### 4-3- Downloading student's submissions

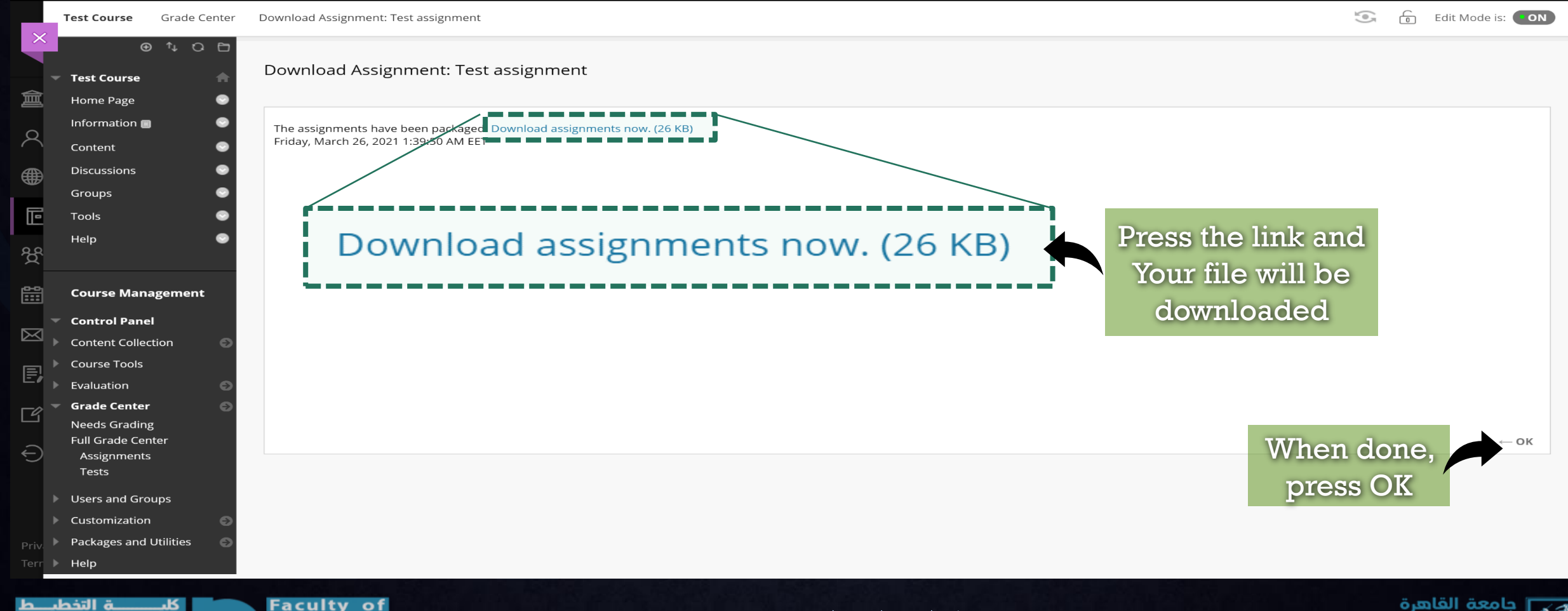

Urban and Regional Planning وحدة التحول الإلكتروني

جامعة القاهرة Cairo University

### 4 -4- Adding external grade column

| ×           | Test Course                                                             | Grade Center       | r     |                                    |             |                  |          |                                 |                 |                      |                   |              | (0 <sup>1</sup> )        | Edit N           | Mode is: <b>ON</b> ?          |
|-------------|-------------------------------------------------------------------------|--------------------|-------|------------------------------------|-------------|------------------|----------|---------------------------------|-----------------|----------------------|-------------------|--------------|--------------------------|------------------|-------------------------------|
| 創           | <ul> <li>Test Course</li> <li>Home Page</li> </ul>                      | ∿ C ⊡<br>♠<br>©    | Grad  | de Center<br>Il Grade Center       | : Full Grac | de Center S      | Grade Ce | enter and is the default view o | of the Grade Ce | nter. <u>More He</u> | <u>lp</u>         |              |                          |                  |                               |
| 2           | Information 🗃<br>Content                                                | •                  | Creat | te Column                          | Create Cal  | culated Column 🗸 | Mar      | nage 🗸 Reports 🗸                |                 |                      |                   |              |                          | Filter           | Work Offline 🗸                |
| ●<br>■      | Discussions<br>Groups<br>Tools                                          | •                  | с     | reate                              | Colur       | nn               | Pı       | ress here to                    | add             |                      |                   | Sort Colum   | ns By: Layout Position 😸 | Order:           | ▲Ascending 😸                  |
| භී          | Help                                                                    |                    |       | LAST NAME                          | •           | FIRST NAME       |          |                                 | STUDENT ID      | 0                    | LAST ACCESS       | AVAILABILITY | WEIGHTED O               | TEST             | MENT                          |
| <u>89</u>   | Course Mana                                                             | gement             |       | عبدالصادق فزاد                     | محمود       | عبدالصادق        |          | 28912172103116                  |                 |                      | March 25, 2021    | Available    |                          |                  |                               |
|             | Control Panel                                                           | I                  |       | ، كمال عبدالفتاح                   | زهراء       | ناصر             |          | 29005122102301                  |                 |                      | March 26, 2021    | Available    |                          | Θ                |                               |
| $\boxtimes$ | <ul><li>Content Collect</li><li>Course Tools</li></ul>                  | tion 🕤             |       | د محمد الطوخي                      | هيه جاد     | عتده             |          | 29008211400943                  |                 |                      | March 26, 2021    | Available    |                          | 95.00            |                               |
| E           | Evaluation                                                              | Θ                  |       | سمین عصبام سید                     | یات         | احمد             |          | 29109050104886                  |                 |                      | February 27, 2021 | Available    |                          |                  |                               |
| ΓŔ          | Grade Center  Needs Grading                                             | Ð                  |       | . احمد فهيم احمد                   | حمد محمد    | الاكحل           |          | 29503020103435                  |                 |                      | March 26, 2021    | Available    |                          | •                |                               |
| Ð           | Full Grade Cent<br>Assignments<br>Tests                                 | ter                | Sele  | ected Rows: <b>0</b><br>Move To To | op Email    | *                |          |                                 |                 |                      |                   |              |                          | Edit             | Icon Legend<br>Rows Displayed |
| Priv        | <ul> <li>Customization</li> <li>Packages and U</li> <li>Help</li> </ul> | ups<br>Dtilities 🕤 |       |                                    |             |                  |          |                                 |                 |                      |                   |              |                          |                  |                               |
| <u>ط</u>    | ــــــة التخطي<br>الاقار                                                | کلیـ               | Fac   | culty o                            | f           |                  |          |                                 | لالکت ه ن       | حول ا                | ه حدة الت         |              | C                        | فاھرۃ<br>airo Ur | جامعة الة<br>viversity        |

Regiona

# 4-4- Adding external grade column

|                            | Test Course                                                                                                    | Grade Center      | Create G                     | rade Colu                       | umn                    |                |                              |                    |             |             |        |             |        |          |              |           |              |                       |             |                     |                |          |        |          |        |         | 5       | G      |            | Edit Mode         | is: ON             |  |
|----------------------------|----------------------------------------------------------------------------------------------------|-------------------|------------------------------|---------------------------------|------------------------|----------------|------------------------------|--------------------|-------------|-------------|--------|-------------|--------|----------|--------------|-----------|--------------|-----------------------|-------------|---------------------|----------------|----------|--------|----------|--------|---------|---------|--------|------------|-------------------|--------------------|--|
| ×                          | <ul> <li>Test Course</li> <li>Home Page</li> <li>Information</li> </ul>                                             |                   | Creat<br>Grade Co<br>Column. | e Grac<br>olumns re<br>More Hel | de Co<br>epresent<br>p | lumi<br>any st | <b>n</b><br>tudent effort ti | hat is meas        | ured. Colu  | mns for     | gradal | ble items   | are ad | ded to   | the Grade    | Center    | automa       | tically.              | Work th     | at is no            | t autom        | atically | graded | can be   | meası. | ured in | the Gro | nde Ce | nter by    | creating a        | Grade              |  |
|                            | Content<br>Discussions                                                                                              | •                 | * Inc                        | dicates a                       | require                | ed fiel        | d.                           |                    |             |             |        |             |        |          |              |           |              |                       |             |                     |                |          |        |          |        |         |         |        |            |                   |                    |  |
|                            | Groups                                                                                                    | •                 | col                          |                                 | FORM                   | ΑΤΙΟ           | N                            |                    |             |             |        |             |        |          |              |           |              |                       |             |                     |                |          |        |          |        |         |         |        |            |                   |                    |  |
| ⊑<br>ੴ                     | Tools<br>Help                                                                                                    | •                 | *<br>Gr                      | Column<br>ade Cent              | Name<br>er Nam         | e              |                              |                    |             |             |        |             |        |          | W            | rite<br>n | e co<br>lam  | olui<br>.e            | mn          |                     |                |          |        |          |        |         |         |        |            |                   |                    |  |
| <b>***</b>                 | Course Mana                                                                                                    | agement           | De                           | escription                      |                        |                | T: 510 (DC)                  |                    | 10 (11)     |             |        |             |        |          |              |           |              |                       |             |                     |                |          |        |          |        |         |         |        |            |                   |                    |  |
|                            | Control Pane                                                                                                    | 1                 | FO                           |                                 | ibar, pre              | -C             | Deve even b                  | ALITENTE           | Anial       |             |        | 14          |        | ~        | := ~         | 1=        | Δ            |                       | <b>.</b>    | τ                   |                | 6        | ഭറ     |          |        | > :     |         |        |            |                   |                    |  |
|                            | Content Collec                                                                                                    | tion 🕤            |                              | D 1                             | ¥                      | 3              | Paragraph                    | ~                  | Anai        |             | Ť      | тарх        |        | Ý        | := ~         | ;=        | × <u> </u>   | •                     | <b>~</b> `  | <u> 1</u> ×         | <del>4</del> 6 | 'U       |        | <b>K</b> | ) ()   |         |         | _      |            |                   |                    |  |
|                            | Course Tools                                                                                                    |                   |                              |                                 | ײ                      | ×₂             | <b>6</b> 8:                  | א¶ ¶י              | « —         | <u>+</u>    | PBC ~  | ~ ~         | ¶      | 77       | ΩΘ           |           |              | <ul> <li>×</li> </ul> |             |                     |                |          |        | ŦB       | Æ      | ×       | <>      | Ť      | <b>{;}</b> |                   |                    |  |
|                            | Evaluation                                                                                                    | Ð                 |                              | • ?                             | K 3                    | $\oplus$       |                              |                    |             |             |        |             |        |          |              |           |              |                       |             |                     |                |          |        |          |        |         |         |        |            |                   |                    |  |
| ය `<br>ච                   | <ul> <li>Grade Center</li> <li>Needs Grading</li> <li>Full Grade Cen</li> <li>Assignments</li> <li>Tests</li> </ul> | e S<br>B<br>Inter | P                            | )                               |                        |                |                              |                    |             |             |        |             |        |          |              |           |              |                       |             |                     |                |          |        |          |        |         |         | 0 WOI  | RDS PC     | DWERED BY         | ' TINY             |  |
|                            | Users and Gro                                                                                                    | oups              | Pri                          | imary Dis                       | play                   |                | Sc                           | ore                |             | ~           |        |             |        |          |              |           |              |                       |             |                     |                |          |        |          |        |         |         |        |            |                   |                    |  |
|                            | Customization                                                                                                    | Ð                 |                              |                                 |                        |                | C                            | al a a sassa da la | a anatawa d | union - Ala | !+     | had famma a |        | laa diaw | lan in the i | £         | t in la atla | +1                    | and a Canad | * ~ · · · · · · · · | A A C          | 1        |        |          |        |         |         |        |            |                   |                    |  |
| Priv. <sup> </sup><br>Terr | Packages and Help                                                                                                   | Utilities 🕤 🕤     | Cl                           | ick <b>Subm</b>                 | <b>it</b> to pro       | oceed.         |                              |                    |             |             |        |             |        |          |              |           |              |                       |             |                     |                |          |        |          |        |         |         |        | Cano       | el Sul            | bmit               |  |
| یـــط<br>ــمی              | ـــــة التخط<br>الإقليــــــ<br>والعمرانـــ                                                                         | کلیـ<br>Re        | Fac<br>Urb<br>gional         | ulty<br>an a<br>Planni          | of<br>nd<br>ing        |                |                              |                    |             |             |        |             | ني     | زوا      | الإلكن       | ول        | التد         | حدة                   | وم          |                     |                |          |        |          |        |         |         |        | Cai        | لقاهرة<br>ro Univ | جامعة ا<br>versity |  |

# 4-4- Adding external grade column

| * Points Possible                                                                                                    |                                                           | Ad                     | d points                                             |                                                |                                                                         |
|----------------------------------------------------------------------------------------------------|-----------------------------------------------------------|------------------------|------------------------------------------------------|------------------------------------------------|-------------------------------------------------------------------------|
| Associated Rubrics                                                                                                    | Add Rubric 🐱                                              |                        |                                                      |                                                |                                                                         |
|                                                                                                    | Name                                                      | Туре                   | Date Last Edited                                     | Show Rubric to Students                        |                                                                         |
|                                                                                                    |                                                           |                        |                                                      |                                                |                                                                         |
| DATES                                                                                                    |                                                           |                        |                                                      |                                                |                                                                         |
| Date Created                                                                                                    | Mar 26, 2021                                              |                        |                                                      |                                                |                                                                         |
| Due Date                                                                                                    |                                                           |                        |                                                      |                                                |                                                                         |
|                                                                                                    | Enter dates as mm/d                                       | aa/yyyy. Time may be e | nterea in any increment.                             |                                                |                                                                         |
|                                                                                                    |                                                           |                        |                                                      |                                                |                                                                         |
| OPTIONS                                                                                                    |                                                           |                        |                                                      |                                                |                                                                         |
| OPTIONS                                                                                                    |                                                           |                        |                                                      |                                                |                                                                         |
| <b>OPTIONS</b><br>Select <b>No</b> for the first option to<br>to students in My Grades.                                                                                                    | exclude this Grade Cen                                    | iter column from calcu | lations. Select <b>No</b> for the second option to l | hide this column from students in My Grades. S | Select <b>Yes</b> for the third option to show a                        |
| OPTIONS<br>Select No for the first option to<br>to students in My Grades.<br>Include this column in Grade<br>Center calculations                                                                                                    | exclude this Grade Cent                                   | ter column from calcu  | lations. Select <b>No</b> for the second option to l | hide this column from students in My Grades. S | Select <b>Yes</b> for the third option to show                          |
| OPTIONS<br>Select No for the first option to<br>to students in My Grades.<br>Include this column in Grade<br>Center calculations<br>Show this column to students                                                                                         | exclude this Grade Cent<br>● Yes ○ No<br>● Yes ○ No       | iter column from calcu | lations. Select <b>No</b> for the second option to l | hide this column from students in My Grades. S | Select <b>Yes</b> for the third option to show a                        |
| OPTIONS<br>Select No for the first option to<br>to students in My Grades.<br>Include this column in Grade<br>Center calculations<br>Show this column to students<br>Show Statistics (average and<br>median) for this column to                           | exclude this Grade Cent<br>Yes No<br>Yes No<br>Yes No     | ter column from calcu  | lations. Select <b>No</b> for the second option to l | hide this column from students in My Grades. S | Select <b>Yes</b> for the third option to show a                        |
| OPTIONS<br>Select No for the first option to<br>to students in My Grades.<br>Include this column in Grade<br>Center calculations<br>Show this column to students<br>Show Statistics (average and<br>median) for this column to<br>Students in My Grades  | exclude this Grade Cent<br>Yes No<br>Yes No<br>Yes No     | ter column from calcu  | lations. Select <b>No</b> for the second option to l | hide this column from students in My Grades. S | Select <b>Yes</b> for the third option to show of <b>Press submi</b>    |
| OPTIONS<br>Select No for the first option to<br>to students in My Grades.<br>Include this column in Grade<br>Center calculations<br>Show this column to students<br>Show Statistics (average and<br>median) for this column to<br>Students in My Grades  | exclude this Grade Cent<br>Yes No<br>Yes No<br>Yes No     | iter column from calcu | lations. Select <b>No</b> for the second option to l | hide this column from students in My Grades. S | Select <b>Yes</b> for the third option to show of <b>Press submi</b>    |
| OPTIONS Select No for the first option to to students in My Grades. Include this column in Grade Center calculations Show this column to students Show Statistics (average and median) for this column to Students in My Grades Click Submit to proceed. | exclude this Grade Cent<br>Yes No<br>Yes No<br>Yes No     | ter column from calcu  | lations. Select <b>No</b> for the second option to l | hide this column from students in My Grades. S | Select <b>Yes</b> for the third option to show                          |
| OPTIONS Select No for the first option to to students in My Grades. Include this column in Grade Center calculations Show this column to students Show Statistics (average and median) for this column to Students in My Grades Click Submit to proceed. | exclude this Grade Cent<br>• Yes No<br>• Yes No<br>Yes No | ter column from calcu  | lations. Select <b>No</b> for the second option to i | hide this column from students in My Grades. S | Select <b>Yes</b> for the third option to show of<br><b>Press submi</b> |

ē

දිදි

▦

 $\bowtie$ 

e,

Ľ

÷
#### 4-4-Adding external grade column

|               | Test Course                          | Grade Center | r               |                                                    |                                             |                                         |                   |                |                  | 5                                | Edit Mode is: <b>ON</b>                         |     |
|---------------|--------------------------------------|--------------|-----------------|----------------------------------------------------|---------------------------------------------|-----------------------------------------|-------------------|----------------|------------------|----------------------------------|-------------------------------------------------|-----|
|               | •                                    | ↑, O 🗗       | Succes          | s: created column: New                             | grade column.                               | <b></b>                                 |                   |                |                  |                                  |                                                 | e   |
| <u>創</u><br>へ | Test Course Home Page Information    | ₽            | Grac<br>The Ful | le Center : Full Gr<br>I Grade Center displays all | ade Center <>><br>columns and rows in the G | Grade Center and is the default New gra | de colum          | n              |                  |                                  |                                                 |     |
|               | Discussions<br>Groups                | •            | Creat           | e Column Create (                                  | Calculated Column \vee                      | Manage v Rep <mark>orts v WQL</mark> S  | auueu             |                |                  |                                  | Filter Work Offline                             | e v |
| Ē             | Tools<br>Help                        | •            |                 | Move To Top Em                                     | ail 💙                                       |                                         |                   |                | Sort Columns By: | Layout Position 📎 C              | Order: ▲Ascending 😒                             | 2   |
| х<br>Ш        | Course Manag                         | gement       | Gra             | LAST NAME                                          | FIRST NAME                                  | USERNAME 💿 STUDENT ID 📀                 | LAST ACCESS       | AVAILABILITY 💿 | WEIGHTED O       | Last Saved<br>TEST<br>ASSIGNMENT | d:March 26, 2021 1:18 AN<br>NEW GRADE<br>COLUMN | N   |
|               | Control Panel                        |              |                 | محمود عبدالصادق فزاد                               | عبدالصادق                                   | 28912172103116                          | March 25, 2021    | Available      |                  |                                  | ©                                               |     |
|               | Course Tools                         |              |                 | زهراء كمال عبدالفتاح                               | ناصر                                        | 29005122102301                          | March 26, 2021    | Available      |                  | •                                |                                                 | i   |
| E,            | Evaluation                           | Ð            |                 | هبه جاد محمد الطوخي                                | عبده                                        | 29008211400943                          | March 26, 2021    | Available      |                  | 95.00                            |                                                 |     |
| ГG Т          | <b>Grade Center</b><br>Needs Grading | Θ            |                 | ياسمين عصام سيد                                    | احمد                                        | 29109050104886                          | February 27, 2021 | Available      |                  |                                  |                                                 | i   |
|               | Full Grade Cente                     | er           |                 | حمد محمد احمد فهيم احمد                            | الاكحل                                      | 29503020103435                          | March 26, 2021    | Available      |                  | •                                |                                                 |     |
| ÷             | Tests                                |              | Sele            | cted Rows: <b>0</b><br>Move To Top Em              | ail 💝                                       |                                         |                   |                |                  |                                  | Icon Legend                                     | 1   |
|               | Customization<br>Packages and Ut     | ilities      |                 |                                                    |                                             |                                         |                   |                |                  |                                  | Edit Rows Displayed                             |     |
| Priv.<br>Terr | Help                                 |              |                 |                                                    |                                             |                                         |                   |                |                  |                                  |                                                 |     |
| يــط<br>ــمي  | ــــــة التخط<br>الإقليـــــ         |              | Fac<br>Url      | ulty of<br>ban and                                 |                                             | لالكتر وني                              | حدة التحول ا      | و              |                  | Cai                              | جامعة القاهرة<br>ro University                  | ×   |

|               | Test Course                                                                               | Grade Center                                                                                                    | r          |                                                   |                        |                                  |                             |                                     |                |                  |                 | Edit Mode is: ON                 | ) ?  |
|---------------|-------------------------------------------------------------------------------------------|----------------------------------------------------------------------------------------------------|------------|---------------------------------------------------|------------------------|----------------------------------|-----------------------------|-------------------------------------|----------------|------------------|-----------------|----------------------------------|------|
| ×             | Ð                                                                                         | ↑↓ O ⊡                                                                                                    | Success    | : created column: New                             | grade column.          |                                  |                             |                                     |                |                  |                 |                                  | 8    |
| 創             | <ul> <li>Test Course</li> <li>Home Page</li> <li>Information </li> <li>Content</li> </ul> | <ul> <li></li> <li></li> <li><!--</th--><th>Grad</th><th>le Center : Full Gi<br/>I Grade Center displays al</th><th>rade Center 💿</th><th>Grade Center and is the de</th><th>fault view of the Grade Cei</th><th>nter. <u>More Help</u></th><th>You can o</th><th>lownload</th><th>students</th><th></th><th></th></li></ul> | Grad       | le Center : Full Gi<br>I Grade Center displays al | rade Center 💿          | Grade Center and is the de       | fault view of the Grade Cei | nter. <u>More Help</u>              | You can o      | lownload         | students        |                                  |      |
|               | Discussions<br>Groups                                                                     | •                                                                                                    | Create     | e Column Create                                   | Calculated Column \vee | Manage \vee Rep                  | oorts 🗸                     |                                     | grade          | book from        | n here          | Filter Work Offline              | <br> |
| E<br>æ        | Help                                                                                      | •                                                                                                    | Gra        | Move To Top En                                    | nail                   |                                  |                             |                                     |                | Sort Columns By: | Layout Position | Drder: Ascending V               | 4    |
| х<br>Ш        | Course Mana                                                                               | gement                                                                                                    |            | LAST NAME                                         | FIRST NAME             | USERNAME 📀                       | STUDENT ID                  | LAST ACCESS                         | AVAILABILITY 💿 | WEIGHTED OTAL    | TEST SIGNMENT   | NEW GRADE OLUMN                  |      |
| $\boxtimes$   | Control Panel     Content Collect                                                         | tion 🕤                                                                                                    |            | محمود عبدالصادق فزاد                              | عبدالصادق              | 28912172103116                   |                             | March 25, 2021                      | Available      |                  |                 |                                  |      |
| e,            | <ul><li>Course Tools</li><li>Evaluation</li></ul>                                         | Θ                                                                                                    |            | ر هراء كمال عبدالصاح<br>هبه جاد محمد الطوخي       | عبدہ                   | 29005122102301                   |                             | March 26, 2021<br>March 26, 2021    | Available      |                  | 95.00           |                                  |      |
| Ľ             | <ul> <li>Grade Center</li> <li>Needs Grading</li> <li>Full Grade Cent</li> </ul>          | Ð                                                                                                    |            | یاسمین عصام سید<br>بحمد محمد احمد فهیم احمد       | احمد الاكحل            | 29109050104886<br>29503020103435 |                             | February 27, 2021<br>March 26, 2021 | Available      |                  |                 |                                  | _    |
| Ð             | Assignments<br>Tests<br>Users and <u>Grou</u>                                             | ups                                                                                                    | Selec      | cted Rows: <b>0</b><br>Move To Top En             | nail                   |                                  |                             |                                     |                |                  |                 | lcon Legend                      |      |
| Priv.<br>Terr | Customization Packages and L Help                                                         | Dtilities                                                                                                    |            |                                                   |                        |                                  |                             |                                     |                |                  |                 | Edit Rows Displayed              |      |
| ط<br>_می      | ـــــــــــــــــــــــــــــــــــــ                                                     | کلیـ                                                                                                    | Fac<br>Urb | ulty of<br>oan and                                |                        |                                  | لالكتر وني                  | عدة التحول ا                        | 9 ک            |                  | Cai             | ً جامعة القاهرة<br>ro University | 1    |

معالهم

| Test Course 🍙<br>Home Page 😔 | Grad          | le Center : Full G<br>I Grade Center displays a | irade Center        | Grade Center and is the de | fault view of the Gr | ade Center. More Help |            |          |              |        |                 |
|------------------------------|---------------|-------------------------------------------------|---------------------|----------------------------|----------------------|-----------------------|------------|----------|--------------|--------|-----------------|
| Information 🔳 🛛 😔            | Create        | e Column Create                                 | Calculated Column 🗸 | Manage 🗸 🛛 Rep             | orts 🗸               |                       |            |          |              | Filter | Work Offline    |
| Content 💿                    |               |                                                 |                     |                            |                      |                       | Ē          |          |              | _      |                 |
| Discussions 📀                |               |                                                 |                     |                            |                      |                       | Ī          | Filter   | Work Offline | ~      |                 |
| Groups 😔                     | $\rightarrow$ | Move To Top E                                   | mail 😒              |                            |                      |                       | - E        | T HECH   |              |        | scending -      |
|                              | Grad          | de Information Bar                              |                     |                            |                      |                       |            |          |              |        | 2021 1:18 A     |
|                              |               |                                                 |                     |                            |                      | Download              |            | Upload   |              |        | ADE             |
|                              |               |                                                 |                     | USERNAME                   | STODENTID            | Dowinoau              | AVAILABIL  | Download |              |        | N               |
| Course Management            |               | محمود عبدالصادق فؤاد                            | عبدالصادق           | 28912172103116             |                      | excel file            | Available  | Download |              |        |                 |
| Control Panel                |               | ز هراء كمال عبدالفتاح                           | ناصر                | 29005122102301             |                      | March 26, 2021        | Available  |          | 69           |        |                 |
| Content Collection           |               | هنه جاد محمد الطوخي                             | عده                 | 29008211400943             |                      | March 26, 2021        | Available  |          | 95.00        |        |                 |
| Course Tools                 |               |                                                 |                     | 25000211100515             |                      |                       | / Wallable |          | 55.00        |        |                 |
| Evaluation 🕤                 |               | ياسمين عصام سيد                                 | احمد                | 29109050104886             |                      | February 27, 2021     | Available  |          |              |        |                 |
| Grade Center                 |               | حمد محمد احمد فهيم احمد                         | الاكحل              | 29503020103435             |                      | March 26, 2021        | Available  |          | •            |        |                 |
| Full Grade Center            | Selec         | cted Rows: <b>0</b>                             |                     |                            |                      |                       |            |          |              |        |                 |
| Assignments                  |               | Move To Top E                                   | mail 📚              |                            |                      |                       |            |          |              |        | lcon Legend     |
| Tests                        |               |                                                 |                     |                            |                      |                       |            |          |              |        | Deute Dieplayee |
| Users and Groups             |               |                                                 |                     |                            |                      |                       |            |          |              | Edit   | Rows Displayed  |
| Customization 🕥              |               |                                                 |                     |                            |                      |                       |            |          |              |        |                 |
| Packages and Utilities       |               |                                                 |                     |                            |                      |                       |            |          |              |        |                 |

معالهم

|            | Test Course                                                                    | Grade Center         | Download Grades                                                                                    | 💿 🔂 Edit Mode is                                                                                                    | s: ON ?       |
|------------|--------------------------------------------------------------------------------|----------------------|----------------------------------------------------------------------------------------------------|----------------------------------------------------------------------------------------------------|---------------|
| ×<br>倉     | <ul> <li>Test Course</li> <li>Home Page</li> <li>Information Image</li> </ul>  |                      | Download Grades<br>Full or partial data can be downloaded<br>can edit comments accessed through th | from the Grade Center and saved to your computer or a Content Collection folder. Once downloaded, grades can be changed and added offline and later uploaded to the Grade Center. In a<br>e Quick Comment feature or the Manually Override tab on the Grade Details page. More Help | ıddition, you |
|            | Content<br>Discussions<br>Groups                                               | 0<br>0<br>0          | DATA                                                                                               |                                                                                                    |               |
| E<br>۲     | Tools<br>Help                                                                  | 0                    | Items with Anonymous Grading a                                                                     | You can download specific<br>Column or all gradebook                                                                                                    |               |
| <b>**</b>  | Course Mana                                                                    | agement              |                                                                                                    | Selected Column Weighted Total  Include Comments for this Column                                                                                                    |               |
|            | Content Collec                                                                 | tion 💿               |                                                                                                    |                                                                                                    |               |
| ľ          | <ul> <li>Evaluation</li> <li>Grade Center</li> <li>Needs Grading</li> </ul>    | ୍ର<br>ତ<br>ସ         | OPTIONS                                                                                            |                                                                                                    |               |
| Ð          | Full Grade Cen<br>Assignments<br>Tests                                         | iter                 | Delimiter Type                                                                                     | Comma enimited (.C.S.V) defimiter type to open the file directly in Microsoft excel. Select comma defimited for importing to third-party applications that do not support excel.                                                                                                    |               |
| Priv       | <ul> <li>Users and Gro</li> <li>Customization</li> <li>Packages and</li> </ul> | ups 💿<br>Utilities 💿 |                                                                                                    | Hidden information includes columns and users that have been hidden from view.                                                                                                    |               |
| Terr       | Help<br><b>التخطب</b>                                                          | کلیے                 | Faculty of                                                                                         | Cancel Sub                                                                                                    |               |
| ـمي<br>ــي | الإقليـــــــــــــــــــــــــــــــــــ                                      | Re                   | Urban and<br>gional Planning                                                                       | وحدة التحول الإلكتروني Cairo Univ                                                                                                    | rersity       |

| Test Course                                           | Grade Center                     | Download Grades                                                                                           |                                                                                                    | Edit Mode is: ON ?                                         |
|-------------------------------------------------------|----------------------------------|----------------------------------------------------------------------------------------------------|----------------------------------------------------------------------------------------------------|------------------------------------------------------------|
| Test Course     Home Page     Information             |                                  | <b>Download Grades</b><br>Full or partial data can be downloaded<br>can edit comments accessed through th | from the Grade Center and saved to your computer or a Content Collection folder. Once downloaded, grades can be changed and added offline<br>e Quick Comment feature or the Manually Override tab on the Grade Details page. <u>More Help</u> | e and later uploaded to the Grade Center. In addition, you |
| Content<br>Discussions<br>Groups                      | •                                | DATA                                                                                                    |                                                                                                    |                                                            |
| ြာ Tools<br>Help<br>ကိ                                | •                                | Items with Anonymous Grading of Select Data to Download                                                   | Imabled will not be included in the download.       You can download specific         Imabled will not be included in the download.       Column or all gradebook                                                                             |                                                            |
| Course Ma Control Par Content Coll                    | nagement<br>nel<br>lection ©     |                                                                                                    | <ul> <li>Selected Column</li> <li>Weighted Total          <ul> <li>Include Comments for this Column</li> <li>User Information Only</li> </ul> </li> </ul>                                                                                     |                                                            |
| E Course Tools E Evaluation Grade Cente               | s<br>er O                        | OPTIONS                                                                                                   |                                                                                                    |                                                            |
| Full Grade Control Assignment<br>Tests                | ienter<br>hts                    | Choose either the tab delimited (<br>Delimiter Type                                                       | XLS) or comma delimited (.CSV) delimiter type to open the file directly in Microsoft Excel. Select comma delimited for importing to third-par<br>Comma  Tab                                                                                   | Press submit                                               |
| Users and G Customizatio Priv. Packages an            | iroups<br>on 🔊<br>nd Utilities 🔊 | Click <b>Submit</b> to proceed.                                                                           | Hidden information includes columns and users that have been hidden from view.                                                                                                    | Cancel Submit                                              |
| ــــة التخطيـــط<br>الإقليــــــمي<br>والعمرانــــــي | کلیے<br>Re                       | Faculty of<br>Urban and<br>gional Planning                                                                | وحدة التحول الإلكتروني                                                                                                    | جامعة القاهرة<br>Cairo University                          |

|                       | Test Course                                                                                                    | Grade Center                            | Download Grades                                                                                                    | 0 | Edit Mode is: <b>ON</b> |
|-----------------------|----------------------------------------------------------------------------------------------------|-----------------------------------------|----------------------------------------------------------------------------------------------------|---|-------------------------|
|                       | <ul> <li>Test Course</li> <li>Home Page</li> </ul>                                                                | • ↓ O ⊡<br>                             | Download Grades                                                                                                    |   |                         |
|                       | Information<br>Content<br>Discussions<br>Groups<br>Tools<br>Help                                                  | • • • • • • • • • • • • • • • • • • • • | The data has been saved to a file. To download the file and work offline, select <i>Download</i> to open the file. DOWNLOAD Press download, the area la |   |                         |
|                       | Course Mana<br>Control Pane<br>Content Collect<br>Course Tools<br>Evaluation<br>Grade Center                      | agement<br>I<br>tion ©                  | then ok                                                                                                    |   |                         |
| <b>P</b> riv.<br>Terr | Needs Grading<br>Full Grade Cer<br>Assignments<br>Tests<br>Users and Gro<br>Customization<br>Packages and<br>Help | g<br>ter<br>ups<br>Utilities 🏾 🄊        |                                                                                                    |   | ← OK                    |

وحدة التحول الإلكتروني

acultv

Urban and Regional Plan<u>ning</u>

الاق

01

جامعة القاهرة Cairo University

| ×      | Test Course      | Grade Center | Download Grades                   |                                |               |                  |                            |                                       |                | Edit Mode is: <b>CON</b>     |
|--------|------------------|--------------|-----------------------------------|--------------------------------|---------------|------------------|----------------------------|---------------------------------------|----------------|------------------------------|
|        | ⊕<br>Test Course |              | Download Grades                   |                                |               |                  |                            |                                       |                |                              |
| 覀      | Home Page        | •            |                                   | Last Name First Name Usernam   | e Student ID  | Last Access A    | vailability Weighted Total | d Test assignment [Total Pts: 100 Sco | ore] New grade | column [Total Pts: 100 Score |
| ~      | Information 🏢    | ı 💿          | The data has been saved to a file |                                |               | 26-03-21 0:44 Y  | 'es                        | Needs Grading                         |                |                              |
| 8      | Content          | •            |                                   |                                |               | 26-03-21 0:46 Y  | 'es                        | Needs Grading                         |                |                              |
|        | <b>D</b> '       |              | DOWNLOAD                          |                                |               | 25-03-21 1:49 Y  | ′es                        |                                       |                |                              |
|        | Discussions      | •            |                                   |                                |               | 26-03-21 0:56 Y  | 'es                        |                                       | 95             |                              |
|        | Groups           | $\odot$      |                                   |                                |               | 27-02-21 14:52 Y | ′es                        |                                       |                |                              |
|        | Tools            | •            | Edit all                          |                                |               |                  |                            |                                       | <u></u>        |                              |
| ጵ      | Help             | ۲            | grades                            |                                |               |                  |                            |                                       |                |                              |
| #      | Course Mana      | agement      | offline, then                     |                                |               |                  |                            |                                       |                |                              |
|        | Control Pane     | el l         | unload File                       |                                |               |                  |                            |                                       |                |                              |
| ⊠,     | Content Collec   | tion 🕤       | uproda i no                       |                                |               |                  |                            |                                       |                |                              |
|        | Course Tools     |              |                                   |                                |               |                  |                            |                                       |                |                              |
| E,     | Evaluation       | Ð            |                                   |                                |               |                  |                            |                                       |                |                              |
|        | Grade Center     | Ð            | F                                 |                                |               |                  |                            |                                       |                |                              |
| گا     | Needs Grading    | g            |                                   |                                |               |                  |                            |                                       |                |                              |
|        | Full Grade Cen   | nter         |                                   |                                |               |                  |                            |                                       |                |                              |
| €      | Assignments      | 5            |                                   |                                |               |                  |                            |                                       |                |                              |
|        | Tests            |              |                                   |                                |               |                  |                            |                                       |                |                              |
|        | Users and Gro    | oups         |                                   |                                |               |                  |                            |                                       |                |                              |
|        | Customization    | Ð            |                                   |                                |               |                  |                            |                                       |                |                              |
| Priv   | Packages and     | Utilities 🕤  |                                   |                                |               |                  |                            |                                       |                |                              |
| Terr 🕨 | Help             |              |                                   | <b>gc_101_fullgc_2021-03</b> - | 26-02-24- (+) |                  |                            |                                       |                | •                            |

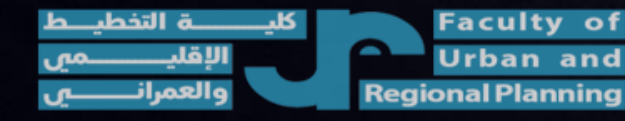

وحدة التحول الإلكتروني

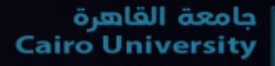

| Test Course                                    | Grade Center                                                       |               |                                                 |                     |                            |                     |          |                        |            |       |        |      | (a)     | Edit M  | /lode is: ON ? |
|------------------------------------------------|--------------------------------------------------------------------|---------------|-------------------------------------------------|---------------------|----------------------------|---------------------|----------|------------------------|------------|-------|--------|------|---------|---------|----------------|
| Test Course     Home Page     Information      | ↑+ C ⊡<br>()<br>()<br>()<br>()<br>()<br>()<br>()<br>()<br>()<br>() | Grad          | e Center : Full Gr<br>Grade Center displays all | ade Center 💿        | Grade Center and is the de | fault view of the G | Grade Ce | nter. <u>More Help</u> |            |       |        |      |         |         |                |
| Content                                        |                                                                    | Create        | e Column Create (                               | Calculated Column 🗸 | Manage 🗸 🛛 Rep             | orts 🗸              |          |                        |            |       |        |      |         | Filter  | Work Offline 🗸 |
| Discussions                                    |                                                                    |               |                                                 |                     |                            |                     |          |                        |            |       |        |      |         |         | 1              |
| Groups                                         | •                                                                  |               |                                                 |                     |                            |                     |          |                        |            | Filte | er     | Work | Offline | $\sim$  |                |
| Tools                                          | ۲                                                                  | $\rightarrow$ | Move To Top Em                                  | ail 📚               |                            |                     | U        | pload file             |            |       |        |      |         |         | scending 🧹     |
| Help                                           | ۲                                                                  | Grad          | de Information Bar                              |                     | 1                          |                     |          |                        |            | Link  | aad    |      |         |         | 2021 1:18 AM   |
| 8                                              |                                                                    |               | LAST NAME                                       | FIRST NAME          | USERNAME 📀                 | STUDENT ID          |          | LAST ACCESS            | AVAILABIL  | Opi   | uau    |      |         |         | ADE            |
| Course Mana                                    | romont                                                             |               |                                                 |                     |                            |                     |          |                        | i          | Dov   | vnload |      |         |         |                |
|                                                | gement                                                             |               | محمود عبدالصادق فؤاد                            | عبدالصادق           | 28912172103116             |                     |          | March 25, 2021         | Available  |       |        |      |         |         |                |
| Control Panel                                  |                                                                    |               | ز هراء كمال عبدالفتاح                           | ناصر                | 29005122102301             |                     |          | March 26, 2021         | Available  |       |        | 6    |         |         |                |
| Content Collecti                               | ion 🕤                                                              |               | هبه جاد محمد الطوخي                             | عبده                | 29008211400943             |                     |          | March 26, 2021         | Available  |       |        | 9    | 5.00    |         |                |
| Course Tools                                   | •                                                                  |               | باسمنن عصباه سند                                |                     | 29109050104886             |                     |          | February 27, 2021      | Available  |       |        |      |         |         |                |
|                                                |                                                                    |               |                                                 |                     | 25105050104000             |                     |          | 1 cordary 27, 2021     | / Wallable |       |        |      |         |         |                |
| Needs Grading                                  | <u> </u>                                                           |               | تحمد محمد احمد فهيم احمد                        | الاكحل              | 29503020103435             |                     |          | March 26, 2021         | Available  |       |        | •    | •       |         |                |
| Full Grade Cent                                | er                                                                 | Selec         | ted Rows: <b>0</b>                              |                     |                            |                     |          |                        |            |       |        |      |         |         |                |
| <ul> <li>Assignments</li> <li>Tests</li> </ul> |                                                                    | >             | Move To Top Em                                  | iail 📚              |                            |                     |          |                        |            |       |        |      |         |         | Icon Legend    |
| Lisons and Grou                                |                                                                    |               |                                                 |                     |                            |                     |          |                        |            |       |        |      |         | Edit    | Rows Displayed |
|                                                | ips<br>©                                                           |               |                                                 |                     |                            |                     |          |                        |            |       |        |      |         |         |                |
| Packages and U                                 | Itilities 🖸                                                        |               |                                                 |                     |                            |                     |          |                        |            |       |        |      |         |         |                |
| Priv. Help                                     |                                                                    |               |                                                 |                     |                            |                     |          |                        |            |       |        |      |         |         |                |
| Terr                                           |                                                                    |               |                                                 |                     |                            |                     |          |                        |            |       |        |      |         |         |                |
| ة التذطر                                       | к                                                                  | Fac           | ulty of                                         |                     |                            |                     |          |                        |            |       |        |      |         | فاهرة   | الحامعة الذ    |
| الإقليـــــــــــــــــــــــــــــــــــ      |                                                                    | Urb           | an and                                          |                     |                            | ونے                 | لالكتر   | حدة التحول ا           | 9          |       |        |      | c       | airo Un | iversity       |

معالهم

|              | Test Course                                                                                         | Grade Center   | Upload Grades                                          |                                                      |                              |                       |                               |                             | Li n                        | •           | Edit Mode is:               | ON ?       |
|--------------|----------------------------------------------------------------------------------------------------|----------------|--------------------------------------------------------|------------------------------------------------------|------------------------------|-----------------------|-------------------------------|-----------------------------|-----------------------------|-------------|-----------------------------|------------|
| ×            | Test Course     Home Page                                                                           |                | Upload Grades<br>To upload grades from external source | es into the Grade Center, the extern                 | nal file must be formatted   | to synch external dat | a to the Grade Center data. D | ata is synched by using uni | que identifiers for each St | udent and e | ach existing Column.        |            |
| א<br>∰       | Content<br>Discussions<br>Groups                                                                    | <br>           | CHOOSE FILE                                            |                                                      |                              |                       |                               |                             |                             |             |                             |            |
| Ē<br>쯋       | Tools<br>Help                                                                                       | •              | When you upload grades, first<br>* Attach File         | download the Grade Center and the Browse Local Files | hen edit the file with the o | data to be uploaded.  | This process will help ensure | that the data in the uploa  | nd file is formatted correc | tly.        |                             |            |
|              | Course Man<br>Control Pane                                                                          | agement<br>I   | Delimiter Type                                         | ● Auto                                               | Upload                       | l file                |                               |                             |                             |             |                             |            |
|              | <ul> <li>Content Collect</li> <li>Course Tools</li> <li>Evaluation</li> <li>Grade Center</li> </ul> | ction O        | Click <b>Submit</b> to proceed.                        |                                                      |                              |                       |                               |                             |                             | Ca          | Incel Submit                | Ģ          |
| Ð            | Needs Gradin<br>Full Grade Cer<br>Assignments<br>Tests                                              | g<br>nter<br>5 |                                                        |                                                      |                              |                       |                               |                             |                             |             |                             |            |
| Priv<br>Terr | <ul><li>Users and Gro</li><li>Customization</li></ul>                                               | pups           |                                                        |                                                      |                              |                       |                               |                             |                             |             |                             |            |
| ط<br>ـمي     | ـــــة التخطي<br>الإقليـــــ                                                                        | کلیــ          | Faculty of<br>Urban and                                |                                                      | نى                           | ل الإلكترو            | وحدة التحو                    |                             |                             | Ca          | بعة القاهرة<br>airo Univers | ې<br>ity ا |

والعمران

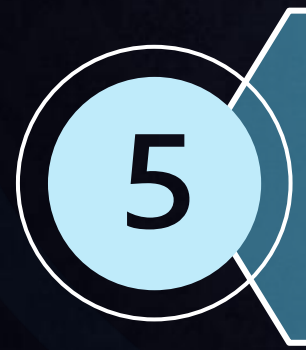

Communicate with students through Blackboard collaborate Ultra, accessing lectures recordings, downloading lecture attendance report.

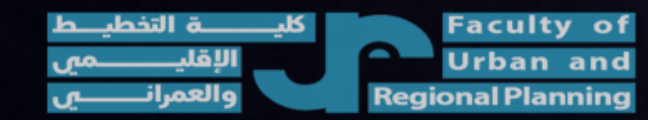

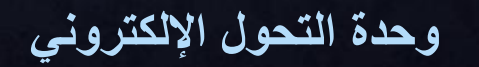

جامعة القاهرة Cairo University

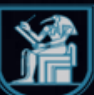

| (1) تحطیط بینی (1) Grade Center |                                    |                              |                                  |                                |              |                       | Edit Mode Is:             |
|---------------------------------|------------------------------------|------------------------------|----------------------------------|--------------------------------|--------------|-----------------------|---------------------------|
| ⊡ ن ب ⊕<br>مخطيط بيني (1)       | Grade Center : Tests               | olumps and rows in the Gras  | le Center and is the default vie | wy of the Grade Cepter More He |              |                       |                           |
| Home Page 🛛 💿                   | The Full Grude Center displays and | orannis and rows in the Grad | e center and is the dejuant vie  |                                | πp           |                       |                           |
| Information 🔳 🛛 😔               | Croata Column Croata C             | algulated Column             | Manago y Bonorto y               |                                |              |                       | Filtor Work Off           |
| Content 💿                       | create column create ca            |                              | Manage Keports                   |                                |              |                       | Filter Work Offi          |
| Discussions 💿                   |                                    |                              |                                  |                                |              |                       | Upload                    |
| Groups 🛛 😔                      |                                    |                              |                                  |                                |              |                       | Download                  |
| Tools 📀                         | Move To Top Ema                    | il 📚                         |                                  |                                | Sort Columns | By: Layout Position 📎 | ▲ Ascending               |
| Help 💿                          | Grade Information Bar              |                              |                                  |                                |              | Last Sav              | ved:October 19, 2020 4:40 |
|                                 |                                    | FIRST NAME                   | USERNAME                         | STUDENT ID                     | LAST ACCESS  | AVAILABILITY          | TRIAL TEST                |
| Course Management               | آيه عبد الناصر كمال                | ابوالعزم                     | 11312018100144                   |                                |              | Available             |                           |
| Control Panel                   | أحمد حسام أحمد                     | محمد                         | 11312018100191                   |                                |              | Available             |                           |
| Content Collection              | ابر اهیم حسن محمد                  | نصر الدين                    | 11312018100156                   |                                |              | Available             |                           |
| Course Tools                    | هيم سعد اير اهيم على محمد          | ابو العنين                   | 11312018100073                   |                                |              | Available             |                           |
|                                 | Press here                         | الحميد                       | 11312018100113                   |                                |              | Available             |                           |
| Needs Grading                   | (Course tools)                     | حموده                        | 11312018100153                   |                                |              | Available             |                           |
| Full Grade Center Assignments   | . اشرف ابر اهیم عبد الحمید         | الجعبري                      | 11312018100071                   |                                |              | Available             |                           |
| تا م                            | Faculty of                         | A BUB ANA                    | New Street Street                |                                |              |                       | يعة القاهرة               |

|           | Course Tools                                         | هیم سعد ابر اهیم علی محمد | ابوالعنين | 11312018100073 | Available |                     |
|-----------|------------------------------------------------------|---------------------------|-----------|----------------|-----------|---------------------|
| ×         | Announcements                                        | هيم محمد ابراهيم احمد عبد | الحميد    | 11312018100113 | Available |                     |
|           | Attendance<br>Blackboard Collaborate                 | Press                     | حموده     | 11312018100153 | Available |                     |
| 盒         | Blackboard Collaborate                               | Blackboard                | الجعبري   | 11312018100071 | Available |                     |
| Q         | Blogs<br>Booksbolf                                   | collaborate               | فرج       | 11312018100182 | Available |                     |
|           | Contacts                                             | Ultra                     | احمد      | 11312018100138 | Available |                     |
| ₩         | Content Market Tools<br>Course Calendar              | احمد سید عطیه محمد        | على       | 11312018100085 | Available |                     |
| F         | Course Messages                                      | Selected Douisi O         |           |                |           |                     |
| දි        | Discussion Board<br>Glossary<br>Goal Performance     | Move To Top Em            | ail 📚     |                |           | lcon Legend         |
|           | Journals<br>McGraw-Hill Higher<br>Education          |                           |           |                |           | Edit Rows Displayed |
| $\bowtie$ | Mobile Compatible Test List<br>Rubrics               |                           |           |                |           |                     |
| I)        | SafeAssign<br>Self and Peer Assessment<br>Send Email |                           |           |                |           |                     |
| Ľ         | Tasks<br>Tests, Surveys, and Pools                   |                           |           |                |           |                     |
| Ð         | Wikis                                                |                           |           |                |           |                     |
|           |                                                      |                           |           |                |           |                     |

وحدة التحول الإلكتروني

| تغطيط بيني <b>(1)</b> B                 | 3lackboard Col | llaborate Ultra                                  | 🔄 🔓 Edit Mode is: 이               |
|-----------------------------------------|----------------|--------------------------------------------------|-----------------------------------|
| ی ہی ۔<br>تخطیط بینی (1) ۔<br>Home Page |                | Blackboard Collaborate Ultra                     |                                   |
| Content                                 | •              |                                                  |                                   |
| Groups                                  | •              |                                                  |                                   |
| Tools                                   | •              | Please use <u>Microsoft edge</u>                 |                                   |
| Help                                    | ۰              | for better experience<br>or                      |                                   |
| Course Manage                           | ement          | enable cookies in <u>Google</u><br><u>chrome</u> |                                   |
| Control Panel                           |                | Please wait                                      |                                   |
| Content Collection                      | n E            | while Page is                                    |                                   |
| Achievements                            |                | loading                                          |                                   |
| Attendance<br>Blackboard Collab         | oorate         | Microsoft Edge                                   |                                   |
| Blackboard Collat<br>Ultra<br>Blogs     | borate         |                                                  |                                   |
| کلیــــــة التخطیـــ<br>الاقار مر       |                | وحدة التحول الألكتر وني                          | جامعة القاهرة<br>Cairo University |

Regiona

|           | Test Course                                                                  | Blackboard | Collaborate Ultra                                 |               |                        |           | 🔄 🕞 Ed           | it Mode is:          | ON            |   |
|-----------|------------------------------------------------------------------------------|------------|---------------------------------------------------|---------------|------------------------|-----------|------------------|----------------------|---------------|---|
| ×<br>創    | <ul> <li>Test Course</li> <li>Home Page</li> </ul>                           | ∿ Q ⊡<br>♠ | Blackboard Collaborate Ult                        | a             |                        |           |                  |                      |               |   |
| R         | Information 🔳                                                                | •          |                                                   |               | Sessions               |           |                  |                      | ?             |   |
| ۲         | Discussions                                                                  | •          | Test Course - Course Room<br>Unlocked (available) |               |                        |           |                  |                      | )             |   |
| Ŀ         | Tools                                                                        | •          | Create Session                                    |               |                        | Filter by | All Upcoming Ses | sions 🔻              | Q             |   |
| ጵ         | Help                                                                         | •          |                                                   | Press (Create | No scheduled sessions. |           |                  |                      |               |   |
| <b>:</b>  | Course Mana                                                                  | gement     |                                                   | session )     | Create Session         |           |                  |                      |               |   |
| $\bowtie$ | <ul><li>Control Panel</li><li>Content Collect</li></ul>                      | ion 🌖      |                                                   |               |                        |           |                  |                      |               |   |
| E,        | <ul> <li>Course Tools</li> <li>Achievements</li> <li>Announcement</li> </ul> | s          |                                                   |               |                        |           |                  |                      |               |   |
| L<br>T    | Attendance<br>Blackboard Coll<br>Ultra<br>Blogg                              | laborate   |                                                   |               |                        |           |                  |                      |               | , |
| ط<br>میں  | ليــــــة التخطي<br>الإقليـــــــــــــــــــــــــــــــــــ                | Beg        | Faculty of<br>Urban and<br>ional Planning         |               | وحدة التحول الإلكتروني |           | Cair             | ة القاهرة<br>Unive o | جامع<br>rsity | Í |

| × (                                | تطبيقات حاسب آلى (متقدم)                                    | Blackbo    | ard Collaborate Ultra                                |                  |                |                                                                                                    |                 | 6          | Edit Mode is: 💽 O               |   |
|------------------------------------|-------------------------------------------------------------|------------|------------------------------------------------------|------------------|----------------|----------------------------------------------------------------------------------------------------|-----------------|------------|---------------------------------|---|
| Ţ                                  | ) ↓↑ ⊕<br>تطبيقات حاسب آلئ (متقدم)                          |            | Blackboard Collaborate Ultra                         |                  |                |                                                                                                    |                 |            |                                 |   |
| 8                                  | Home Page                                                   | ۲          |                                                      |                  |                | Contraction of the second second second second second second second second second second second second second s |                 |            |                                 | 1 |
| Æ                                  | Information 🔳                                               | ۲          |                                                      |                  | Sessions       | New Sessi                                                                                                    | ion             |            |                                 | Î |
| ₩.                                 | Content                                                     | •          |                                                      |                  |                | New Sessi                                                                                                    |                 |            |                                 | i |
| F                                  | Discussions                                                 | •          | Course Room - تطبيقات حاسب آلی (متقدم) - Course Room |                  | Please Write   | A session na                                                                                                    | me is required. |            |                                 | 1 |
|                                    | Groups                                                      |            |                                                      |                  | session name   |                                                                                                    | 3               |            | £63                             |   |
| ኇ                                  | Tools                                                       | ۲          | Create Session                                       |                  |                |                                                                                                    |                 |            | ·W <sup>-</sup>                 |   |
| #                                  | Help                                                        | ۲          | Photoshop.01<br>3/23/21, 1:00 PM (available)         |                  |                | Event                                                                                                    | Details         |            |                                 |   |
|                                    | Course Managemer                                            | nt         |                                                      |                  |                | 🗌 Guest a                                                                                                    | ccess           |            |                                 |   |
|                                    | Control Panel                                               |            |                                                      |                  |                | Start                                                                                                    |                 |            |                                 |   |
| E/ +                               | Content Collection                                          | Ð          |                                                      |                  |                | 3/26/21                                                                                                    |                 | 5:02 PM    | Ð                               |   |
| CC 🕨                               | Course Tools                                                |            |                                                      |                  |                | End                                                                                                    |                 |            |                                 |   |
| _ ▶                                | Evaluation                                                  | Θ          |                                                      |                  |                | 3/26/21                                                                                                    | <u> </u>        | 6.02 PM    |                                 |   |
| Ð                                  | Grade Center                                                | Ð          |                                                      |                  |                | 5/20/21                                                                                                    |                 | 0.02 1 101 | $\bigcirc$                      |   |
|                                    | Users and Groups                                            |            |                                                      |                  |                | No end                                                                                                    | (open session   | 1)         |                                 |   |
| خطیـــط<br>ــــــمیں<br>نــــــــی | كليـــــة التذ<br>الإقليـــــــــــــــــــــــــــــــــــ | Fac<br>Urb | ulty of<br>oan and<br>Planning                       | (لکترون <i>ي</i> | وحدة التحول ال |                                                                                                    |                 | Ca         | جامعة القاهرة<br>iro University |   |

|             | Information 🏾          | • =           | Sessions                                         | s s   | Test                         |                                        |
|-------------|------------------------|---------------|--------------------------------------------------|-------|------------------------------|----------------------------------------|
| $\times$    | Content                | •             |                                                  |       |                              |                                        |
|             | Discussions            | ات هندسیة 🔲 🕤 | فيزياء وتطبية - Course Room<br>ed (available)    |       | :=]                          | 677                                    |
|             | Groups                 |               |                                                  |       | ·                            | ~~~~~~~~~~~~~~~~~~~~~~~~~~~~~~~~~~~~~~ |
|             | Tools                  | Create Sessi  | on                                               | _     | Event Details                |                                        |
| 8           | Help                   | •             | If you want to invite an external doctor for the | the   |                              |                                        |
|             |                        |               | lecture you can allow gest access anyone with    | n the | Guest access                 |                                        |
|             | Course Management      |               | link can access your session                     |       |                              | i                                      |
|             |                        |               |                                                  |       | Start                        |                                        |
|             | Control Panel          |               | This might be unsafe ention unless you real      | 11,77 | 10/25/20                     | 2:00 PM                                |
| 88          | Content Collection     | Ð             | rins high be unsale option, unless you real      | шу    | End                          |                                        |
|             | Evaluation             | ~             |                                                  |       | 10/25/20                     | 3:00 PM                                |
| 韻           | Grade Center           | 9             |                                                  |       |                              |                                        |
|             | Users and Groups       | Ŭ             |                                                  |       | No end (open session)        |                                        |
| $\boxtimes$ | Customization          | 0             |                                                  |       | Repeat session               |                                        |
|             | Packages and Utilities | Θ             |                                                  |       | Early Entry                  |                                        |
|             | Help                   |               |                                                  |       | 15 min before start time     | -                                      |
| Ľ           |                        |               |                                                  |       | Provide a description        |                                        |
|             |                        |               |                                                  |       | <u>Provide a description</u> | -                                      |
| Ð           | L                      |               |                                                  |       | Cancel                       | Create                                 |
|             |                        |               |                                                  |       |                              |                                        |
| ي ط         | كليـــــة التخد        | Faculty of    |                                                  |       |                              | جامعة القاهرة<br>Cairo University      |
| مي          | الإقليـــــ            | Urban and     | ، التحون الإنكتروني                              | وحدو  |                              | cano oniversity                        |

| Content      |                     |                                                                                       | 2 COSTONIS             | 🗙 Test                  |             |
|--------------|---------------------|---------------------------------------------------------------------------------------|------------------------|-------------------------|-------------|
|              |                     |                                                                                       |                        |                         |             |
| Discussio    | ons 💿               | - فيزياء وتطبيقات هندسية Course Room - فيزياء وتطبيقات هندسية<br>Unlocked (available) |                        |                         | ζό <u>ι</u> |
| Groups       | $\odot$             |                                                                                       |                        | <b></b>                 | <u> </u>    |
| Tools        | ۲                   | Create Session                                                                        |                        | Event Detail            | )           |
| A Help       | $\odot$             |                                                                                       |                        |                         |             |
|              |                     |                                                                                       | No scheduled sessions. | Guest access            |             |
| Course       | Management          |                                                                                       | Create Session         |                         |             |
|              | Danol               |                                                                                       |                        | Start                   |             |
|              |                     |                                                                                       |                        | 10/25/20                | 2:00 PM     |
| 8.8          |                     |                                                                                       | Adjust start and       | End                     | i i         |
| 义 🕨 Course T | ools                |                                                                                       | end date of            |                         |             |
| Evaluation   | on 🕤                |                                                                                       | session                | 10/25/20                | 3:00 PM     |
| 📕 🕨 Grade Ce | enter 🕤             |                                                                                       |                        | No end (open session    | )           |
| 🔰 🕨 Users an | d Groups            |                                                                                       |                        |                         |             |
| Customi:     | zation 🕘            |                                                                                       |                        | Repeat session          |             |
| Packages     | s and Utilities 🛛 💿 |                                                                                       |                        | Early Entry             |             |
| ⊢∕<br>▶ Help |                     |                                                                                       |                        | 15 min before start tim | e 🔹         |
| Γ¢           |                     |                                                                                       |                        |                         |             |
|              |                     |                                                                                       |                        | Provide a description   | -           |
| Ð            |                     |                                                                                       |                        | Cancel                  | Create      |

Urban ar والعمر

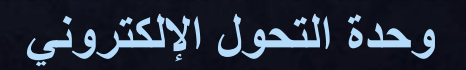

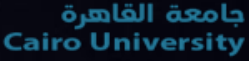

| ×           |     | Information                        | E Sessions                                                   | $\times$ | Test                                  |        |                               | <b>^</b>    |
|-------------|-----|------------------------------------|--------------------------------------------------------------|----------|---------------------------------------|--------|-------------------------------|-------------|
|             |     | Discussions                        | - فيزياء وتطبيقات هندسية Course Room<br>Unlocked (available) |          | :=                                    |        | ŝ                             |             |
| 盒           |     | Tools                              | Create Session                                               | Γ        | Event Details                         |        |                               |             |
| ×<br>€      |     |                                    | No scheduled sessions.                                       |          | Guest access                          |        |                               |             |
|             |     | Course Management<br>Control Panel | Create Session                                               |          | Start                                 | 2:00 [ |                               |             |
| <u>ද</u> ි  |     | Content Collection                 |                                                              |          | End                                   | 2.00 F |                               |             |
| 8           |     | Evaluation<br>Grade Center         | If you don't know the end time.                              | L        | 10/25/20                              | 3:00 F | M (                           |             |
| $\boxtimes$ |     | Users and Groups<br>Customization  | choose this option                                           | r        | Repeat session                        | (11)   |                               |             |
| e,          |     | Packages and Utilities             | Even if you choose session<br>end time and you exceeded it   |          | Early Entry<br>15 min before start ti | ne     | •                             |             |
| Ľ           |     |                                    | it is not problem                                            |          | Provide a description                 | _      |                               | -           |
| Ð           |     |                                    |                                                              |          | Cancel                                |        | Create                        |             |
| <u>ط</u>    | فطر |                                    | a culty of                                                   |          |                                       |        | معة القاهرة<br>Cairo Universi | ېاد<br>ty 📡 |

|                | تطبيقات حاسب آلى (متقدم) 🔻    | A Diacing our a contagor acc officia                                                            |                             |                      |                             |                             |
|----------------|-------------------------------|-------------------------------------------------------------------------------------------------|-----------------------------|----------------------|-----------------------------|-----------------------------|
| ×              | Home Page                     | •                                                                                               |                             |                      |                             |                             |
|                | Information 🏾                 |                                                                                                 | Sessions                    | Guest access         |                             | -                           |
|                | Content                       | •                                                                                               |                             |                      |                             |                             |
| 2              | Discussions                   | <ul> <li>تطبيقات حاسب آلى (متقدم)</li> <li>Course Room</li> <li>Labocked (available)</li> </ul> |                             | Start                | ~                           |                             |
|                | Groups                        |                                                                                                 |                             | 3/26/21              | 5:02 PM                     | 0                           |
| ₩              | Tools                         | Create Session                                                                                  |                             | End                  |                             |                             |
| L LE           | Help                          | S Dhotoshop 01                                                                                  |                             | 3/26/21              | 6:02 PM                     | 0                           |
|                |                               | 3/23/21, 1:00 PM (available)                                                                    |                             |                      |                             |                             |
| ନ୍ତୁ           | Course Management             |                                                                                                 |                             |                      | 36351011/                   |                             |
|                | course management             |                                                                                                 | The session can be repeated | Repeat sessio        | n                           | i i i                       |
|                | Control Panel                 |                                                                                                 | weekly or monthly           | Repeat Weekly        |                             | •                           |
| 57             | Content Collection            | •                                                                                               |                             |                      |                             | i                           |
| $\boxtimes$    | Course Tools                  |                                                                                                 |                             | Every Week           |                             | <b>•</b>                    |
|                | Evaluation                    |                                                                                                 |                             |                      |                             |                             |
|                | Grade Center                  |                                                                                                 |                             | S M                  | т w т                       | s                           |
| Ľ              |                               | 2                                                                                               |                             |                      |                             |                             |
|                | Packages and Ettilities       |                                                                                                 |                             | End After Occu       | rrences 🔻                   | 10                          |
| Ð              | <ul> <li>Help</li> </ul>      |                                                                                                 |                             | -                    |                             | •                           |
| Priva          |                               |                                                                                                 |                             | (!) Please type a se | ssion name before you save. |                             |
| ليـــط<br>ــمي | كليـــــة التخط<br>الإقليــــ | Faculty of<br>Urban and                                                                         | وحدة التحول الإلكتروني      |                      | č<br>Cairo                  | جامعة القاهرة<br>University |

| Information 🗃 💿 🔤                                                                          | Sessions                   | × Test               |             |
|--------------------------------------------------------------------------------------------|----------------------------|----------------------|-------------|
| Content     Content       Discussions     المارياء وتطبيقات هندسية<br>Unlocked (available) |                            |                      | হট্ট        |
| Tools     Create Session       Help     Set                                                |                            | Event Detai          | ls          |
| Course Management                                                                          | No scheduled sessions.     | Guest access         |             |
| Control Panel Content Collection                                                           |                            | Start<br>10/25/20    | 2:00 PM     |
| Course Tools  Evaluation  Grade Center                                                     |                            | 10/25/20             | 3:00 PM     |
| <ul> <li>Users and Groups</li> <li>Customization</li> </ul>                                | If you want, you can allow | Repeat session       |             |
| <ul> <li>Packages and Utilities</li> <li>Help</li> </ul>                                   | early entry for students   | 15 min before star   | rt time 🔹   |
|                                                                                            |                            | Provide a descriptio | n<br>Create |

|            | نظیفات حسب ای (منقدم)  |         |                                                                              |          |   |                                 |                 |
|------------|------------------------|---------|------------------------------------------------------------------------------|----------|---|---------------------------------|-----------------|
| $\times$   | Home Page              | $\odot$ |                                                                              |          |   |                                 |                 |
|            | Information 🔳          | ۲       |                                                                              | Sessions | < | New Session                     |                 |
|            | Content                | $\odot$ |                                                                              |          | ` |                                 |                 |
| २          | Discussions            | ۲       | Course Room - تطبيقات حاسب آلی (منقدم) - Course Room المالية المالية (منقدم) |          |   | A session name is required.     |                 |
| AA.        | Groups                 | ۲       |                                                                              |          |   |                                 | <u>ເວັ</u>      |
| ₽          | Tools                  | $\odot$ | Create Session                                                               |          |   |                                 |                 |
| 6          | Help                   | ۲       | Photoshop.01<br>3/23/21, 1:00 PM (available)                                 |          |   | Session Settings                | $\bigcirc$      |
| 8          |                        |         |                                                                              |          |   | Default Attendee Role           | For more        |
| 2          | Course Management      |         |                                                                              |          |   | Participant                     | options, please |
| ₿ <u>`</u> | Control Panel          |         |                                                                              |          |   | Recording                       | press settings  |
| _ ►<br>Z ⊾ | Content Collection     | e       |                                                                              |          |   | Allow recording downloads       | icon            |
|            | Evaluation             | 6       |                                                                              |          |   | Anonymize chat messages         |                 |
|            | Crada Contor           | ~       |                                                                              |          |   |                                 |                 |
| 1          |                        | •       |                                                                              |          |   | Moderator permissions           |                 |
| 2 [        | Users and Groups       |         |                                                                              |          |   | Show profile pictures for m     | oderator only   |
| 1          | Customization          | 9       |                                                                              |          |   | Participant permissions         |                 |
| •          | Packages and Utilities | Ð       |                                                                              |          |   |                                 |                 |
|            | Help                   |         |                                                                              |          |   | Please type a session name befo | re you save.    |
| N.         |                        |         |                                                                              |          |   |                                 |                 |

وحدة التحول الالكتروني

جامعة العاهرة Cairo University

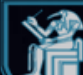

|          | نظییفات حاسب الی (منقدم) | T  |                                                                               |                      |          |                                    |                |
|----------|--------------------------|----|-------------------------------------------------------------------------------|----------------------|----------|------------------------------------|----------------|
| $\times$ | Home Page                | ۲  |                                                                               |                      |          |                                    |                |
|          | Information 🔳            | ۲  |                                                                               | Sessions             | $\times$ | New Session                        |                |
|          | Content                  | ۲  |                                                                               |                      |          | A sector sector is a sector in the |                |
| ٢        | Discussions              | ۲  | Course Room - تطبيقات حاسب آلی (متقدم) - Course Room<br>(unlocked (available) |                      |          | A session name is required.        |                |
|          | Groups                   | ۲  |                                                                               |                      |          | E                                  | <u>រ</u> ស្ន   |
| ₽        | Tools                    | ۲  | Create Session                                                                |                      |          |                                    | -W-            |
| 2        | Help                     | ۲  | Photoshop.01                                                                  |                      |          | Session Settings                   |                |
|          |                          |    | 3/23/21, 1:00 PM (available)                                                  |                      | l i      | Default Attendes Pala              |                |
| £        | Course Management        |    |                                                                               |                      | - 1      | Participant                        |                |
| -<br>-   | Control Panel            |    |                                                                               |                      |          | Participant                        |                |
| :        | Content Collection       | Ð  |                                                                               | Define attendee role |          | Presenter                          |                |
| 3 ►      | Course Tools             |    |                                                                               |                      |          | Moderator                          | ,              |
|          | Evaluation               | Ð  |                                                                               |                      |          | Anonymize chat message             | s              |
| • ►      | Grade Center             | Ð  |                                                                               |                      | - L      | Moderator permissions              |                |
| ►        | Users and Groups         |    |                                                                               |                      |          | Show profile pictures for          | moderator only |
|          | Customization            | Θ  |                                                                               |                      |          | Participant permissions            |                |
|          | Packages and Utilities   | Θ  |                                                                               |                      |          |                                    |                |
|          | Help                     |    |                                                                               |                      |          | () Please type a session name be   | fore you save. |
| Vē       |                          |    |                                                                               |                      |          |                                    |                |
| خطيــ    | كليـــــة الت            | Fa | culty of                                                                      | . به ۱۹ مر ۱۹ مرام م |          |                                    | جامعة القاهرة  |

**Regional P** 

ro University

|                       | نظییفات حاسب آلی (منقدم)                     | - <b>F</b> |                                                                  |                          |                                                       |  |  |
|-----------------------|----------------------------------------------|------------|------------------------------------------------------------------|--------------------------|-------------------------------------------------------|--|--|
| ×                     | Home Page                                    | •          |                                                                  |                          |                                                       |  |  |
|                       | Information 🔳                                | ۲          |                                                                  | Sessions                 | Allow recording downloads                             |  |  |
|                       | Content                                      | •          |                                                                  |                          | Anonymize chat messages                               |  |  |
| 8                     | Discussions                                  | ۲          | - Course Room - تطبيقات حاسب آلی (منقدم)<br>Uplocked (available) |                          | Moderator permissions                                 |  |  |
|                       | Groups                                       | ۲          |                                                                  |                          | Show profile pictures for moderator only              |  |  |
| ₩                     | Tools                                        | $\odot$    | Create Session                                                   |                          |                                                       |  |  |
| FG                    | Help                                         | ۲          | Dhotoshan 01                                                     |                          | Participant permissions                               |  |  |
|                       |                                              |            | 3/23/21, 1:00 PM (available)                                     |                          | Share audio                                           |  |  |
| ಜ                     |                                              |            |                                                                  | Please choose carefully  | Share video                                           |  |  |
|                       | Course management                            |            |                                                                  | narticipant permissions  | Post chat messages                                    |  |  |
| <b>₿</b> <sup>•</sup> | Control Panel                                |            |                                                                  | participant permissions  | Draw on whiteboard and files                          |  |  |
| ►                     | Content Collection                           | Ð          |                                                                  |                          |                                                       |  |  |
| ⊠ •                   | Course Tools                                 |            |                                                                  |                          | Enable session telephony                              |  |  |
| _ ▶                   | Evaluation                                   | Ð          |                                                                  |                          | Allow attendees to join the session using a talaphapa |  |  |
| E≯ ►                  | Grade Center                                 | Ð          |                                                                  |                          | telephone                                             |  |  |
| ^ ▶                   | Users and Groups                             |            |                                                                  |                          | Private Chat                                          |  |  |
| ⊾ کا                  | Customization                                | Ð          |                                                                  |                          | Participants can chat privately only with             |  |  |
| <u>م</u> ۲            | Packages and Utilities                       | ⊜          |                                                                  |                          | moderators 🗸                                          |  |  |
| $\sim$                | Help                                         |            |                                                                  |                          | Please type a session name before you save.           |  |  |
| Priva                 |                                              |            |                                                                  |                          |                                                       |  |  |
| طيـــط                | جامعة القاهرة Faculty of كليـــــة التخطيــط |            |                                                                  |                          |                                                       |  |  |
|                       |                                              | 112        | han and                                                          | ه حدة التحول الألكت و ني | Cairo University 🛛 🎽                                  |  |  |

|             | _ Content                         |                                              | Share video                                                                   |
|-------------|-----------------------------------|----------------------------------------------|-------------------------------------------------------------------------------|
| $\times$    | Discussions                       | Course Room - تطبیقات حاسب آئی (متقدم)       | Post chat messages                                                            |
|             | Groups                            | Unlocked (available)                         | Draw on whiteboard and files                                                  |
| 0           | Tools                             | Create Session                               | Enable session telephony                                                      |
| ∩<br>∰      | Help                              | Photoshop.01<br>3/23/21, 1:00 PM (available) | <ul> <li>Allow attendees to join the session using a<br/>telephone</li> </ul> |
|             | Course Management                 |                                              | Private Chat                                                                  |
| Ē           | <ul> <li>Control Panel</li> </ul> |                                              | <ul> <li>Participants can chat privately only with<br/>moderators</li> </ul>  |
| දි          | Content Collection                | θ                                            | Moderators supervise all private chats                                        |
|             | Course Tools                      |                                              |                                                                               |
|             | Evaluation                        |                                              | Large scale session (250+) When done                                          |
|             | Grade Center                      | Ð                                            | Allow 250+ attendees to join please press                                     |
| $\boxtimes$ | Users and Groups                  |                                              | Profanity filter (Create to                                                   |
|             | Customization                     | Θ                                            | Hide profanity in chat messages                                               |
| E           | Packages and Utilities            | Θ                                            | session)                                                                      |
| Ľ           | ▶ Help                            |                                              | Please type a session name bef ou save.                                       |
| Ð           |                                   |                                              | Cancel Create                                                                 |
|             |                                   |                                              |                                                                               |

وحدة التحول الإلكتروني

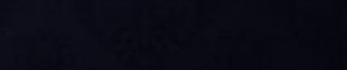

جامعة القاهرة Cairo University

|              | Information 🖩                    | D = Sessions D                                                              |
|--------------|----------------------------------|-----------------------------------------------------------------------------|
| ×            | Content<br>Discussions<br>Groups | ر متقدم) - تطبیقات حاسب آلی (متقدم) - تطبیقات حاسب آلی (متقدم)              |
| 8            | Tools                            | Create Session Filter by All Upcoming Sessions 👻 🔍                          |
| ۲            | Help                             | Photoshop.01<br>3/23/21, 1:00 PM (available)                                |
|              | Course Management                | To join session click on the<br>three dots                                  |
| Ŕ            | Control Panel                    |                                                                             |
| ,0-01        | Content Collection               |                                                                             |
|              | Course Tools                     |                                                                             |
|              | Evaluation                       |                                                                             |
|              | ▶ Grade Center                   |                                                                             |
|              | Users and Groups                 |                                                                             |
| Ľ/           | Customization                    |                                                                             |
| ΓG           | Packages and Utilities           |                                                                             |
|              | ▶ Help                           |                                                                             |
| Ð            |                                  |                                                                             |
| Priva        |                                  |                                                                             |
| یــط<br>ــمی | ا كليـــــة التخط                | جامعة القاهرة<br>Cairo University و حدة التحول الإلكتر و في Cairo Urban and |

|          | Information 🏾          | E Sessions                                                                                  |                         | <u>?</u>                  |
|----------|------------------------|---------------------------------------------------------------------------------------------|-------------------------|---------------------------|
| $\times$ | Content                |                                                                                             |                         |                           |
|          | Discussions            | - تطبيقات حاسب آلی (متقدم) - تطبيقات حاسب آلی (متقدم) - Course Room<br>Unlocked (available) |                         |                           |
| 0        | Groups                 |                                                                                             |                         |                           |
| $\cap$   | Tools                  | Create Session                                                                              | Filter by               | All Upcoming Sessions 👻 🔍 |
| ●        | Help                   | Photoshop.01<br>3/23/21, 1:00 PM (available)                                                |                         | Θ                         |
|          | Course Management      | press join sessio                                                                           | on to start 🚽 🗗 Join se | ession                    |
| ිරී -    | Control Panel          |                                                                                             | Anony                   | mous dial in:             |
|          | Content Collection     | Θ                                                                                           | PIN: 24                 | 41 822 3501               |
| ⊨        | Course Tools           |                                                                                             |                         |                           |
|          | Evaluation             |                                                                                             | 💊 Edit se               | ettings                   |
|          | Grade Center           |                                                                                             | <b>11</b>               |                           |
|          | Users and Groups       |                                                                                             |                         | eports                    |
| - ⊑″ →   | Customization          |                                                                                             | S Copy F                | guest link                |
| _rg ♪    | Packages and Utilities |                                                                                             |                         |                           |
|          | Help                   |                                                                                             | 🔟 Delete                | e session                 |
| Ð        |                        |                                                                                             |                         |                           |
|          |                        |                                                                                             |                         |                           |
| Priva    |                        |                                                                                             |                         |                           |

ional Planning

وحدة التحول الإلكتروني

جامعة القاهرة Cairo University

|                | Information 🏾                                               |                                                                        | Sessions                      |                     |                                                 | @                |
|----------------|-------------------------------------------------------------|------------------------------------------------------------------------|-------------------------------|---------------------|-------------------------------------------------|------------------|
|                | Content                                                     | Course Room - تطبيقات حاسب آلی (منقدم) Unlocked (available)            |                               |                     |                                                 |                  |
| 8              | Tools                                                       | Create Session                                                         |                               | Filter by           | All Upcoming Sessions                           | - Q              |
| <b>()</b>      | Help                                                        | <ul> <li>Photoshop.01</li> <li>3/23/21, 1:00 PM (available)</li> </ul> |                               |                     | ·                                               |                  |
|                | Course Management                                           |                                                                        |                               | -∂ Join             | session                                         |                  |
| ጵ              | Control Panel     Content Collection                        | Ð                                                                      |                               | Ano<br>+442<br>PINI | nymous dial in:<br>2033189610<br>- 241 822 3501 |                  |
| ₿              | Course Tools                                                |                                                                        | You can go back to setting to | S Edit              | settings                                        |                  |
| $\bowtie$      | Grade Center                                                | Ð                                                                      | change                        | 별 View              | v reports                                       |                  |
| E,             | <ul> <li>Users and Groups</li> <li>Customization</li> </ul> | Ð                                                                      |                               | & Cop               | y guest link                                    |                  |
| Ľ              | <ul> <li>Packages and Utilities</li> <li>Help</li> </ul>    | 0                                                                      |                               | 🗑 Dele              | ete session                                     |                  |
| Ð              |                                                             |                                                                        |                               |                     |                                                 |                  |
| Priva<br>یـــط | كليـــــة التخط                                             | Faculty of<br>Urban and                                                | وحدة التحول الإلكتروني        |                     | القاهرة<br>Cairo Univ                           | جامعة<br>versity |

| <                      | Information 🏾 😨                                                                                                    |                                                                  | Sessions                                                                           |                                                      |                                                                                                    | <b>?</b>       |
|------------------------|----------------------------------------------------------------------------------------------------|------------------------------------------------------------------|------------------------------------------------------------------------------------|------------------------------------------------------|----------------------------------------------------------------------------------------------------|----------------|
|                        | Content<br>Discussions<br>Groups                                                                                                    | - تطبيقات حاسب آلی (متقدم) - Course Room<br>Unlocked (available) |                                                                                    |                                                      |                                                                                                    |                |
| 8                      | Tools 📀                                                                                                    | Create Session                                                   |                                                                                    | Filter by                                            | All Upcoming Sessions                                                                                 | - Q            |
|                        | Help 💿                                                                                                    | Photoshop.01<br>3/23/21, 1:00 PM (available)                     |                                                                                    |                                                      |                                                                                                    |                |
|                        | Course Management                                                                                                    |                                                                  |                                                                                    | -∂ Join                                              | session                                                                                               | - 61           |
|                        | <ul> <li>Control Panel</li> <li>Content Collection</li> <li>Course Tools</li> <li>Evaluation</li> <li>Grade Center</li> <li>Users and Groups</li> <li>Customization</li> <li>Packages and Utilities</li> <li>Help</li> </ul> |                                                                  | To copy session link press<br>here. Anyone with the link can<br>access the session | Anoi<br>+442<br>PIN:<br>Edit<br>Edit<br>View<br>Copy | nymous dial in:<br>2033189610<br>241 822 3501<br>settings<br>v reports<br>y guest link<br>ete session |                |
| Priva<br>لیــط<br>ــمي | كليـــــة التغد<br>Ur                                                                                                    | rculty of<br>rban and                                            | وحدة التحول الإلكتروني                                                             |                                                      | القاهرة<br>Cairo Univ                                                                                 | عمعة<br>ersity |

You must record your session, Blackboard, doesn't record automatically

Faculty of

Urban and

**Regional Planning** 

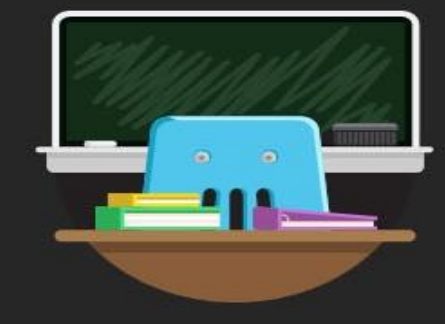

#### Welcome!

You're the only one in the room. Jump in and get started! Upload your content and check your audio.

وحدة التحول الإلكتروني

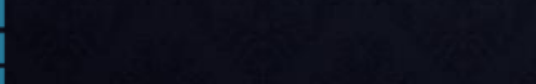

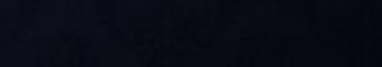

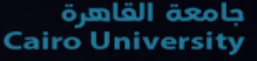

이 Start the recording?

Record

To make recording for session press start recording

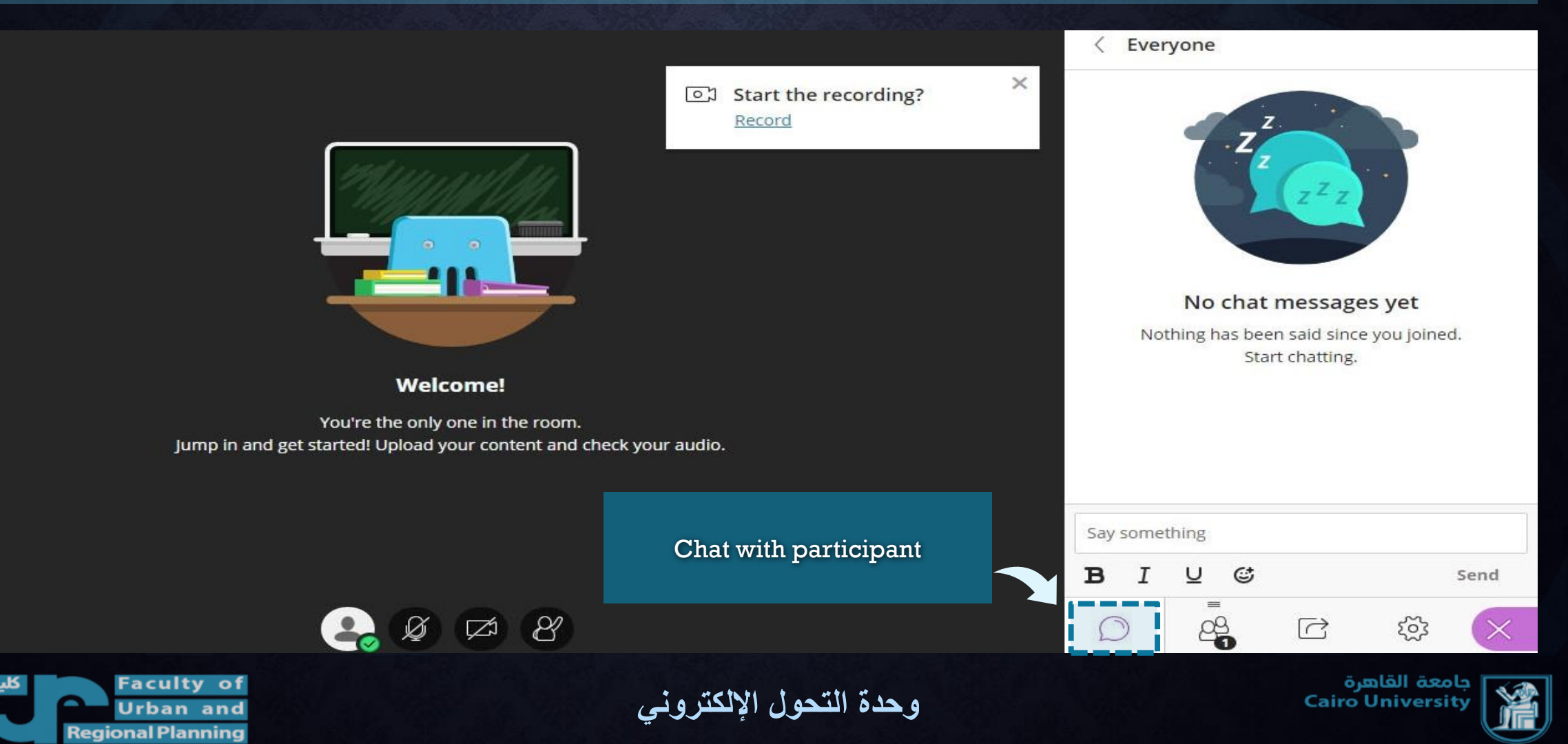

|                                                                                          |                                  |   | 1 Attendee                         |    |                             |          |
|------------------------------------------------------------------------------------------|----------------------------------|---|------------------------------------|----|-----------------------------|----------|
|                                                                                          | [ Start the recording?<br>Record | × | Moderator (1)                      |    |                             |          |
| Welcome!                                                                                 |                                  |   | ≗ admin1 Fur                       | p  |                             |          |
| You're the only one in the room.<br>Jump in and get started! Upload your content and che | ck your audio.                   |   | To access<br>participant's<br>page | 5  |                             |          |
| 2 × 2                                                                                    |                                  |   |                                    | C  | <u>نې</u>                   | $\times$ |
| كليـــــة التخطيــط<br>Faculty of<br>Urban and<br>Perioral Planaing                      | وحدة التحول الإلكتروني           |   |                                    | Ca | معة القاهرة<br>iro Universi | ڊا<br>ty |

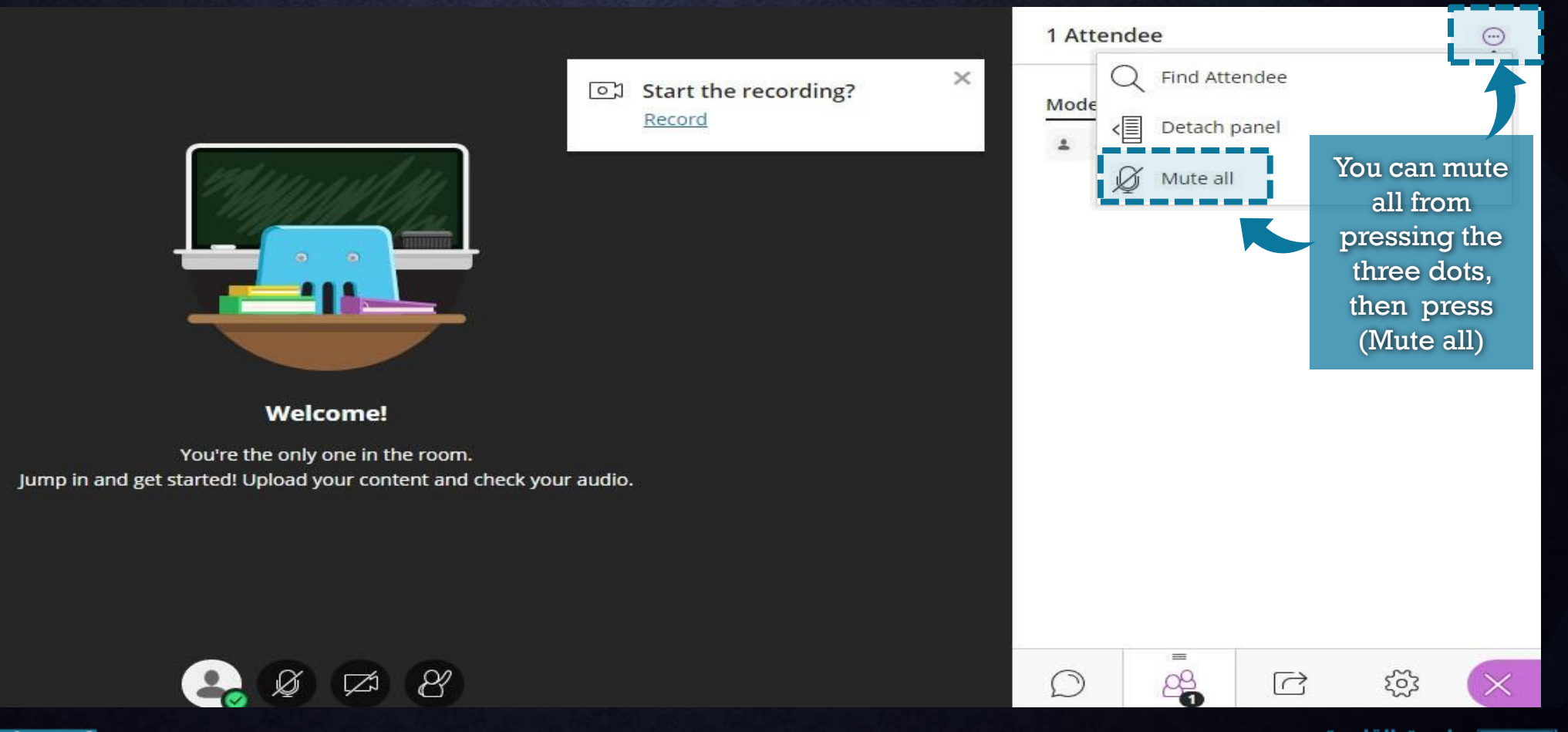

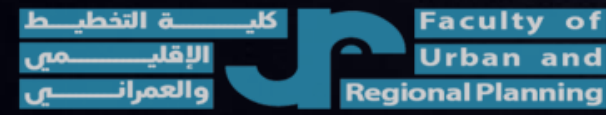

وحدة التحول الإلكتروني

جامعة القاهرة Cairo University

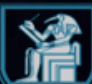

|                                                                                                 | -                                |                        | Share Content            |
|-------------------------------------------------------------------------------------------------|----------------------------------|------------------------|--------------------------|
|                                                                                                 | oว Start the re<br><u>Record</u> | cording? ×             | Primary Content          |
|                                                                                                 |                                  | Choose<br>sharing type | Share Application/Screen |
|                                                                                                 |                                  | you need               | Share Files              |
| Welcome!                                                                                        |                                  |                        | Secondary Content        |
| You're the only one in the room.<br>Jump in and get started! Upload your content and check your | r audio.                         |                        | Polling >                |
|                                                                                                 |                                  |                        | Breakou Sharing icon     |
| 2. Ø Ø Ø                                                                                        |                                  |                        |                          |

وحدة التحول الإلكتروني

جامعة الفاهرة Cairo University

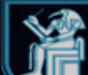

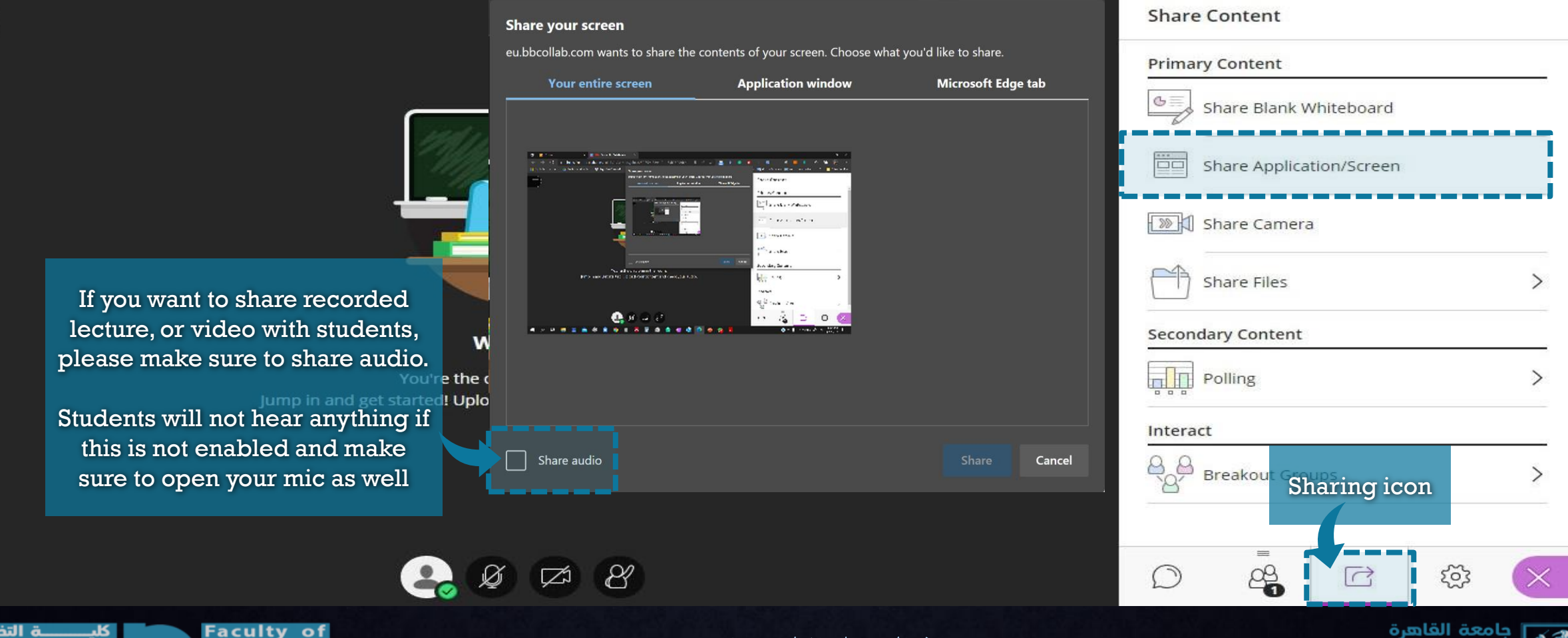

وحدة التحول الإلكتروني

Urban and Regional Planning جامعة الفاهرة Cairo University

|                                                                                                    |                                          |   | Share C    | ontent         |             |           |       |  |
|----------------------------------------------------------------------------------------------------|------------------------------------------|---|------------|----------------|-------------|-----------|-------|--|
|                                                                                                    | o     Start the recording? <u>Record</u> | × | Primary    | rimary Content |             |           |       |  |
|                                                                                                    |                                          |   | s s        | hare Applica   | tion/Screen |           |       |  |
|                                                                                                    |                                          |   | S (        | Share Camera   |             |           |       |  |
|                                                                                                    | Sharing file from your device            |   | s s        |                | ļ           |           |       |  |
| Welcome!                                                                                           |                                          |   | Seconda    | ry Content     |             |           |       |  |
| You're the only one in the room.<br>Jump in and get started! Upload your content and check your au | idio.                                    |   | P          | olling         |             |           | >     |  |
|                                                                                                    |                                          |   | Interact   |                |             |           |       |  |
|                                                                                                    |                                          |   | B<br>B∕B∕B | reakout Gro    | ups         |           | >     |  |
| er 10 er 12                                                                                        |                                          |   | Ø          |                | R           | <u>છ</u>  | ×     |  |
| ulty of                                                                                            | *****                                    |   |            |                | رة          | معة القاھ | هک یا |  |

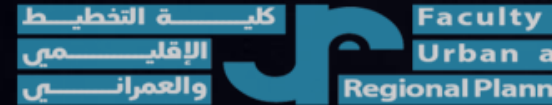

وحدة التحول الإلكتروني

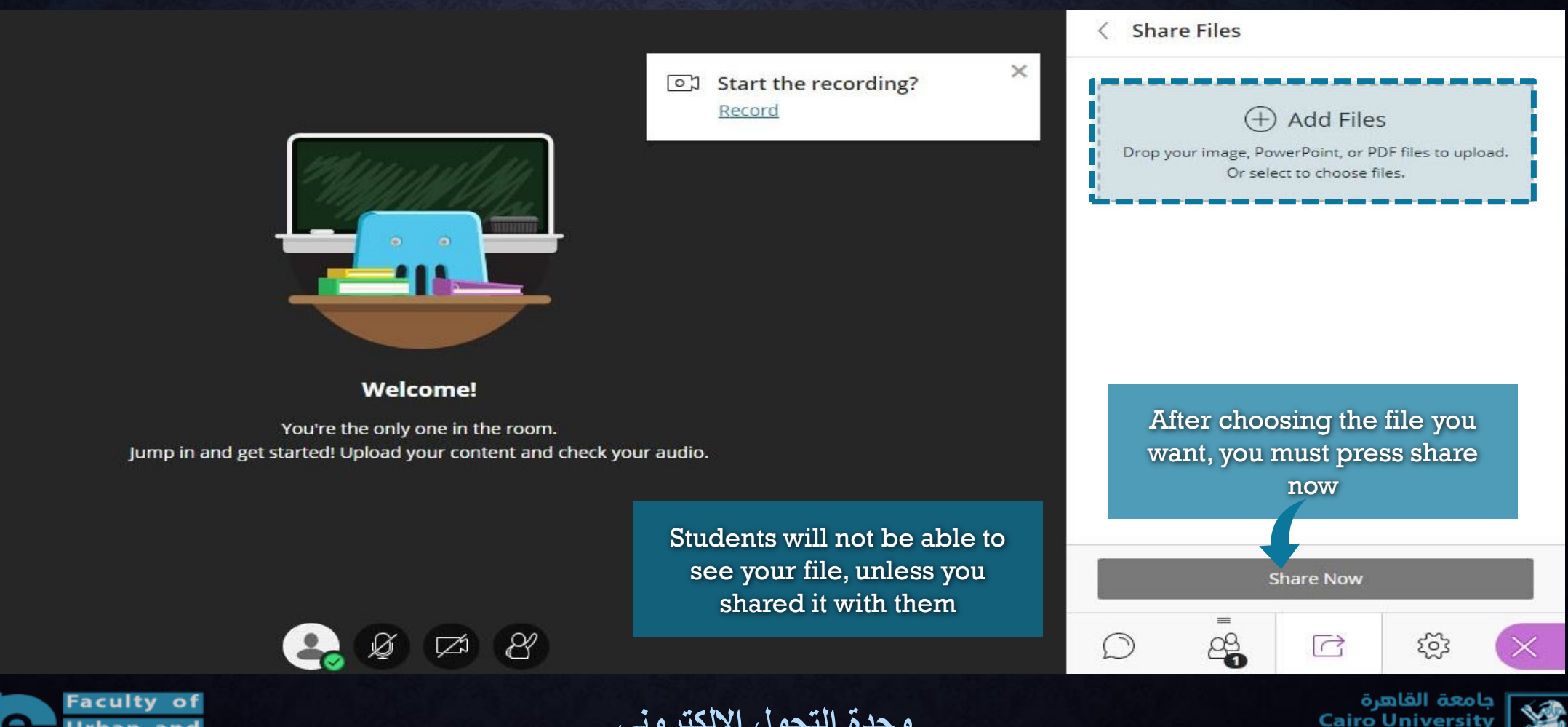

Urban and **Regional Planning** 

وحدة التحول الإلكتروني
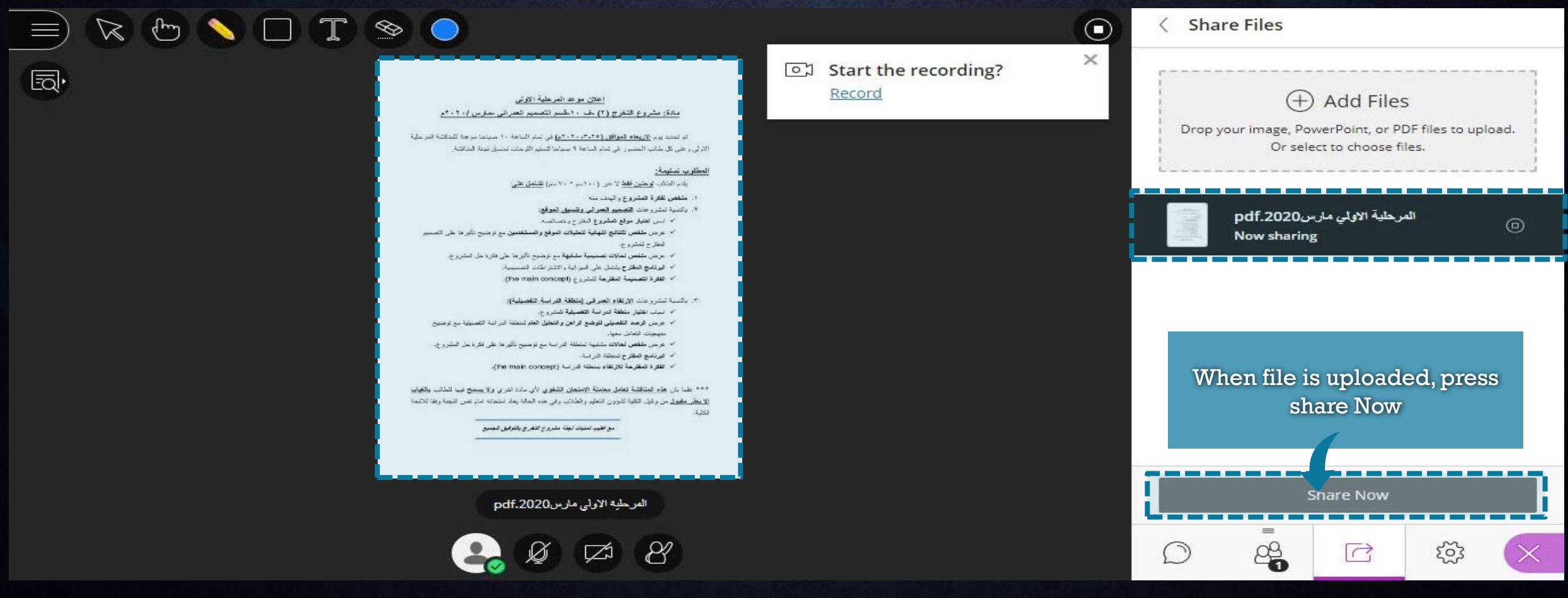

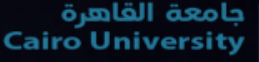

وحدة التحول الإلكتروني

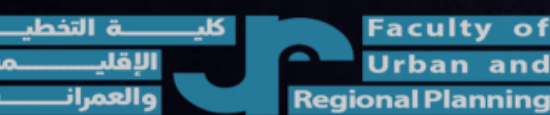

| Creating                                                       |                                                                                             | 이지 Start the recording?                               | × | Share Content          |              |              |                         |          |  |
|----------------------------------------------------------------|---------------------------------------------------------------------------------------------|-------------------------------------------------------|---|------------------------|--------------|--------------|-------------------------|----------|--|
| Breakout                                                       |                                                                                             | Record                                                |   | Share Blank Whiteboard |              |              |                         |          |  |
| rooms                                                          |                                                                                             |                                                       |   | SI                     | nare Applica | ition/Screen | reen                    |          |  |
|                                                                |                                                                                             |                                                       |   | I SI                   | hare Camera  | a            |                         | >        |  |
|                                                                | Welcome!                                                                                    |                                                       |   | Seconda                | ry Content   |              |                         |          |  |
| Jum                                                            | You're the only one in the room.<br>p in and get started! Upload your content and check you | r audio.                                              |   | P                      | olling       |              |                         | >        |  |
|                                                                |                                                                                             | Breakout groups is helpful<br>in dividing students in |   | Interact               | reakout Gro  | oups         |                         | >        |  |
|                                                                | er (* 19                                                                                    | lecture. EX: students<br>sections with TAs            |   | Ø                      |              | Ċ            | হ্ট্য                   | $\times$ |  |
| لكيـــــة التخطيــط<br>Urban a الإقليـــــمي<br>Regional Planr | of<br>and<br>hing                                                                           | وحدة التحول الإلكترون                                 |   |                        |              | رة<br>Cairo  | امعة القاھ<br>Universit |          |  |

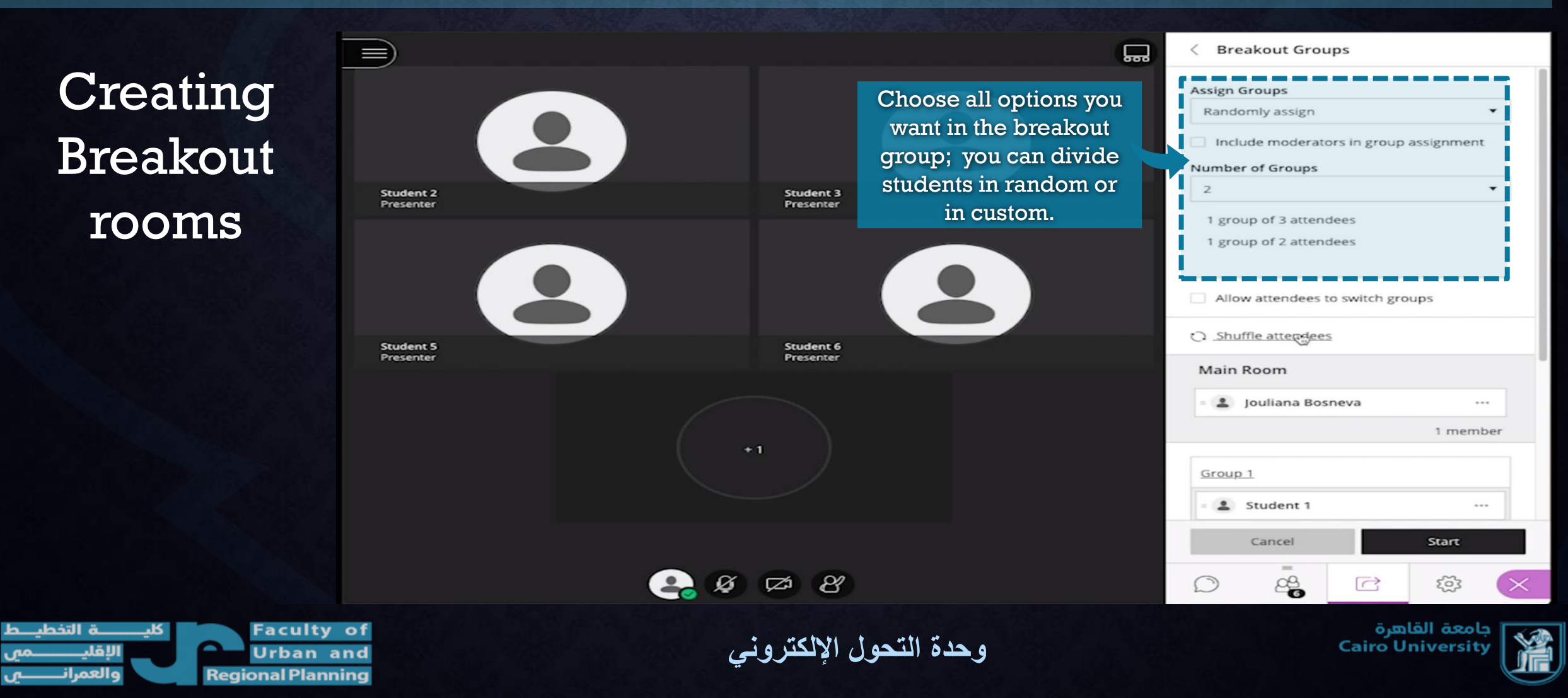

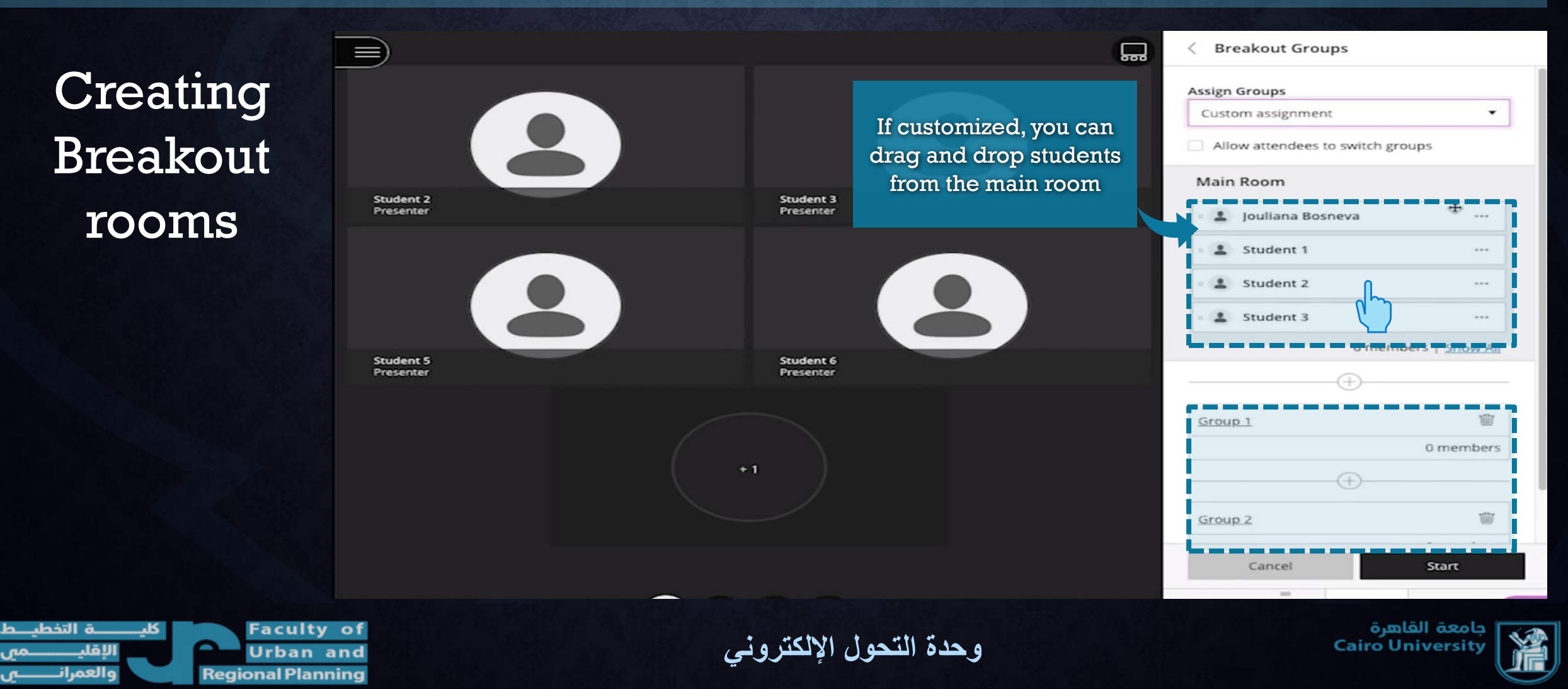

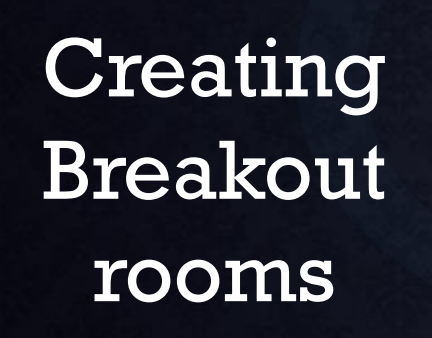

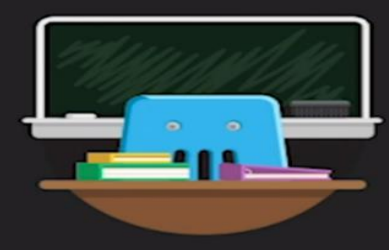

**Main Room** 

You're the only one in the room. Jump in and get started! Upload your content and check your audio.

ø

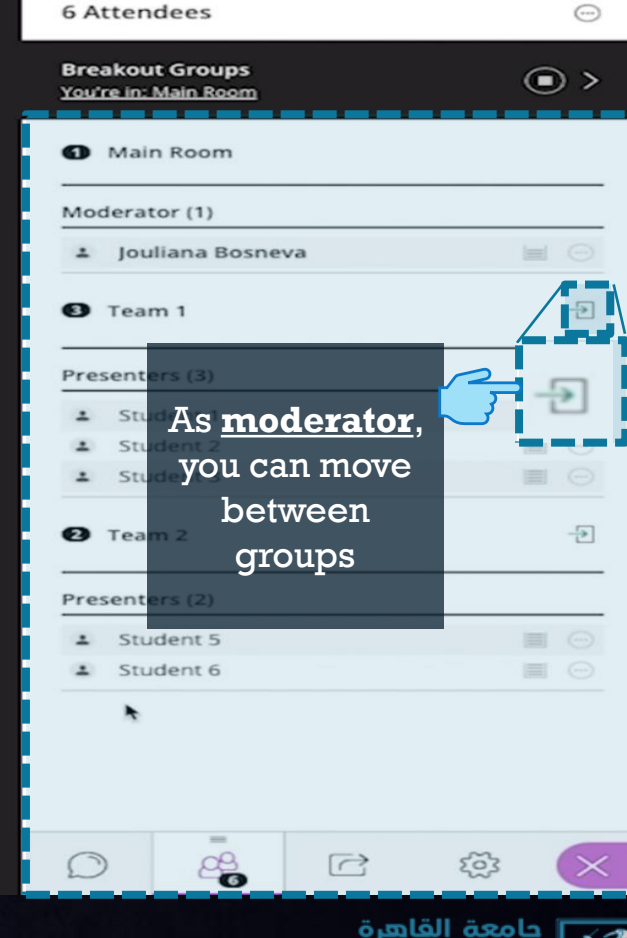

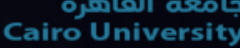

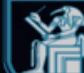

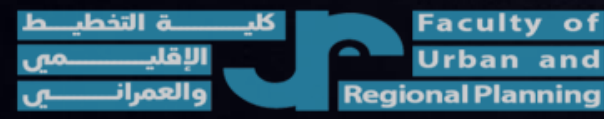

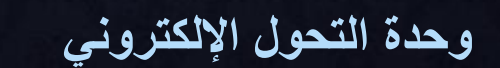

CA R

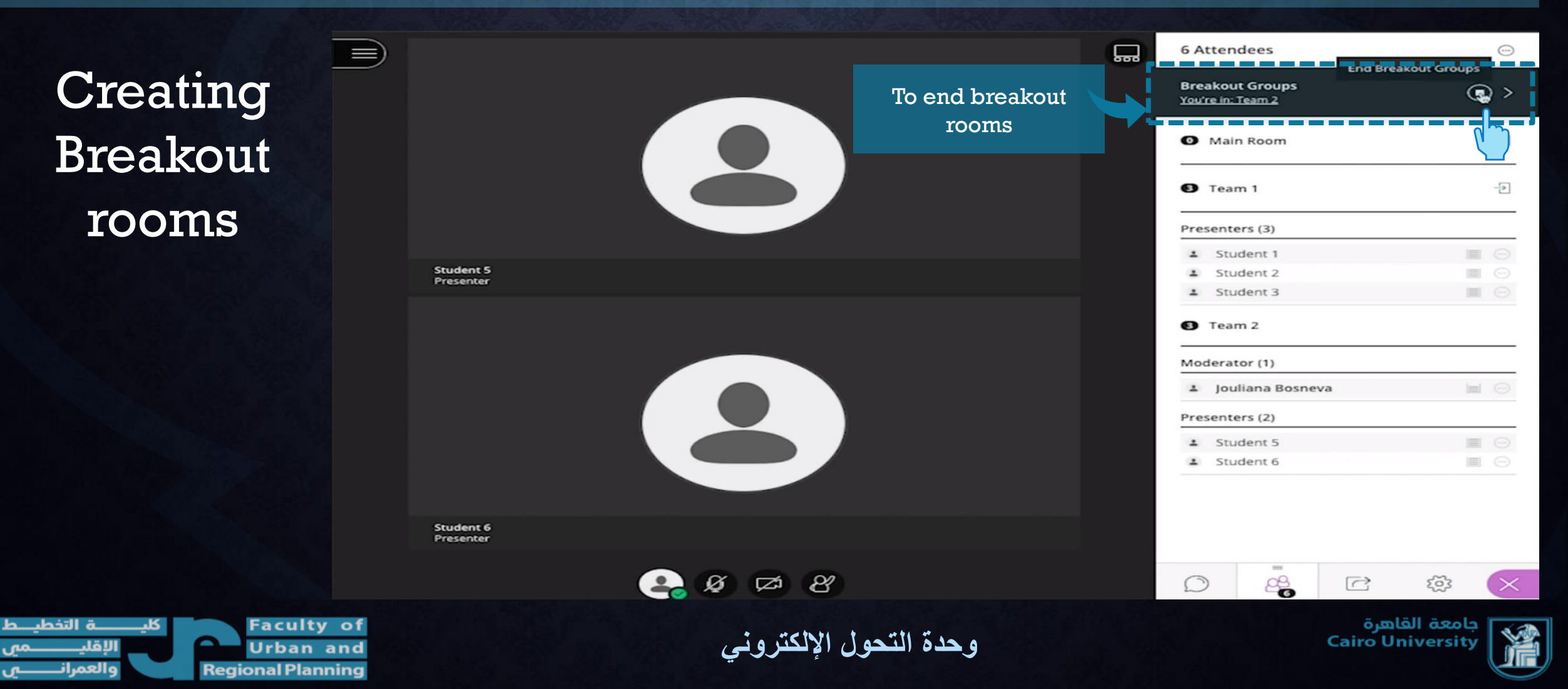

Please press the left button

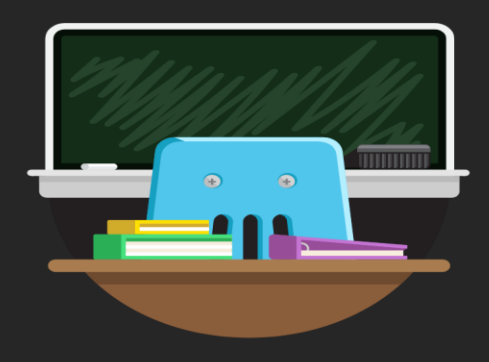

Welcome!

You're the only one in the room. Jump in and get started! Upload your content and check your audio.

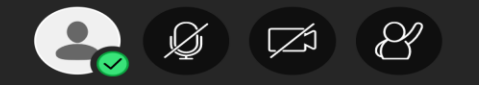

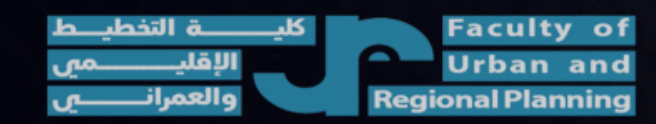

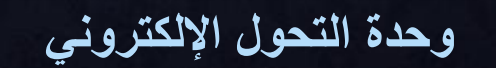

جامعة القاهرة Cairo University

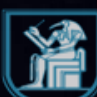

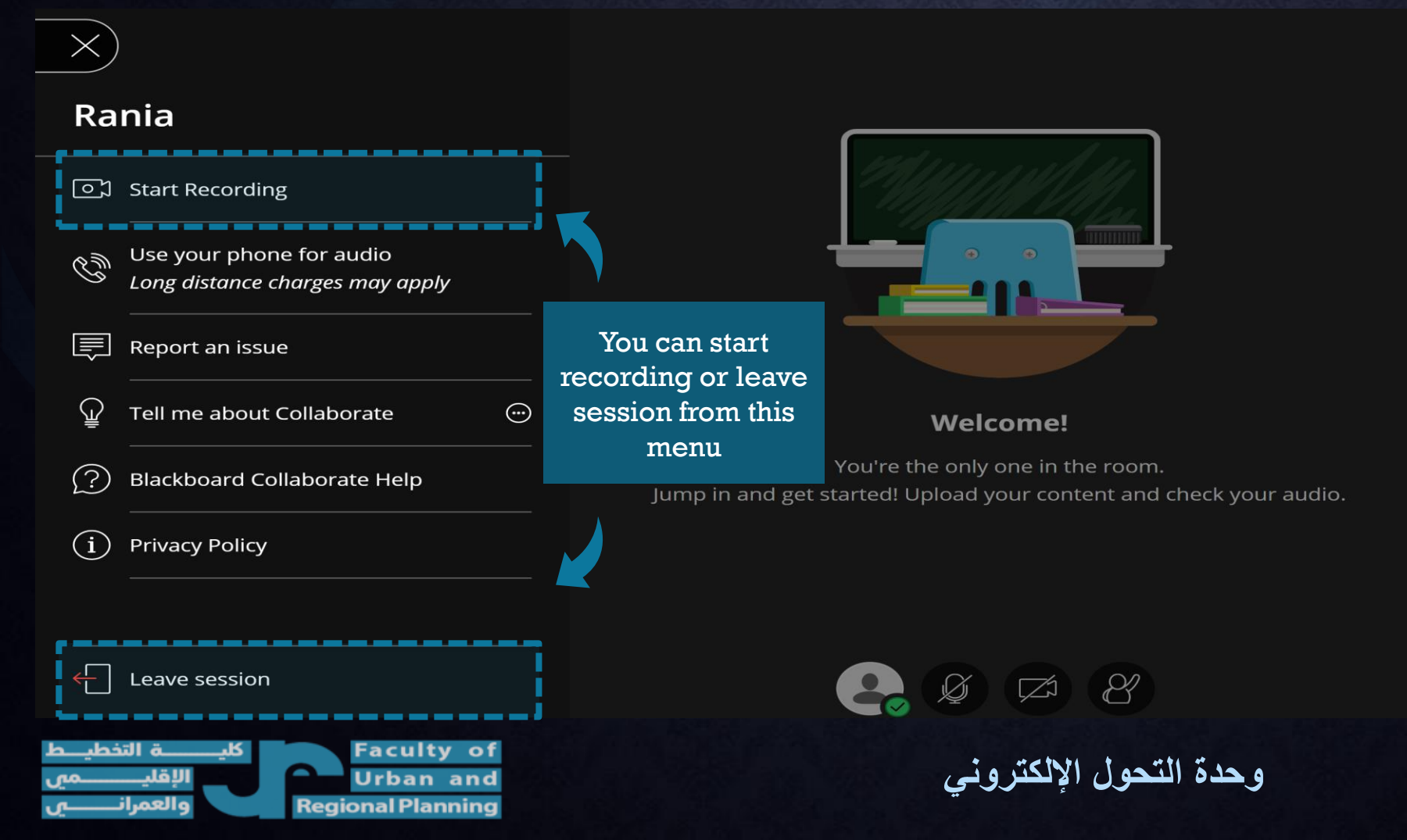

جامعة القاهرة Cairo University

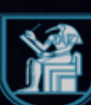

How to access session recording

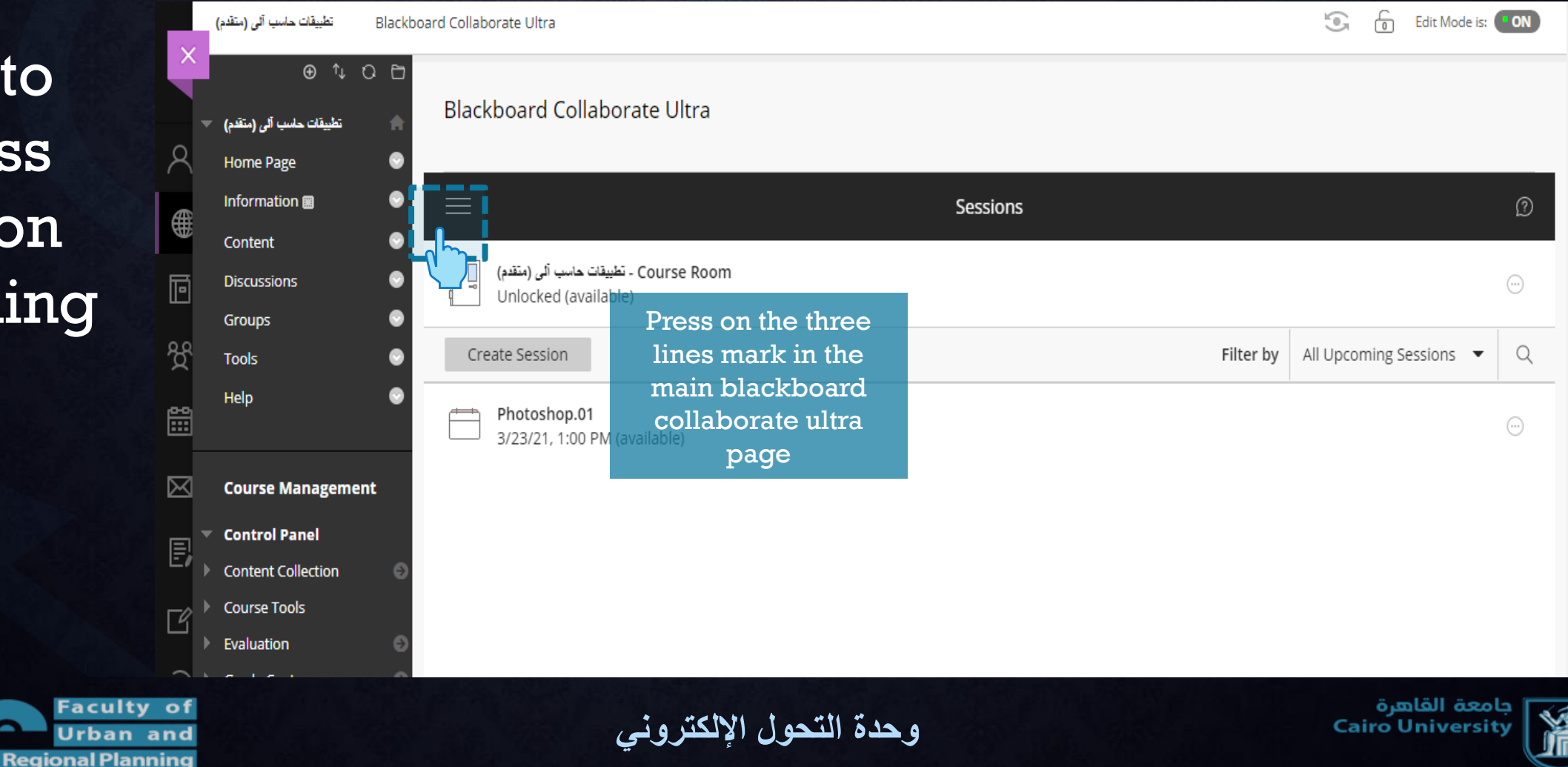

| How to    |
|-----------|
| access    |
| session   |
| recording |

Urban and

**Regional Planning** 

|    | Information 🖩          | • E                             | Blackboard<br>Collaborate | ≡ Sessions                                                       |        |
|----|------------------------|---------------------------------|---------------------------|------------------------------------------------------------------|--------|
| X  | Content<br>Discussions | ●<br>● <u>8</u> ª               | admin1 Furp               | - تطبیقات حاسب آلی (متقدم) - Course Room<br>Unlocked (available) |        |
| 8  | Groups<br>Tools        | <ul><li> S</li><li> S</li></ul> | Sessions                  | Create Session Filter by                                         | All Up |
|    | Нер                    | • • •                           | Recordings                | Photoshop.01<br>3/23/21, 1:00 PM (available)                     |        |
| ē  | Course Management      | -                               | <u> </u>                  | 5/25/21, 1:00 FM (dvolidble)                                     |        |
| දි | Control Panel          |                                 | Press                     |                                                                  |        |
| ~  | Content Collection     | e re                            | ecordings                 |                                                                  |        |
|    | Course Tools           |                                 |                           |                                                                  |        |
|    | Evaluation             | Ð                               |                           |                                                                  |        |
|    | Grade Center           | Ð                               |                           |                                                                  |        |
| B  | Users and Groups       |                                 |                           |                                                                  |        |
| -  | Customization          | Θ                               |                           |                                                                  |        |
| ΓŶ | Packages and Utilities | Θ                               |                           |                                                                  |        |
|    | ▶ Help                 |                                 | Privacy Policy            |                                                                  |        |
| -  |                        |                                 |                           | ä mläll ägal                                                     | _      |

وحدة التحول الإلكتروني

جامعة القاهرة Cairo University

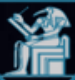

How to access session recording

|        | Discussions            | ( |
|--------|------------------------|---|
| Q      | Groups                 | ( |
| $\cap$ | Tools                  | ( |
| €      | Help                   | ( |
| ē      | Course Management      |   |
| දි     | Control Panel          |   |
| ~      | Content Collection     |   |
|        | Course Tools           |   |
|        | Evaluation             |   |
|        | Grade Center           |   |
| E      | Users and Groups       |   |
| Ŀ/     | Customization          |   |
| Γĥ     | Packages and Utilities |   |
|        | Help                   |   |
|        |                        |   |

|                               |                  |          | Filte       | er by Recent Record | dings 🔻 Q |
|-------------------------------|------------------|----------|-------------|---------------------|-----------|
| Session name / Recording name | Date             | Duration | Access      | Status 🛈            |           |
| Photoshop.01 / recording_1    | 3/23/21, 4:15 PM | 03:20:25 | Public      | 🕑 Done              |           |
|                               |                  | click    | on the thre | e dots              |           |
|                               |                  |          |             |                     |           |
|                               |                  |          |             |                     |           |
|                               |                  |          |             |                     |           |
|                               |                  |          |             |                     |           |
|                               |                  |          |             |                     |           |

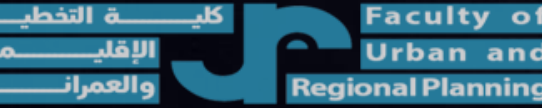

وحدة التحول الإلكتروني

جامعة القاهرة Cairo University

وحدة التحول الإلكتروني

How to access session recording

Fac

Urban and Regional Planning

|      |        |                        | 200 |                 |
|------|--------|------------------------|-----|-----------------|
|      |        | Information 🔳          | ۲   | $\equiv$        |
|      | X      | Content                | ۲   |                 |
|      |        | Discussions            | ۲   |                 |
|      | Q      | Groups                 | ۲   | Session         |
|      | $\cap$ | Tools                  | ۲   | <b>D</b> hadaal |
|      | ∰      | Help                   | ۲   | Photosh         |
|      | Ē      | <br>                   |     |                 |
|      | 삗      | Course Management      |     |                 |
|      | භී     | Control Panel          |     |                 |
|      |        | Content Collection     | Ð   |                 |
|      |        | Course Tools           |     |                 |
|      | 57     | Evaluation             | Ð   |                 |
|      |        | Grade Center           | Ð   |                 |
|      |        | Users and Groups       |     |                 |
|      | Ŀ/     | Customization          | Ð   |                 |
|      | ГŶ     | Packages and Utilities | Ð   |                 |
|      |        | Help                   |     |                 |
|      |        |                        |     |                 |
| ulty | of     |                        |     |                 |

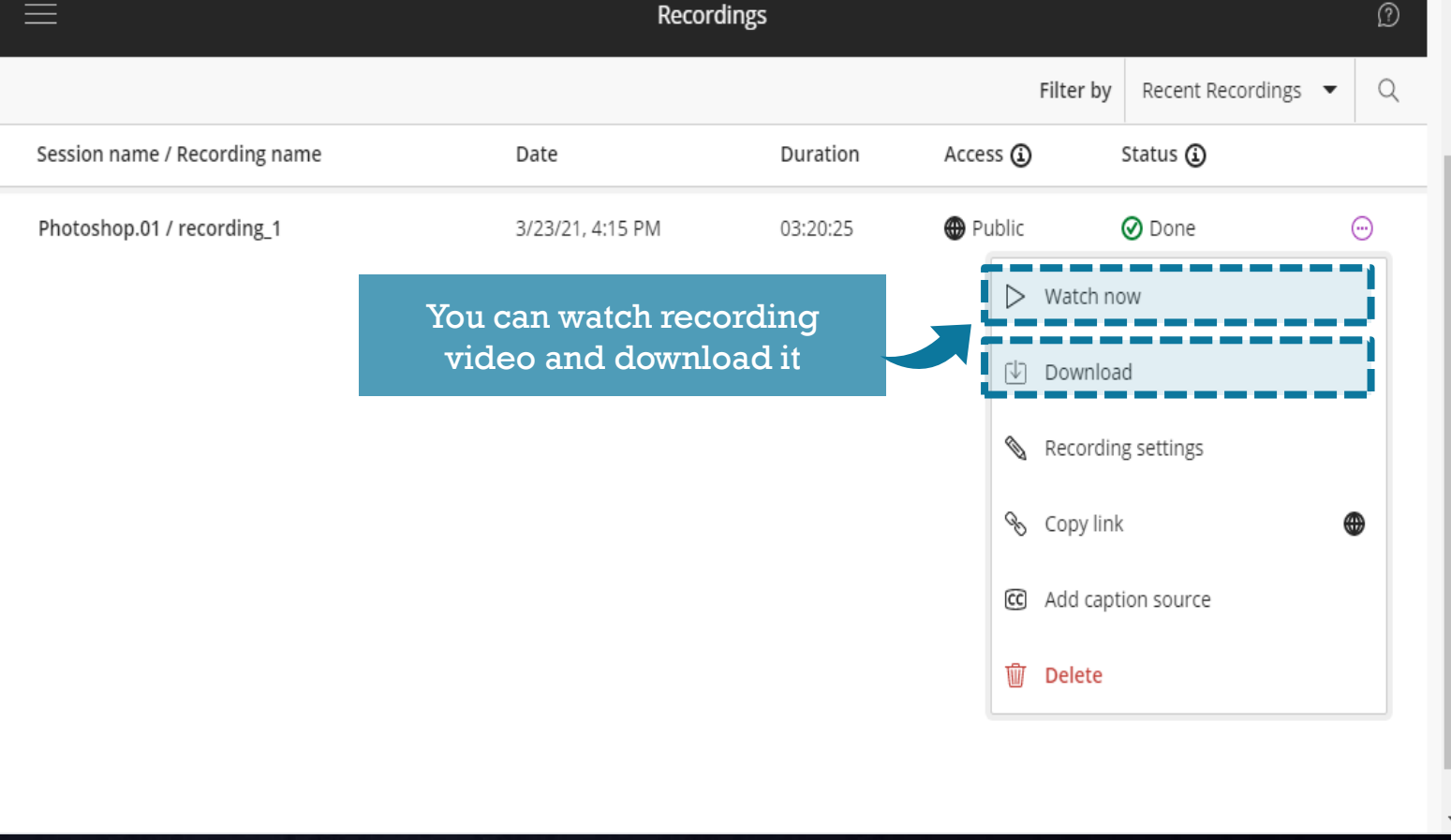

حامعة القاهرة

**Cairo Universit** 

How to access session recording

|                  |               | Information 🏾 💮                           | E Recordings                  |                    |            |                |                    |                     |   |
|------------------|---------------|-------------------------------------------|-------------------------------|--------------------|------------|----------------|--------------------|---------------------|---|
| )                | ×             | Content 😔<br>Discussions 😔                |                               |                    |            | Filter         | by Recent Recordin | ngs 🔻 Q             |   |
| 3                | Q             | Groups 💿                                  | Session name / Recording name | Date               | Duration   | Access 🛈       | Status 🛈           |                     | 1 |
| n                |               | Tools 💿<br>Help 💿                         | Photoshop.01 / recording_1    | 3/23/21, 4:15 PM   | 03:20:25   | Public         | 🖉 Done             |                     |   |
| ng               | ē             | Course Management                         |                               |                    |            | ▷ Watc         | h now              |                     |   |
| 3                | ି ପ୍ରି<br>୍ଦୁ | Control Panel Content Collection          |                               | You can hide recor | ding video | 🔊 Reco         | rding settings     |                     |   |
|                  |               | Course Tools                              |                               | from stude         | nts        | 🗞 Copy         | link               | •                   |   |
|                  | Ē             | Grade Center                              |                               |                    |            | C Add<br>Delet | aption source      |                     |   |
|                  | Ľ,            | Customization Packages and Utilities Help |                               |                    |            |                |                    |                     |   |
| Faculty<br>Urban | y of<br>and   |                                           | کترون <i>ي</i>                | وحدة التحول الإا   |            |                | قاھرة<br>Cairo Uni | جامعة ال<br>versity | 1 |

وحدة التحول الإلكتروني

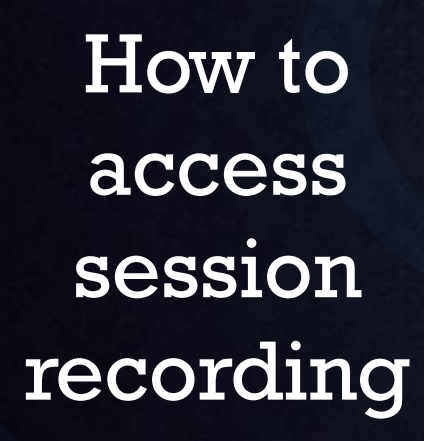

|         |        | Information 🔳          | ۲ |   |
|---------|--------|------------------------|---|---|
|         | ×      | Content                | ۲ | ł |
|         |        | Discussions            | ۲ | l |
|         | Q      | Groups                 | ۲ | I |
|         | $\cap$ | Tools                  | ۲ | I |
|         | €      | Help                   | • | l |
|         | Ē      |                        |   | I |
| g       |        | Course Management      |   | I |
|         | දි     | Control Panel          |   | I |
|         | ~~     | Content Collection     | Θ | I |
|         |        | Course Tools           |   | I |
|         |        | Evaluation             | Θ | I |
|         |        | Grade Center           | Θ | I |
|         | E!     | Users and Groups       |   |   |
|         | /      | Customization          | Ð |   |
|         | Ľ      | Packages and Utilities | Ð |   |
|         |        | Help                   |   |   |
|         |        |                        |   |   |
| Faculty | of     |                        |   |   |

Urban and Regional Planning

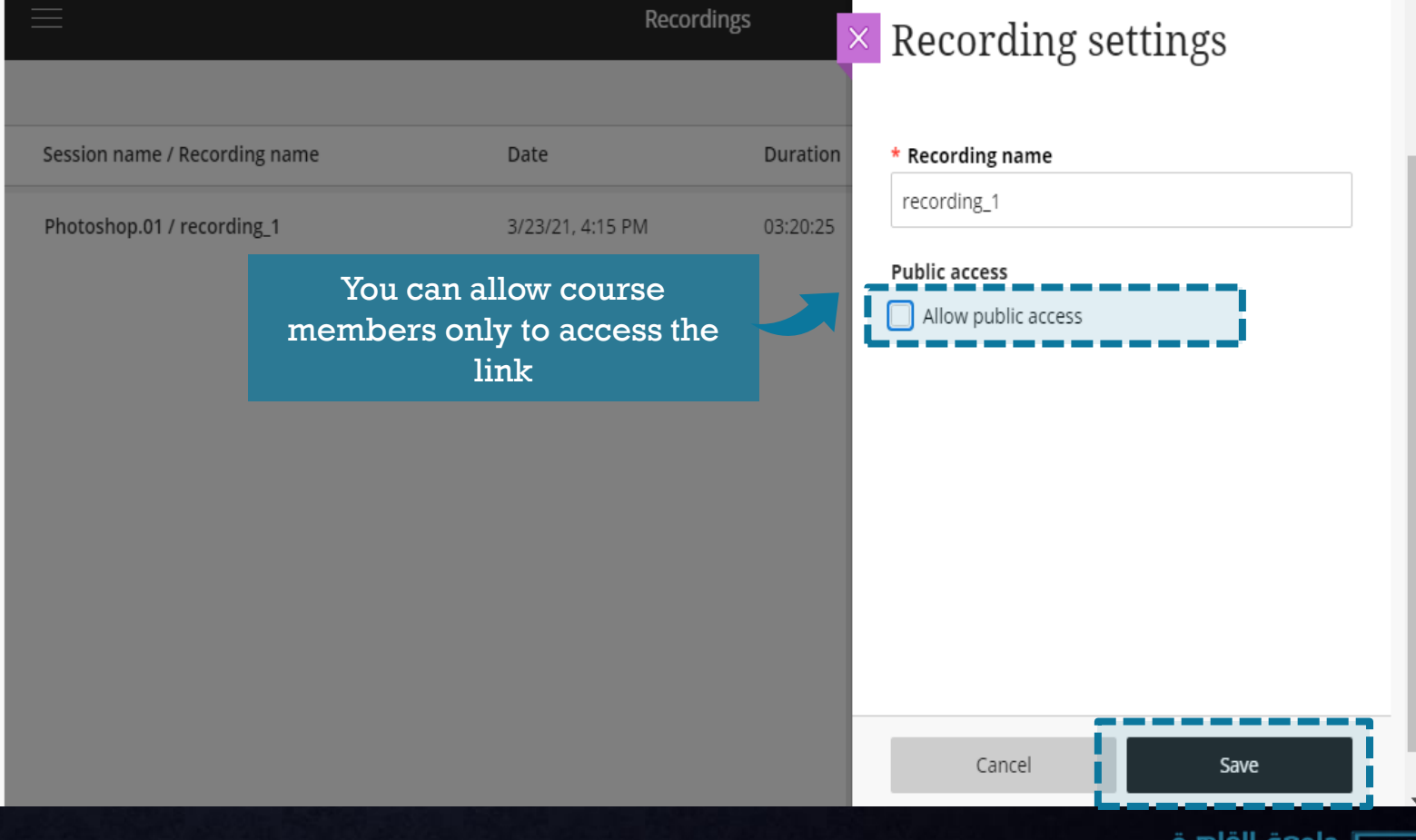

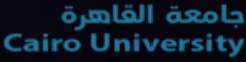

How to access session recording

|   |               | Groups                          |
|---|---------------|---------------------------------|
|   | X             | Home Page                       |
|   |               | Information 🔳                   |
|   |               | Content                         |
|   | 盫             | Discussions                     |
|   |               | Tools                           |
|   | Χ             | Help                            |
|   |               |                                 |
|   |               |                                 |
|   | Б             | Course Management               |
|   | -             | Control Panel                   |
|   | ജ             | Content Collection              |
|   |               | Course Tools                    |
|   | ea            | Achievements                    |
|   |               | Announcements                   |
| I |               | Attendance                      |
|   | $\bowtie$     | Blackboard Collaborate<br>Ultra |
|   |               | Blogs                           |
|   | Ei            | Bookshelf                       |
|   |               | Contacts                        |
|   | Ľ             | Content Market Tools            |
|   |               | Course Calendar                 |
|   |               | Course Messages                 |
|   | $\mathcal{O}$ | Date Management                 |
|   |               | Discussion Board                |
|   |               |                                 |

Facultv of

Urban and Regional Planning

| ≡                                |                                    | Recordings |                     |           |                     | ? |
|----------------------------------|------------------------------------|------------|---------------------|-----------|---------------------|---|
|                                  |                                    | _          |                     | Filter by | Recent Recordings 🔻 | Q |
| Session name / Recording name    | Date                               | Duration   | Access 🛈            | 5         | Status 🛈            |   |
| Lecture 1 / recording_1          | 3/31/21, 12:48 PM                  | 00:12:08   | 💮 Public            |           | 🕑 Done              |   |
| Session 1 / recording_1          | 3/31/21, 12:47 PM                  | 00:00:19   | 🔀 Public            | (         | 🕑 Done              |   |
| recording_1 / سیکٹن اسراء مجدی 2 | 3/31/21, 12:43 PM                  | 00:00:11   | Course members only | (         | ⑦ Done              |   |
| noha lecture 1 / 1 محاضرة        | 3/31/21, 12:33 PM                  | 00:01:44   | Course members only | (         | 🕑 Done              |   |
|                                  |                                    | _ L.       |                     |           |                     |   |
| You canno<br>recordings          | ot hide lecture<br>s from students |            |                     |           |                     |   |
|                                  |                                    |            |                     |           |                     |   |

You can download the lecture in your device and delete it from recordings

وحدة التحول الإلكتروني

جامعة القاهرة Cairo University

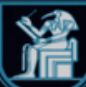

|             | Groups 💿               |                                  |                   | Recordings    |                     | 0                               |
|-------------|------------------------|----------------------------------|-------------------|---------------|---------------------|---------------------------------|
| $\times$    | Home Page 🛛 📀          |                                  |                   | Recordings    |                     |                                 |
|             | Information 📰 🛛 💿      |                                  |                   |               |                     | Filter by Recent Recordings 💌 🔍 |
|             | Content 📀              | Session name / Recording name    | Date              | Duration      | Access              | Status 🛈                        |
| 盒           | Discussions 📀          |                                  | Dute              | Duration      |                     | Status 🖉                        |
|             | Tools 💿                | Lecture 1 / recording_1          | 3/31/21, 12:48 PM | 00:12:08      | 🛞 Public            | 🕑 Done 💮                        |
| X           | Help 💿                 |                                  |                   |               |                     | N Watch now                     |
| Æ           |                        | Session 1 / recording_1          | 3/31/21, 12:47 PM | 00:00:19      | Operation Public    | L watch now                     |
|             |                        |                                  |                   |               | _                   | ↓ Download                      |
| 同           | Course Management      | recording_1 / سیکشن اسراء مجدی 2 | 3/31/21, 12:43 PM | 00:00:11      | Course members only |                                 |
|             | Control Panel          |                                  |                   |               |                     | Necording settings              |
| - ନ୍ପୁଟ ା   | Content Collection     | محاضرة noha lecture 1 / 1 محاضرة | 3/31/21, 12:33 PM | 00:01:44      | Course members only | Se Copylink                     |
|             | Course Tools           |                                  |                   |               |                     |                                 |
|             | Achievements           |                                  |                   |               |                     | C Add caption source            |
|             | Attendance             |                                  |                   |               |                     |                                 |
| $\boxtimes$ | Blackboard Collaborate |                                  | You can o         | delete the se | ession if           | 🕅 Delete                        |
|             | Ultra<br>Blogs         |                                  | you               | want from h   | ere                 |                                 |
| E,          | Bookshelf              |                                  |                   |               |                     |                                 |
|             | Contacts               |                                  |                   |               |                     |                                 |
| گا          | Content Market Tools   |                                  |                   |               |                     |                                 |
|             | Course Messages        |                                  |                   |               |                     |                                 |
| Ð           | Date Management        |                                  |                   |               |                     |                                 |
|             | Discussion Board       |                                  |                   |               |                     |                                 |
| اي_ط        | كليــــــة التخد       | Faculty of                       | • • • • • • • •   | 6             |                     | کی جامعة القاهرة                |
| ـــمي       | والإقليــــ            | Urban and                        | الإلكتروني        | حدة التحول    | و                   | Cairo University                |

Kegiona

| ~             | Information 🏾                                                                                           | • ≡                                                                       | Sessions                      |                                                                                     | Ŷ                |
|---------------|----------------------------------------------------------------------------------------------------|---------------------------------------------------------------------------|-------------------------------|-------------------------------------------------------------------------------------|------------------|
|               | Content<br>Discussions<br>Groups                                                                        | ی متقدم) - تطبیقات حاسب آلی (متقدم) - Course Room<br>Unlocked (available) |                               |                                                                                     |                  |
| 8             | Tools                                                                                                   | Create Session                                                            |                               | Filter by All Upcoming Sessions                                                     | • Q              |
|               | Help                                                                                                    | <ul> <li>Photoshop.01</li> <li>3/23/21, 1:00 PM (available)</li> </ul>    |                               |                                                                                     |                  |
|               | Course Management                                                                                       |                                                                           |                               | - Join session                                                                      | - 81             |
| %<br>100 €    | <ul> <li>Control Panel</li> <li>Content Collection</li> <li>Course Tools</li> <li>Evaluation</li> </ul> | e                                                                         |                               | Anonymous dial in:<br>+442033189610<br>PIN: 241 822 3501<br>Control of the settings |                  |
| Ē             | <ul><li>Grade Center</li><li>Users and Groups</li></ul>                                                 | Ð                                                                         | after the session ends, press | 🖺 View reports                                                                      |                  |
|               | Customization                                                                                           |                                                                           | (view reports)                | 🗞 Copy guest link                                                                   |                  |
| Ľ             | <ul> <li>Help</li> </ul>                                                                                |                                                                           |                               | Delete session                                                                      |                  |
| €<br>Priva    |                                                                                                    |                                                                           |                               |                                                                                     |                  |
| یـــط<br>ــمی | كليــــــة التخط                                                                                        | Faculty of<br>Urban and                                                   | وحدة التحول الإلكتروني        | القاهرة<br>Cairo Univ                                                               | جامعة<br>rersity |

Regional

| Information 🖩          | ° ×                                                                                                    |                   | Reports: Photoshop.01 |                   |       |                                 |
|------------------------|----------------------------------------------------------------------------------------------------|-------------------|-----------------------|-------------------|-------|---------------------------------|
| Content                |                                                                                                    |                   |                       |                   |       | Filter by All Reports -         |
| Discussions            | Start time                                                                                                    | End time          | Attendees             | Duration          | Polls | Attendance                      |
| Tools                  |                                                                                                    |                   | Attendees             | Duration          | FOIIS | Attendance                      |
| Help                   | 3/24/21, 12:25 PM                                                                                                    | 3/24/21, 12:31 PM | 1                     | 00:05:29          |       | View report                     |
|                        | 3/23/21, 12:48 PM                                                                                                    | 3/23/21, 4:15 PM  | 120                   | 03:26:30          |       | View report                     |
|                        |                                                                                                    |                   | Please pre            | ess (View report  | t) of | l                               |
|                        |                                                                                                    |                   | the sessio            | on you want to vi | ew    |                                 |
| Control Panel          | ~                                                                                                    |                   | it's                  | attendance        |       |                                 |
| Course Tools           |                                                                                                    |                   |                       |                   |       |                                 |
| Evaluation             | Ð                                                                                                    |                   |                       |                   |       |                                 |
| Grade Center           | Θ                                                                                                    |                   |                       |                   |       |                                 |
| Users and Groups       |                                                                                                    |                   |                       |                   |       |                                 |
| Customization          | Ð                                                                                                    |                   |                       |                   |       |                                 |
| Packages and Utilities | Ð                                                                                                    |                   |                       |                   |       |                                 |
| ▶ Help                 |                                                                                                    |                   |                       |                   |       |                                 |
|                        |                                                                                                    |                   |                       |                   |       |                                 |
| IV.                    | State of the local division of the local division of the local div |                   |                       |                   |       |                                 |
| المحالي التخطي         | Faculty of                                                                                                    |                   | the testition         |                   |       | امعة القاهرة<br>Cairo Universit |
|                        | Urban and                                                                                                    | سروبي             | وحدة التحون الإ       |                   |       | curro oniversit                 |

|                 | Information 🔳          | • ×                                            |                                             |              | < Photosh                            | op.01 Repo  | rt          |               |             |             |                     |
|-----------------|------------------------|------------------------------------------------|---------------------------------------------|--------------|--------------------------------------|-------------|-------------|---------------|-------------|-------------|---------------------|
| $\times$        | Content                | •                                              |                                             | -            |                                      |             |             |               |             |             |                     |
|                 | Discussions            | Se                                             | ession details                              |              |                                      |             |             |               |             |             |                     |
| Q               | Groups                 | Tu<br>12                                       | uesday, March 23, 2021<br>::48 PM — 4:15 PM |              | Name                                 | Role        | Attendee    | First         | Last        | Total       | Joins               |
| Ì               | Tools                  | At<br>42                                       | tendees                                     |              |                                      |             | type        | Join          | leave       | cinte       |                     |
| <b>⊕</b>        | Help                   | Av<br>00                                       | verage time in session<br>0:22:15           |              | mohamed ahmed ka<br>mal              | Participant | Guest       | 12:48<br>PM   | 2:13 PM     | 01:25:00    | 1                   |
|                 | Course Management      | То                                             | ools                                        |              | محمد م.م/ مصطفی بِحنِی عبدالم<br>تعم | Moderator   | Integration | 12:49<br>PM   | 4:09 PM     | 03:19:54    | 1                   |
| දි <del>-</del> | Control Panel          | [J                                             | Export Report                               | - 1          |                                      |             |             | 12.55         | 12.55       |             |                     |
| _ ▶             | Content Collection     | Θ                                              | Export to CSV                               |              | يوسف ميخائيل ناجي موسي               | Participant | Guest       | PM            | PM          | 00:00:18    | 1                   |
| ≣ ▶             | Course Tools           |                                                |                                             |              |                                      |             |             | 12.55         |             |             |                     |
| _ ▶             | Evaluation             | ⊖ Su                                           | ipport                                      | - i          | مسام عبد الحميد عطيه السيد حمد<br>ن  | Participant | Guest       | PM            | 1:02 PM     | 00:07:16    | 1                   |
| ≤ ►             | Grade Center           | <ul> <li>Je</li> <li>Je</li> <li>Je</li> </ul> | d:e653b0bfc2ba4eefa7b01ea82a33bf4           | - <b>1</b>   |                                      |             |             | 40.55         |             |             |                     |
| ≣1 ▶            | Users and Groups       |                                                | Can you can know all                        | _            | Manmoud Gamai EL-<br>Sefv            | Participant | Guest       | 12:55<br>PM   | 2:12 PM     | 01:17:41    | 1                   |
| <b>*</b>        | Customization          | Θ                                              | information about                           |              |                                      |             |             |               |             |             |                     |
| 4 ▶             | Packages and Utilities | Ð                                              | student's attendance                        |              | يوسف ميخائيل ناجى موسى               | Participant | Guest       | 12:55<br>PM   | 12:56<br>PM | 00:01:05    | 1                   |
| - ►             | Help                   |                                                | in this session report                      |              |                                      |             |             |               |             |             |                     |
| Ð               |                        |                                                | m and bebbion report                        |              |                                      |             |             | 12:56         | 12:57       |             |                     |
| riva            |                        |                                                |                                             | $\leftarrow$ | 1 2 3 4 5 6                          | 789         | 10          | $\rightarrow$ |             |             |                     |
| طیت<br>سمع      | كليـــــة التذ         | Faculty<br>Urban                               | y of<br>and                                 |              | تحول الإلكتروني                      | وحدة الن    |             |               |             | رة<br>Cairo | هة القاھ<br>Univers |

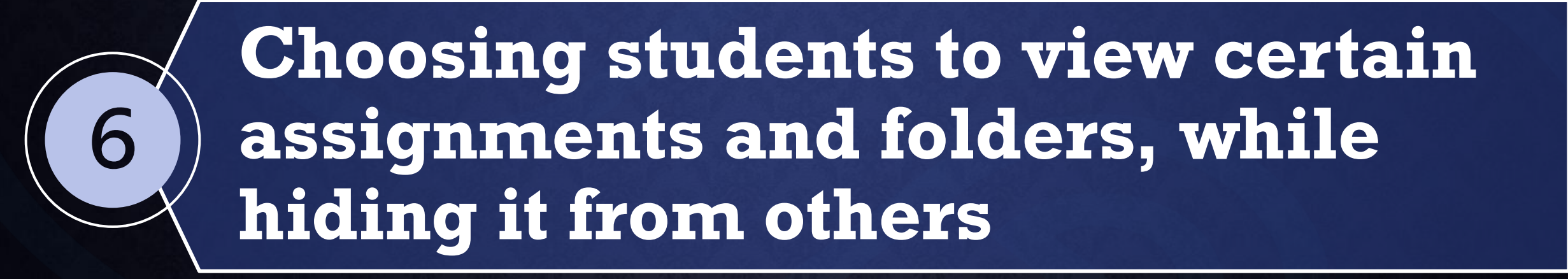

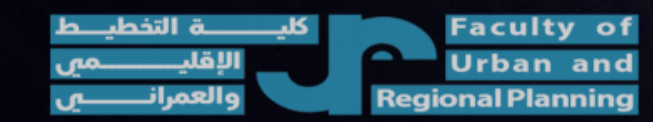

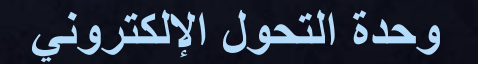

جامعة القاهرة Cairo University

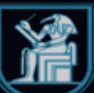

|          | Test Course                       | Content     |                                                                                            | Edit Mode is: ON    |
|----------|-----------------------------------|-------------|--------------------------------------------------------------------------------------------|---------------------|
| ×        | Test Course                       |             | Content 💿                                                                                  |                     |
|          | Home Page                         | •           | Build Content 🗸 Assessments 🗸 Tools 🗸 Partner Content 🗸                                    | τĻ                  |
|          | Content<br>Discussions            | •           | Test folder                                                                                | ~                   |
|          | Groups<br>Tools                   | •           |                                                                                            |                     |
| ጵ        | Help                              | ۲           | Test assign       Make Unavailable         Adaptive Release       After creating the file, |                     |
|          | Course Mana                       | agement     | Adaptive Release:<br>Advanced<br>Please press on the grey<br>arrow to view this menu       |                     |
|          | <ul> <li>Control Panel</li> </ul> | I           | Set Review Status(Disabled)                                                                |                     |
| Ē        | Content Collect                   | tion 🕤      | Metadata Please, choose Adaptive release advanced                                          |                     |
|          | Grade Center                      | e<br>e      | User Progress                                                                              |                     |
|          | Users and Grou                    | ups         | Copy<br>Move                                                                               |                     |
| $\sim$   | Packages and l                    | Utilities 🕥 | Delete                                                                                     |                     |
| Priv     | Help                              |             |                                                                                            |                     |
| <b>b</b> | ليـــــــة التخط                  | К           | Faculty of                                                                                 | مرجرا حامعة القاهرة |

الالكتر ويي

جامعة الفاهرة Cairo University

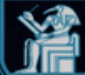

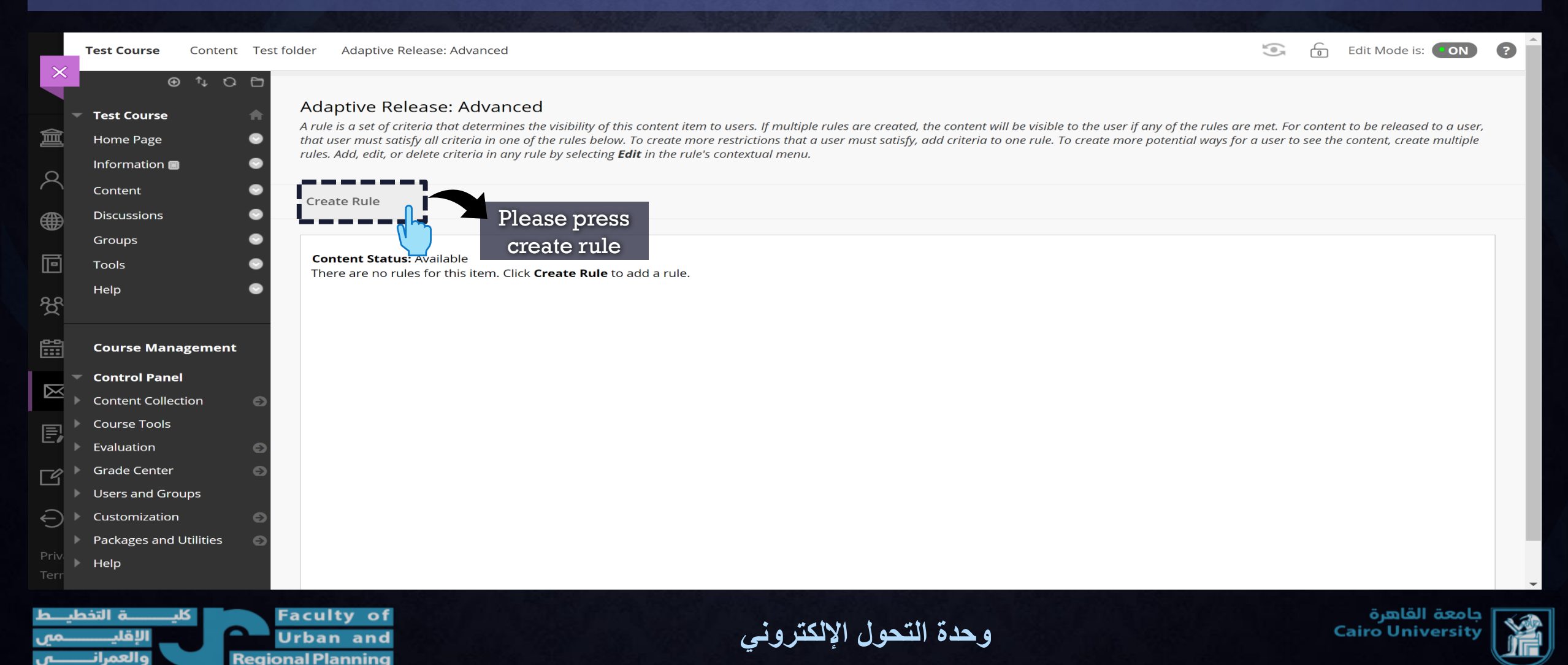

|       | Test Course Content                                                 | Adaptive Release Add Rule                           |                                      |                                            | 5  | Edit Mode is: <b>ON</b> |  |
|-------|---------------------------------------------------------------------|-----------------------------------------------------|--------------------------------------|--------------------------------------------|----|-------------------------|--|
| × / @ | <ul> <li>⊕ ↓ ○ ⊡</li> <li>Test Course</li> <li>Home Page</li> </ul> | Add Rule<br>Instructors can create release criteria | for a content item. <u>More Help</u> |                                            |    |                         |  |
| 8     | Information 🗃 🛛 😔<br>Content 💮                                      | * Indicates a required field.                       |                                      |                                            |    |                         |  |
|       | Discussions 💿<br>Groups 💿                                           | RULE NAME                                           |                                      |                                            |    |                         |  |
| ē     | Tools 📀                                                             | Provide a name for this rule                        | ,                                    |                                            |    |                         |  |
| Ŕ     |                                                                     | \star Rule Name                                     | Rule 1                               |                                            |    |                         |  |
|       | Course Management<br>Control Panel                                  |                                                     |                                      | Please, write rule name, then press submit |    | ·                       |  |
| E,    | Course Tools                                                        | Click <b>Submit</b> to proceed.                     |                                      |                                            | Ca | Incel Submit            |  |
| Ľ,    | Grade Center S<br>Users and Groups                                  |                                                     |                                      |                                            |    |                         |  |
| Priv  | Customization     Packages and Utilities     Help                   |                                                     |                                      |                                            |    |                         |  |
| Terr  |                                                                     | For all the set                                     |                                      |                                            |    | ة القرام                |  |

Urban and Regional Planning وحدة التحول الإلكتروني

جامعة القاهرة Cairo University

|               | Test Course                                                                               | Content /        | Adaptive Release: Advanced Manage Criteria                                                                                                    |           | 0         | Edit Mode is: <b>O</b> |       | <b>)</b> |
|---------------|-------------------------------------------------------------------------------------------|------------------|----------------------------------------------------------------------------------------------------|-----------|-----------|------------------------|-------|----------|
|               | •                                                                                         | ↑↓ 0 ⊡           | Success: Rule 1 created                                                                                                    |           |           |                        | C     | Э        |
| <b>倉</b><br>久 | <ul> <li>Test Course</li> <li>Home Page</li> <li>Information </li> <li>Content</li> </ul> | ^<br>0<br>0<br>0 | Manage Criteria: Rule 1<br>Adding criteria to this rule will narrow the ability of users to view this content item. If the item is unavailable, all rules will be ignored. If there are date rules on the item, th<br>rules set on this page. | ose date: | s will no | arrow any date criteri | ia    |          |
| <b>⊕</b>      | Discussions<br>Groups                                                                     | •                | Create Criteria V Review Status                                                                                                    |           |           |                        |       |          |
| ම<br>දි       | Tools<br>Help                                                                             | •                | Contertatus: Available<br>No criteria exist. This rule will not prevent access to this content for users.<br>Please, Press on                                                                                                    |           |           |                        |       |          |
| <b>#</b>      | Course Manag                                                                              | gement           | Create Criteria                                                                                                    |           |           |                        |       |          |
|               | Control Panel Content Collecti Course Tools                                               | tion 🕥           |                                                                                                    |           |           |                        |       |          |
| E,            | <ul> <li>Evaluation</li> </ul>                                                            | Ð                |                                                                                                    |           |           |                        |       |          |
| Ľ             | Grade Center                                                                              | ups              |                                                                                                    |           |           |                        |       |          |
| Đ             | <ul> <li>Customization</li> <li>Packages and U</li> </ul>                                 | Jtilities 🕤      |                                                                                                    |           |           |                        |       |          |
| Terr          | ▶ Help                                                                                    |                  |                                                                                                    |           |           |                        |       |          |
| <u> </u>      | كليـــــة التخطي                                                                          | S S              | Faculty of                                                                                                    |           |           | معة القاهرة            | ا جاه | 5        |

Regional

ý 🛛 🎢

|                | Test Course Cor                                               | ntent                                                                                                    | Adaptive Release: Advanced Mana                                                               | ge Criteria                                                                                                    |            | 0         | Edit Mode is: <b>ON</b>          | ) 😨 |
|----------------|---------------------------------------------------------------|----------------------------------------------------------------------------------------------------|-----------------------------------------------------------------------------------------------|----------------------------------------------------------------------------------------------------|------------|-----------|----------------------------------|-----|
|                | ⊕↑↓                                                           | 0.0                                                                                                    | Success: Rule 1 created                                                                       |                                                                                                    |            |           |                                  | Θ   |
| 創              | Test Course<br>Home Page<br>Information 🗃<br>Content          | <ul> <li></li> <li></li> <li><!--</th--><th>Manage Criteria: Rule 1<br/>Adding criteria to this rule will narro<br/>rules set on this page.</th><th>w the ability of users to view this content item. If the item is unavailable, all rules will be ignored. If there are date rules on the item,</th><th>those date</th><th>s will no</th><th>arrow any date criteria</th><th></th></li></ul> | Manage Criteria: Rule 1<br>Adding criteria to this rule will narro<br>rules set on this page. | w the ability of users to view this content item. If the item is unavailable, all rules will be ignored. If there are date rules on the item, | those date | s will no | arrow any date criteria          |     |
|                | Discussions                                                   | ۲                                                                                                    | <b>Create Criteria</b> ~ Review                                                               | Status                                                                                                    |            |           |                                  |     |
| ē              | Groups<br>Tools                                               | •                                                                                                    | Date<br>Grade                                                                                 |                                                                                                    |            |           |                                  |     |
| ጵ              | Help                                                          | ۲                                                                                                    | Membership                                                                                    | t prevent access to this content for users.                                                                                                   |            |           |                                  |     |
|                | Course Managem                                                | nent                                                                                                    | <u>ر</u>                                                                                      |                                                                                                    |            |           |                                  |     |
|                | Control Panel                                                 |                                                                                                    | Please, choose                                                                                |                                                                                                    |            |           |                                  |     |
|                | Content Collection                                            | Ð                                                                                                    | membership                                                                                    |                                                                                                    |            |           |                                  |     |
| E              |                                                               |                                                                                                    |                                                                                               |                                                                                                    |            |           |                                  |     |
|                | Evaluation                                                    | 6                                                                                                    |                                                                                               |                                                                                                    |            |           |                                  |     |
|                | Users and Groups                                              | e                                                                                                    |                                                                                               |                                                                                                    |            |           |                                  |     |
| A              | Customization                                                 | Ð                                                                                                    |                                                                                               |                                                                                                    |            |           |                                  |     |
| )              | Packages and Utiliti                                          | ies 🕤                                                                                                    |                                                                                               |                                                                                                    |            |           |                                  |     |
| Priv 🕨         | Help                                                          |                                                                                                    |                                                                                               |                                                                                                    |            |           |                                  |     |
| ایـــط<br>ــمی | كليــــــة التخد<br>الإقليـــــــــــــــــــــــــــــــــــ | Reg                                                                                                    | Faculty of<br>Urban and                                                                       | وحدة التحول الإلكتروني                                                                                                    |            | ¢         | يامعة القاهرة<br>airo University |     |

| $\times$      | Test Course                                                                 | Content N        | Manage Criteria Membership                                                                 |                                                                                                    |                                                                   | 10 <sup>5</sup>                | Edit Mode is                 | S: ON ?            |
|---------------|-----------------------------------------------------------------------------|------------------|--------------------------------------------------------------------------------------------|----------------------------------------------------------------------------------------------------|-------------------------------------------------------------------|--------------------------------|------------------------------|--------------------|
| 創。            | <ul> <li>Test Course</li> <li>Home Page</li> <li>Information III</li> </ul> |                  | Membership:Rule 1<br>Membership criteria allow con<br>box to the <b>Selected Items</b> box | tent to appear to specific users and groups. Use the <b>Username</b><br>by clicking the right-pointing arrow. <u>More Help</u> | field to add individual users. Use the <b>Course Groups</b> boxes | to select groups by movil      | ng them from the <b>Iter</b> | ms to Select       |
| (<br>●<br>□   | Content<br>Discussions<br>Groups<br>Tools                                   | 0<br>0<br>0<br>0 | COURSE USERS                                                                               | You can choose specific users to view this folder                                                                              |                                                                   |                                |                              |                    |
| £¢<br>∰       | Help<br>Course Mana                                                         | agement          | Enter one or more Useri<br>Username                                                        | name values or click <b>Browse</b> to Search. Separate multiple Use                                                            | If you know student ID/Us<br>here, or you can browse              | sername, you<br>from all users | can write it<br>s in course  |                    |
|               | Control Pane     Content Collec                                             | I<br>tion ⊖      | COURSE GROUPS                                                                              | You can choose specific groups to view this folder                                                                             | If you want to add multipl                                        | e students, yo                 | u can write                  |                    |
| ₽,            | <ul> <li>Course Tools</li> <li>Evaluation</li> <li>Grade Contor</li> </ul>  | Ð                | Items to Select<br>1ه                                                                      | Selected Items                                                                                                    | the first student ID follow<br>stude                              | ed by (,) then<br>nt ID        | the second                   |                    |
| Ĵ             | <ul> <li>Users and Gro</li> <li>Customization</li> </ul>                    | oups             | د م 2<br>د م 3<br>م.محمود 1<br>م.محمود 2                                                   | <<br>>                                                                                                    | EX: ID1,ID2,ID                                                    | 3,ID4,etc                      | ·                            |                    |
| Priv<br>Terr  | <ul> <li>Packages and I</li> <li>Help</li> </ul>                            | Utilities 🕥      | Each criterion added u                                                                     | vill narrow the ability for a user to view an item.                                                                            |                                                                   |                                | Cancel Subr                  | mit                |
| یـــط<br>ــمی | يـــــــة التخط<br>الإقليــــــ                                             |                  | Faculty of<br>Urban and                                                                    | لکتروني                                                                                                    | وحدة التحول الإ                                                   |                                | لقاهرة<br>Cairo Uni          | جامعة ا<br>versity |

| $\sim$ | Test Course Content    | Manag | ge Criteria Membership           |                                    |                                         |                  |                                        |       | 0           | Edit Mode is: <b>ON</b>         | • • |
|--------|------------------------|-------|----------------------------------|------------------------------------|-----------------------------------------|------------------|----------------------------------------|-------|-------------|---------------------------------|-----|
|        | ⊕ î, C                 | 8     |                                  |                                    |                                         |                  |                                        | _     | _           |                                 |     |
| -      | Test Course            |       | urse Membership – Blackboard Lea | arn - Personal - Microsoft Edge    |                                         |                  | — [                                    |       | ×           |                                 |     |
| 盒      | Home Page              |       | https://cu.blackboard.com        | <b>m</b> /webapps/blackboard/execu | te/userManager?&context                 | =userPicker&enat | bleSelectEntireList=true&filter=&selec | ctMul | e           | m from the <b>items to Sele</b> | 200 |
|        | Information 🔳          | •     | Course Membersh                  | αi                                 |                                         |                  |                                        |       |             |                                 |     |
| X      | Content                | •     |                                  | . ե                                |                                         |                  |                                        |       |             |                                 |     |
|        | Discussions            | •     | Search Username × C              | ontains x                          |                                         | You can          | search for a                           |       |             |                                 |     |
|        | Groups                 | ●     | Username - )                     |                                    |                                         | specif           | ic student                             |       |             |                                 |     |
| ē      | Tools                  | •     |                                  |                                    |                                         |                  |                                        |       |             |                                 |     |
| ୫      | Help                   | •     | FIRST NAME                       | LAST NAME 🛆                        | USERNAME                                | EMAIL            | ROLE                                   |       |             |                                 |     |
|        |                        |       | ناصر 🗌                           | ز هراء كمال عبدالفتاح              | 29005122102301                          |                  | Teaching Assistant_CU                  |       |             |                                 |     |
|        | Course Management      |       | جرجس 🗌                           | مادونا ماهر امين نوار              | 28711241202266                          |                  | Instructor_CU                          |       |             |                                 |     |
|        | Control Panel          |       | الاكحل                           | محمد محمد احمد فهيم احمد           | 29503020103435                          |                  | Student                                |       |             |                                 |     |
|        | Content Collection     | Ð     | عبدالصادق                        | محمو د عدالصادق فوّ اد             | 28912172103116                          |                  | Instructor CU                          |       |             |                                 |     |
| E      | Evaluation             |       |                                  | 5 J-11 X-5 - X-5 - 4-8             | 20008211400042                          |                  | Student                                |       |             |                                 |     |
|        | Grade Center           | 6     |                                  | هبه جاد محمد الطوحي                | 29008211400943                          |                  | Student                                |       |             |                                 |     |
| Ľ      | Users and Groups       |       | احمد                             | ياسمين عصام سيد                    | 29109050104886                          |                  | Student                                |       |             |                                 |     |
| Ð      | Customization          | • Vet |                                  | udonta                             |                                         |                  |                                        |       |             |                                 |     |
|        | Packages and Utilities | • IOL |                                  |                                    |                                         |                  | Cancel Submit                          |       |             |                                 |     |
| Priv ) | Help                   | ēlı   | gible to see this :              | iolder                             |                                         |                  |                                        |       | <b>▼</b> _a | ncel Submit                     |     |
| lerr   |                        |       |                                  |                                    |                                         |                  |                                        |       | _           |                                 |     |
| ليــط  | كليــــــة التخط       | Fac   | ulty of                          |                                    | + +++++++++++++++++++++++++++++++++++++ | ** *1 ** .       |                                        |       |             | يامعة القاهرة                   |     |

Regional

| Test Course Content                                                    | Manage Criteria Membership         |                                                              |                                  |                 |                                           | 🔄 6 E                      | dit Mode is: <b>ON</b>        |
|------------------------------------------------------------------------|------------------------------------|--------------------------------------------------------------|----------------------------------|-----------------|-------------------------------------------|----------------------------|-------------------------------|
| <ul> <li>● ↑↓ ○ □</li> <li>▼ Test Course</li> <li>Home Page</li> </ul> | Course Membership – Blackboard Lea | rn - Personal - Microsoft Edge<br>n/webapps/blackboard/exect | ute/userManager?&context         | =userPicker&ena | –<br>bleSelectEntireList=true&filter=&sel | □ ×<br>ectMul <i>em fi</i> | om the <b>Items to Sele</b> d |
| Information 🔳 💿<br>Content 💿                                           | Course Membershi                   | р                                                            |                                  |                 |                                           |                            |                               |
| Discussions S<br>Groups S                                              | Search Username 🗸 Co               | ntains 🗸                                                     | Go                               |                 |                                           |                            |                               |
| Tools S                                                                | FIRST NAME                         |                                                              | USERNAME                         | EMAIL           | ROLE                                      |                            |                               |
| Course Management                                                      | ناصر<br>جرجس                       | ز ہر اء کمال عبدالفتاح<br>مادونا ماہر امین نوار              | 29005122102301 28711241202266    |                 | Teaching Assistant_CU                     |                            |                               |
| Control Panel                                                          | الاكحل 🔽                           | محمد محمد احمد فهیم احمد                                     | 29503020103435<br>28912172103116 |                 | Student                                   |                            |                               |
| Course Tools Evaluation                                                | عبدہ 🔽                             | هبه جاد محمد الطوخي                                          | 29008211400943                   |                 | Student Once selecte                      | d                          |                               |
| Users and Groups                                                       |                                    | ياسمين عصام سيد                                              | 29109050104886                   |                 | Student submit                            |                            |                               |
| Packages and Utilities 💮<br>Help                                       |                                    |                                                              |                                  |                 | Cancel Submit                             | ance                       | Submit                        |

وحدة التحول الالكتروني

جامعة الفاهرة Cairo University

|                | Test Course                                                  | Content Manage Criteria Membership                                                                                                    |                 | Edit Mode is: ON                  | ) ?    |
|----------------|--------------------------------------------------------------|----------------------------------------------------------------------------------------------------|-----------------|-----------------------------------|--------|
| × (1)          | Test Course Home Page Information Image                      | <ul> <li>Membership:Rule 1</li> <li>Membership criteria allow content to appear to specific users and groups. Use the Username field to add individual users. Use the Course Groups boxes to select g box to the Selected Items box by clicking the right-pointing arrow. More Help</li> </ul> | roups by moving | them from the <b>Items to Sel</b> | ect    |
| X<br>∰         | Content<br>Discussions                                       |                                                                                                    |                 |                                   |        |
| 同              | Groups                                                       | COURSE USERS                                                                                                    |                 |                                   |        |
| ۲<br>۲         | Help                                                         | Enter one or more Username values or click <b>Browse</b> to Search. Separate multiple Username values with commasting that Username                                                                                                    |                 |                                   |        |
| <b>8</b> 11    | Course Mana                                                  | nagement were added                                                                                                    |                 |                                   |        |
|                | Control Pane                                                 | el COURSE GROUPS                                                                                                    |                 |                                   |        |
| E              | Course Tools                                                 | Items to Select Selected Items You can add groups                                                                                                    |                 |                                   |        |
| Ľ              | Grade Center<br>Users and Gro                                | and convert it to                                                                                                    |                 |                                   |        |
| Ð              | Customization                                                | معمرد 1<br>معمرد 2<br>معمرد 2                                                                                                    |                 |                                   |        |
| Priv.<br>Terr  | Packages and Help                                            | Utilities Sector Criterion added will narrow the ability for a user to view an item.                                                                                                    |                 | Cancel Submit                     |        |
| ليـــط<br>ــمي | يـــــــة التخط<br>الإقليـــــــــــــــــــــــــــــــــــ | وحدة التحول الإلكتروني<br>Beginsel Blansing                                                                                                    |                 | امعة القاهرة<br>Cairo Universit   | -<br>y |

| $\times$                 | Home Page                           | Membership criteria allow content to appear to specific users and groups. Use the <b>Username</b> field to add individual users. Use the <b>Course Groups</b> boxes to select groups by box to the <b>Selected Items</b> box by clicking the right-pointing arrow. More Help | moving them from the <b>Items to Select</b> |
|--------------------------|-------------------------------------|----------------------------------------------------------------------------------------------------|---------------------------------------------|
|                          | Content S                           |                                                                                                    |                                             |
| 画                        | Groups S                            | COURSE USERS                                                                                                    |                                             |
| <<br>€                   | Tools 💿<br>Help 💿                   | Enter one or more Username values or click <b>Browse</b> to Search. Separate multiple Username values with commas.                                                                                                    |                                             |
| ē                        | Course Management                   | 29503020103435,29008211400943 Browse                                                                                                    |                                             |
|                          | Control Panel<br>Content Collection | COURSE GROUPS                                                                                                    |                                             |
| <b>O</b><br>Priv<br>Terr |                                     | Each criterion added will narrow the ability for a user to view an item.                                                                                                    | Cancel Submit                               |
| ليـــط<br>ــمي           | كليـــــة التخط                     | وحدة التحول الإلكتروني                                                                                                    | جامعة القاهرة<br>Cairo University           |

|                |                          | Membership criteria allow content to appear to specific users and groups. Use the <b>Username</b> field to add individual users. Use the <b>Course Groups</b> boxes to select groups by mov | ving them from the <b>Items to Select</b> |
|----------------|--------------------------|----------------------------------------------------------------------------------------------------|-------------------------------------------|
| ~~~            | Home Page 🛛 💿            | box to the <b>Selected Items</b> box by clicking the right-pointing arrow. More Help                                                                                                    | 5                                         |
| ×              | Information 🔳 🛛 📀        |                                                                                                    |                                           |
|                | Content 💿                |                                                                                                    |                                           |
| 盒              | Discussions 💿            |                                                                                                    |                                           |
|                | Groups 📀                 | COURSE USERS                                                                                                    |                                           |
| χ              | Tools 💿                  |                                                                                                    |                                           |
|                | Help 💿                   | Enter one or more Username values or click <b>Browse</b> to Search. Separate multiple Username values with commas.                                                                          |                                           |
| ₩              |                          | Username 29503020103435.29008211400943 Browse                                                                                                    |                                           |
| ē              | Course Management        |                                                                                                    |                                           |
| 00             | Control Panel            |                                                                                                    |                                           |
| α <sub>ι</sub> | Content Collection       |                                                                                                    |                                           |
| ee '           | Course Tools             |                                                                                                    |                                           |
|                | Evaluation               | Items to Select Selected Items                                                                                                    |                                           |
|                | Grade Center 🕘           | مصود 1 مجموعة درز هراء 1 مجموعة درز هراء 1 محموعة درز هراء 1                                                                                                    |                                           |
|                | Users and Groups         | and convert it to                                                                                                    |                                           |
|                | Customization            | مجموعة در هراء 2 selected items if you                                                                                                    |                                           |
|                | Packages and Utilities 💿 | want as well                                                                                                    |                                           |
| Ľ              | Help                     | Invert Selection Select All Invert Selection Select All                                                                                                    |                                           |
|                |                          |                                                                                                    |                                           |
| $\leftarrow$   |                          |                                                                                                    |                                           |
| Priv           |                          |                                                                                                    |                                           |
| Terr           |                          | Each criterion added will narrow the ability for a user to view an item.                                                                                                    | Cancel Submit                             |
|                |                          |                                                                                                    |                                           |
| ي_ط            | كليــــــة التخط         | Faculty of                                                                                                    | جامعة القاهرة<br>Vairo University         |
| _مي            | الأهييــــــ             | Urban and                                                                                                    |                                           |

Regional Plan

|                          |                                              | Membership criteria allow content to appear to specific users and groups. Use the <b>Username</b> field to add individual users. Use the <b>Course Groups</b> boxes to select groups to the <b>Selected Items</b> has by clicking the right pointing arrow. More Help | oups by moving them from the <b>Items to Select</b> |
|--------------------------|----------------------------------------------|----------------------------------------------------------------------------------------------------|-----------------------------------------------------|
| $\times$                 | Information 🖩                                | box to the selected items box by clicking the right-pointing unow. <u>More melp</u>                                                                                                    |                                                     |
|                          | Content 💿                                    |                                                                                                    |                                                     |
| 侴                        | Discussions                                  |                                                                                                    |                                                     |
| _                        | Groups 📀                                     | COURSE USERS                                                                                                    |                                                     |
| 8                        | Tools 💿                                      |                                                                                                    |                                                     |
| Æ                        | Help 📀                                       | Enter one or more Username values or click <b>Browse</b> to Search. Separate multiple Username values with commas.                                                                                                    |                                                     |
|                          |                                              | Username 29503020103435,29008211400943 Browse                                                                                                    |                                                     |
| ē                        | Course Management                            |                                                                                                    |                                                     |
| 22 -                     | Control Panel                                |                                                                                                    |                                                     |
| ·¤`                      | Content Collection                           |                                                                                                    |                                                     |
|                          | Course Tools                                 | Items to Select Selected Items                                                                                                    |                                                     |
|                          | Evaluation                                   | دم 2<br>م,محمود 1                                                                                                    |                                                     |
|                          | Users and Groups                             | مجموعة درز هراء 1                                                                                                    |                                                     |
| , ₽                      | Customization                                | >                                                                                                    |                                                     |
| ▶                        | Packages and Utilities                       |                                                                                                    |                                                     |
| Ľ,                       | Help                                         | Invert Select All Invert Select All                                                                                                    | when finished,                                      |
| Ð                        |                                              |                                                                                                    | please press                                        |
|                          |                                              |                                                                                                    | submit                                              |
| Priv                     |                                              | Each criterion added will narrow the ability for a user to view an item.                                                                                                    | Cancel Submit                                       |
| Terr                     |                                              |                                                                                                    |                                                     |
| ايـــط<br>ـــمي<br>ــــي | كليـــــة التخم<br>الإقليـــــ<br>والعمرانــ | Faculty of<br>Urban and<br>ional Planning                                                                                                    | جامعہ عاہرۃ<br>Cairo University                     |

| $\sim$            | Test Course Cont                                                                                                    | tent                                                                                                    | Adaptive Release: Advanced Manage Crite                                                               | ria                                                                                                    | 5                     | Edit Mode is: ON                  | ? |
|-------------------|----------------------------------------------------------------------------------------------------|----------------------------------------------------------------------------------------------------|----------------------------------------------------------------------------------------------------|----------------------------------------------------------------------------------------------------|-----------------------|-----------------------------------|---|
|                   | ⊕↑↓                                                                                                    | 0 0                                                                                                    | Success: The criterion created.                                                                       |                                                                                                    |                       | •                                 | 3 |
| う<br>C<br>C       | <ul> <li>Test Course</li> <li>Home Page</li> <li>Information Image</li> <li>Content</li> </ul>                                                                                                    | <ul> <li>↑</li> <li>↓</li> <li>↓</li></ul> | Manage Criteria: Rule 1<br>Adding criteria to this rule will narrow the ab<br>rules set on this page. | ility of users to view this content item. If the item is unavailable, all rules will be ignored. If there are date rules on the ite | m, those dates will n | narrow any date criteria          |   |
|                   | Discussions                                                                                                    | •                                                                                                    | Create Criteria \vee 🛛 Review Status                                                                  |                                                                                                    |                       |                                   |   |
| 回<br>登            | Groups<br>Tools<br>Help                                                                                                    | •                                                                                                    | Content Status: Available                                                                             |                                                                                                    |                       |                                   |   |
|                   | Course Manageme                                                                                                    | ent                                                                                                    | CRITERIA TYPE                                                                                         |                                                                                                    |                       |                                   |   |
| E<br>Priv<br>Terr | <ul> <li>Control Panel</li> <li>Content Collection</li> <li>Course Tools</li> <li>Evaluation</li> <li>Grade Center</li> <li>Users and Groups</li> <li>Customization</li> <li>Packages and Utilities</li> <li>Help</li> </ul> | 0<br>0<br>0<br>25<br>0                                                                                                    | Delete                                                                                                | 2 Users, 2 Groups<br>You will find that<br>the description<br>changed                                                               | items Show a          | All Edit Paging                   |   |
| ليـــط<br>ــمين   | كليـــــة التخط<br>الإقليـــــــــــــــــــــــــــــــــــ                                                                                                    | Regi                                                                                                    | Faculty of<br>Urban and                                                                               | وحدة التحول الإلكتروني                                                                                                    | 4                     | جامعة القاهرة<br>Cairo University | × |

|               | Test Course 🔶 🏫            |                                                                                               |                                                                                                    |                                                 |
|---------------|----------------------------|-----------------------------------------------------------------------------------------------|----------------------------------------------------------------------------------------------------|-------------------------------------------------|
| ×             | Home Page 🛛 💿              | Manage Criteria: Rule 1                                                                       |                                                                                                    |                                                 |
|               | Information 📰 💦 📀          | Adding criteria to this rule will narrow the ability of users to view rules set on this page. | r this content item. If the item is unavailable, all rules will be ignored. If there are date rules on the<br>رواله المالية المالية المالية المالية المالية المالية المالية المالية المالية المالية المالية المالية المالية ا | item, those dates will narrow any date criteria |
| 命             | Content 💿                  |                                                                                               |                                                                                                    |                                                 |
| _             | Discussions                | Create Criteria 🗸 🛛 Review Status                                                             |                                                                                                    |                                                 |
| 2             | Groups                     |                                                                                               |                                                                                                    |                                                 |
|               | Tools                      |                                                                                               |                                                                                                    |                                                 |
|               | Help 📀                     | Content Status: Available                                                                     |                                                                                                    |                                                 |
| E I           |                            | Delete                                                                                        |                                                                                                    |                                                 |
|               |                            |                                                                                               | DESCRIPTION                                                                                                    |                                                 |
| <del>88</del> | Course Management          |                                                                                               |                                                                                                    |                                                 |
| ~ -           | Control Panel              | Membership                                                                                    | 2 Users, 2 Groups                                                                                                    |                                                 |
| _ 🛗 ▶         | Content Collection         | Delete                                                                                        |                                                                                                    |                                                 |
|               | Course Tools               |                                                                                               |                                                                                                    |                                                 |
| ⊠►            | Evaluation                 |                                                                                               | Displaying <b>1</b> to <b>1</b> of                                                                                                    | of <b>1</b> items Show All Edit Paging          |
|               | Grade Center 🧧             |                                                                                               |                                                                                                    |                                                 |
| ┣╏▶           | Users and Groups           |                                                                                               |                                                                                                    |                                                 |
|               | Customization              |                                                                                               |                                                                                                    |                                                 |
|               | Packages and Utilities 🤅 🥃 |                                                                                               |                                                                                                    |                                                 |
|               | Help                       |                                                                                               |                                                                                                    |                                                 |
| <u> </u>      |                            |                                                                                               |                                                                                                    | Please press ok to                              |
| Priv          |                            |                                                                                               |                                                                                                    | coκ                                             |
|               |                            |                                                                                               |                                                                                                    | proceed                                         |
| 6 6           | salla K                    | Eaculty of                                                                                    |                                                                                                    | م القاهرة العربة الم                            |
|               |                            | Urban and                                                                                     | وحدة التحول الالكتر وني                                                                                                    | Cairo University                                |
| <u>ر</u>      | Reg<br>Reg                 | ional Planning                                                                                |                                                                                                    |                                                 |

|                   | Test Course                      | Content                                                                                                    |                                                                                                    |  | Edit Mode is: <b>ON</b> |
|-------------------|----------------------------------|----------------------------------------------------------------------------------------------------|----------------------------------------------------------------------------------------------------|--|-------------------------|
|                   | • Test Course                    |                                                                                                    | Content 💿                                                                                                    |  |                         |
|                   | Information 🔳                    | •                                                                                                    | Build Content 🗸 Assessments 🗸 Tools 🗸 Partner Content 🗸                                                                       |  | $\uparrow_{\downarrow}$ |
|                   | Content<br>Discussions<br>Groups | •                                                                                                    | Test folder<br>Availability: Item is available, but some students or groups may not have access.<br>Enabled: Adaptive Release |  |                         |
| ۳<br>گ            | Tools<br>Help                    | •                                                                                                    | Test assignment 🛇                                                                                                    |  |                         |
| <b>***</b>        | Course Mana                      | gement                                                                                                    |                                                                                                    |  |                         |
|                   | Control Panel Content Collect    | tion 🕥                                                                                                    | nou can use the same method to create                                                                                         |  |                         |
| e,                | Course Tools                     | Ð                                                                                                    | assignment for specific                                                                                                    |  |                         |
| Ľ,                | Grade Center<br>Users and Grou   | e construction de la construction de la constructio | users or groups                                                                                                    |  |                         |
| Ð                 | Customization                    | Ð                                                                                                    |                                                                                                    |  |                         |
| Priv<br>I<br>Terr | Packages and L<br>Help           | Jtilities 🛛 🕥                                                                                                    |                                                                                                    |  |                         |

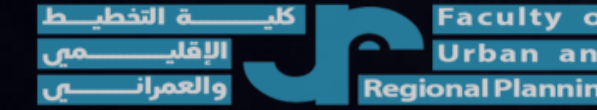

وحدة التحول الإلكتروني

|              | Test Course Content    |                               | S                            | 💽 🙃 Edit Mode is: 이        |  |  |  |
|--------------|------------------------|-------------------------------|------------------------------|----------------------------|--|--|--|
| ×            | ● ↑ ♀ ⊡                | Content                       | Edit<br>Make Unavailable     |                            |  |  |  |
|              | Test Course 👚          | content                       | Adaptive Release             |                            |  |  |  |
| 盒            | Home Page 📀            |                               | Adaptive Release:            |                            |  |  |  |
|              | Information 📰 🛛 📀      | Build Content V Assessmer     | Sat Daviaur                  | er Content 🗸 🛝             |  |  |  |
| 8            | Content 💿              |                               | Status(Disabled)             |                            |  |  |  |
|              | Discussions            | Test folder 🛇                 | Metadata                     |                            |  |  |  |
| Œ            | Groups                 | Availability: Item is         | Statistics Tracking (On/Off) | groups may not have access |  |  |  |
| R            |                        | Enabled: Adaptive I           | Student Activity             |                            |  |  |  |
| U_U          |                        |                               | User Progress                |                            |  |  |  |
| ዮ            | нер 🔮                  | <u>Test assignment</u>        | Move                         |                            |  |  |  |
|              |                        |                               | Change Due Date              |                            |  |  |  |
|              | Course Management      |                               | Delete                       |                            |  |  |  |
| -            | Control Panel          |                               |                              |                            |  |  |  |
| ▶ 2          | Content Collection     | You can use the               | e same                       |                            |  |  |  |
| ⊫►           | Course Tools           | method to ci                  | reate                        |                            |  |  |  |
|              | Evaluation 💿           | ation assignment for specific |                              |                            |  |  |  |
| <b>Г</b> 4 ► | Grade Center 💿         |                               |                              |                            |  |  |  |
| ►            | Users and Groups       | users of gro                  | Jups                         |                            |  |  |  |
| €) ►         | Customization 🕘        |                               |                              |                            |  |  |  |
|              | Packages and Utilities |                               |                              |                            |  |  |  |
| Priv.        | Help                   |                               |                              |                            |  |  |  |

Faculty Urban a Regional Planr

وحدة التحول الإلكتروني
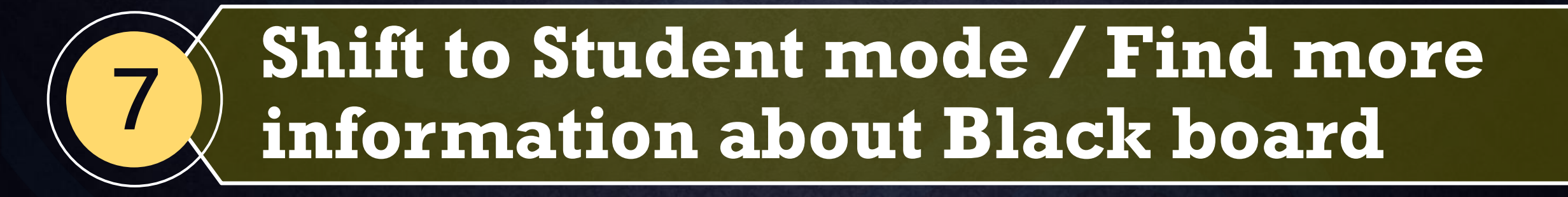

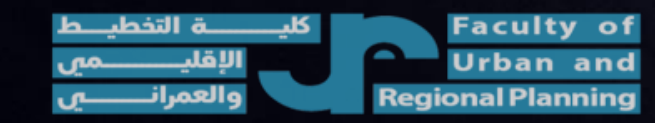

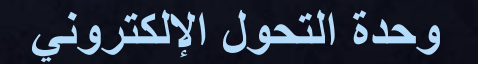

جامعة القاهرة Cairo University

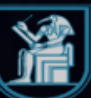

## 7- Shift to Student mode

|           | المحطيط بيني (1)<br>Thome Page (م)<br>Information (ع)<br>Content | Home Page C<br>Add Course Module                                       | You can enter student<br>mood from the eye<br>icon | οN<br>Ťį |
|-----------|------------------------------------------------------------------|------------------------------------------------------------------------|----------------------------------------------------|----------|
| ۲         | Discussions                                                      | My Announcements                                                       | To Do                                              |          |
| E<br>X°   | Tools<br>Help                                                    | تخطيط بيني (1)<br>> New test more announcements                        | What's Past Due Actions ¥ All Items (0)            |          |
| <b>**</b> | Course Management                                                | Tasks                                                                  | What's Due Actions ¥                               |          |
| ×         | Control Panel Content Collection                                 | My Tasks:<br>No tasks due.<br>more tasks                               | Select Date: 10/19/2020 Go  Today (0)              |          |
| E,        | Achievements<br>Announcements                                    | What's New                                                             | Nothing Due Today  Tomorrow (0)                    |          |
| Ľ         | Attendance<br>Blackboard Collaborate                             | Actions ¥                                                              | Nothing Due Tomorrow                               |          |
| Ð         | Blackboard Collaborate<br>Ultra<br>Blogs                         | > Announcements (1)                                                    | Future (0)                                         |          |
|           | Bookshelf<br>Contacts<br>Contact Market Tacks                    | <ul> <li>Assessments (1)</li> <li>Courses/Organizations (1)</li> </ul> | Last Updated: October 19, 2020 8:45 PM             |          |
| Priv      | Content Market Tools<br>Course Calendar<br>Course Messages       | 😒 تخطيط بيني (1)                                                       | ▼ Alerts                                           |          |

Faculty of Urban and Regional Planning

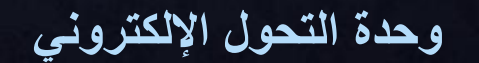

جامعة القاهرة Cairo University

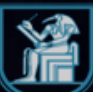

## 7-Shift to Student mode

| ~                                                                                                    |           |                              | Student Preview mode is ON             |                                     | Settings Exit Preview                  |
|----------------------------------------------------------------------------------------------------|-----------|------------------------------|----------------------------------------|-------------------------------------|----------------------------------------|
| تغطيط بيني (1)                                                                                                  | Home Page |                              |                                        |                                     |                                        |
| ا تخطيط بيئي (1) من الخطيط بيئي (1) من المحمد المحمد المحمد المحمد المحمد المحمد المحمد المحمد المحمد المحمد ال | <b>A</b>  | Home Page                    |                                        |                                     | When done,                             |
| Content<br>Discussions                                                                                          |           | My Announcements             |                                        | To Do                               | Please press                           |
| Groups<br>Tools<br>Help                                                                                         |           | تخطيط بيني (1)<br>> New test | more announcements                     | What's Past Due                     |                                        |
|                                                                                                    |           | My Tasks<br>My Tasks:        |                                        | What's Due Select Date: 10/19/2020  | Actions 😻                              |
|                                                                                                    |           |                              | No tasks due.<br>more tasks            | ▼ Today (0)<br>Nothing Due Today    | 0                                      |
|                                                                                                    |           | What's New                   |                                        | ▼ Tomorrow (0) Nothing Due Tomorrow | O                                      |
|                                                                                                    |           |                              | Actions 😺                              | This Week (0)                       | 0                                      |
| Ð                                                                                                    |           | (1) تخطيط بيني (1)           |                                        | Future (0) Last                     | ©<br>Updated: October 19, 2020 8:47 PM |
|                                                                                                    |           |                              | Last Updated: October 19, 2020 8:47 PM | Alerts                              |                                        |
| Priv.<br>Terr                                                                                                   |           | Needs Attention              |                                        |                                     |                                        |
| ــــــة التخطيـــط<br>الإقليــــــمي                                                                            | کلیـ      | Faculty of<br>Urban and      | ول الإلكتروني                          | وحدة التحو                          | جامعة القاهرة<br>Cairo University      |

**Urban** and **Regional Planning** 

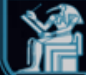

## 7- Shift to Student mode

|                                                                                                    |           |                                                                   | Student Preview mode is ON                                                                                                    |                                                               |                                                                     | Settings        | Exit Preview |
|----------------------------------------------------------------------------------------------------|-----------|-------------------------------------------------------------------|----------------------------------------------------------------------------------------------------|---------------------------------------------------------------|---------------------------------------------------------------------|-----------------|--------------|
| (1) تغطیط بینی (1)<br>تعطیط بینی (1)<br>Home Page<br>Content<br>Discussions<br>Groups<br>Tools<br>Help | Home Page | Home Page<br>My Announcements<br>(1) تنظيط بيني (1)<br>> New test | Exit Student Preview mode is ON         Exit Student Preview         You are leaving student preview. Using student preview of preview user in your course with all of your activity as the user and the related data may impact the course experies and your students. What would you like to do?            • Delete the preview user and all data (Recommended If you are finished previewing the course as a student, | created a<br>at user. This<br>ence for you<br>)<br>delete the |                                                                     | Settings        | exit Previ   |
|                                                                                                    |           | <b>My Tasks</b><br>My Tasks:                                      | <ul> <li>No</li> <li>No</li> <li>No</li> <li>Remember this choice and do not ask me again</li> </ul>                                                                                                    | complete your<br>lata. You can<br>ew and                      | 2020 Go<br>Nothing Due Today                                        | Act             | ons 🖌        |
|                                                                                                    |           | What's New Courses/Organizations (1) (1)                          | This can be changed in Student Preview Settings, locat<br>Student Preview and Student Cancel                                                                                                    | Continue                                                      | Nothing Due Tomorrow                                                |                 |              |
|                                                                                                    |           | Needs Attention                                                   | Last Updated: October 19, 2020 8:47 PM                                                                                                    | Alerts                                                        | Please remember to remove<br>all your saved data before you<br>exit | October 19, 202 | 0 8:47 PM    |

Urban and Regional Plan<u>ning</u> وحدة التحول الإلكتروني

جامعة الفاهرة Cairo University

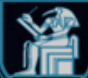

## 7-1 Find more information about Blackboard learn and Blackboard collaborate ultra

| Blackboard                                   | Courses                                                                                          |                        | Course Catalog                    |
|----------------------------------------------|--------------------------------------------------------------------------------------------------|------------------------|-----------------------------------|
| 🚊 Institution Page                           | Please Press on Institution<br>page if you need more videos                                      | Current Courses 🔻      | Upcoming Courses $\rightarrow$    |
| براطارق زکی احمد ابوالسعود 🔍 Activity Stream | and tutorials                                                                                    | All Courses 🔻          | 25 ▼ items per page               |
| Courses                                      | Assorted Dates                                                                                   |                        |                                   |
| Calendar                                     | original Course View المصاع Original Course View المصاء ↓ أ.د./طارق زكى احمد ابوالسعود           |                        | ☆ …                               |
| Messages                                     | 202101.RUP.EP204<br>(1) تخطيط بيني Original Course View<br>أ.د./طارق زكى احمد ابوالسعود          |                        | 습 …                               |
| ☐ Tools → Sign Out                           | 202101.RUP.EP367<br>دراسات تقییم الائر البینی<br>مارق زکی احمد ابوالسعود مارق زکی احمد ابوالسعود |                        | ☆ …                               |
| Privacy<br>Terms                             | 202101.RUP.EP104 مسلحة وخرانط<br>Original Course View أ.د./طارق زكى احمد ابوالسعود               |                        | ☆ …<br>?                          |
| كليـــــــة التخطيــط<br>الإقليـــــــمي     | Faculty of<br>Urban and                                                                          | وحدة التحول الإلكتروني | جامعة القاهرة<br>Cairo University |

## 7-1 Find more information about Blackboard learn and Blackboard collaborate ultra

| Blackboard                                | Cairo University Blackboard                                                                                                    |                             |
|-------------------------------------------|----------------------------------------------------------------------------------------------------|-----------------------------|
| Institution Page                          | Excellence in Education                                                                                                    |                             |
| /طارق زكى احمد ابوالسعود 🛛                |                                                                                                    |                             |
| Activity Stream                           | أعضاء هيئة التدريس بجامعة القاهرة - Cairo University Staff Members                                                                                                    |                             |
| Courses                                   | Welcome Instructor,                                                                                                    | Â                           |
| දිදී Organizations                        | Here is a list of useful links you may need before deep dive into blackboard system :                                                                                                 |                             |
| Calendar                                  | السريب باعه العربية العربية العربية العربية العربية العربية العربية العربية العربية العربية العربية العربية الع<br>https://eu.bbcollab.com/recording/a4d5f5df652148ca88f4f3ff69af5f51 |                             |
| Messages                                  | Training In English<br>https://eu.bbcollab.com/recording/aa3c6f0cf4404e6b9ff72623b2297b43                                                                                             |                             |
| 🛃 Grades                                  | Blackboard Learn Instructor Useful Links:                                                                                                    | -                           |
| Tools                                     |                                                                                                    |                             |
| ⊖ Sign Out                                | All information you need is provided in this page,<br>If you don't have it all information available in                                                                               |                             |
| Privacy<br>Terms                          | next slide                                                                                                    | Ø                           |
| كليـــــــة التخطيـــط<br>الإقليـــــــمي | Faculty of<br>Urban and<br>Caire                                                                                                    | جامعة القاهرة<br>University |

# 7-1 Find more information about Blackboard learn and Blackboard collaborate ultra

## التدريب بالغة العربية

https://eu.bbcollab.com/recording/a4d5f5df652148ca88f4f3ff69af5f51

### Training In English

https://eu.bbcollab.com/recording/aa3c6f0cf4404e6b9ff72623b2297b43

#### Blackboard Learn Instructor Useful Links:

FAQ: Logging in, Courses, Assignments
https://help.blackboard.com/Learn/Instructor/FAQ EN
https://help.blackboard.com/ar-sa/Learn/Instructor/FAQ AR
Interaction With Students:
https://help.blackboard.com/Learn/Instructor/Interact/Announcements EN
https://help.blackboard.com/Learn/Instructor/Interact/Announcements AR
https://help.blackboard.com/Learn/Instructor/Interact/Blackboard\_Collaborate/Collab
orate\_Ultra EN
https://help.blackboard.com/ar-sa/Learn/Instructor/Interact/Blackboard\_Collaborate/Collab
orate\_Ultra EN
https://help.blackboard.com/ar-sa/Learn/Instructor/Courses/Manage\_Course\_Enrollment#
ultra\_manage\_users EN
https://help.blackboard.com/ar-sa/Learn/Instructor/Courses/Manage\_users AR

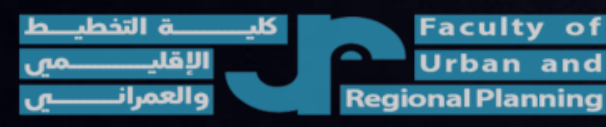

 Course Availability
 https://help.blackboard.com/Learn/Instructor/Courses/Course\_Availability EN
 https://help.blackboard.com/arsa/Learn/Instructor/Courses/Course\_Availability AR

# Create Course Content https://help.blackboard.com/Learn/Instructor/Course\_Content/Create\_Content tEN https://help.blackboard.com/arsa/Learn/Instructor/Course\_Content/Instructor/Course\_Content/Course\_Files https://help.blackboard.com/arsa/Learn/Instructor/Course\_Content/Course\_Files AR Assignments https://help.blackboard.com/Learn/Instructor/Assignments EN https://help.blackboard.com/ar-sa/Learn/Instructor/Assignments AR

#### Tests

https://help.blackboard.com/Learn/Instructor/Tests\_Pools\_Surveys EN
 https://help.blackboard.com/ar-sa/Learn/Instructor/Tests\_Pools\_Surveys AR
 YouTube Playlist for Instructors

•https://www.youtube.com/playlist?list=PLontYaReEU1tCbsCDPu\_wsKdkDBegIhH

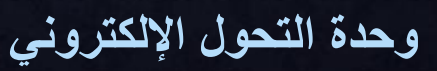

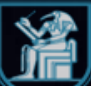

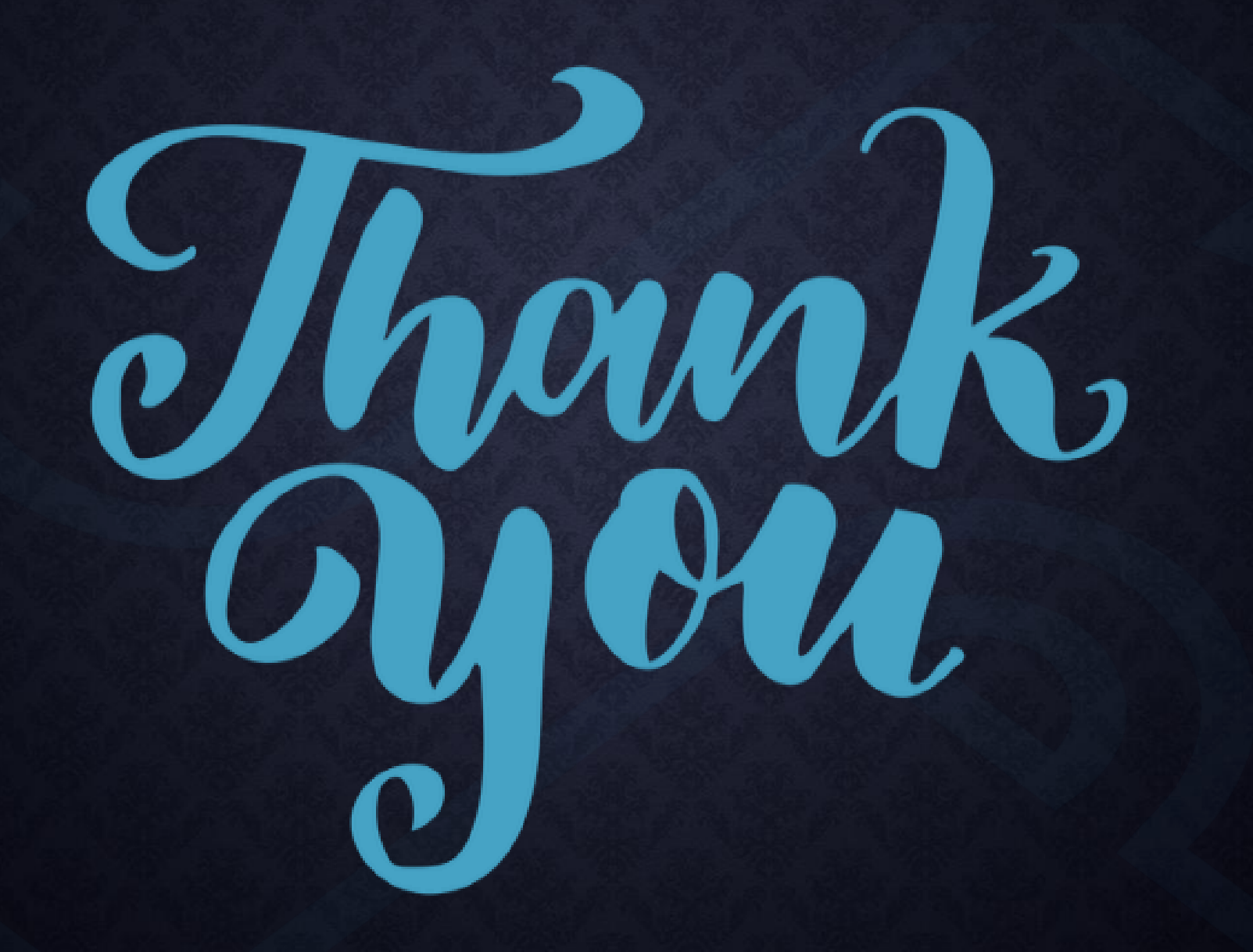

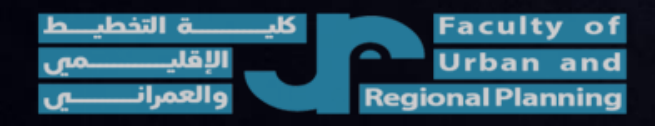

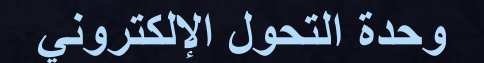

جامعة القاهرة Cairo University

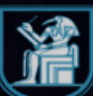